|  | N |   | R | - | L |
|--|---|---|---|---|---|
|  |   | Î |   |   |   |

v1.3

1

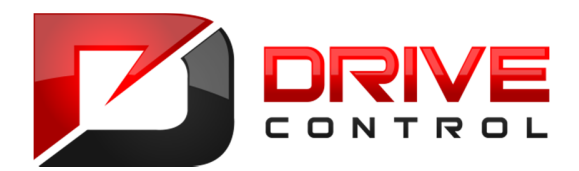

# Návod pro obsluhu Manuál

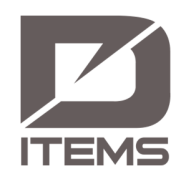

## iTEMS v1.3

Sestavení: květen 2020

Drivecontrol, s.r.o., Komenského 427, 66453 Újezd u Brna, Czech Republic, <u>www.drivecontrol.cz</u>, info@drivecontrol.cz

|         | iTEMS – touch panel – Návod pro obsluhu - Manuál | items | 2 |
|---------|--------------------------------------------------|-------|---|
| CONTROL | Sestavení: květen 2020                           | v1.3  | - |

| ~       | DRIVE          | iTEMS – touch panel – Návod pro obsluhu - Manuál  | iTEMS | 3        |
|---------|----------------|---------------------------------------------------|-------|----------|
|         | CONTROL        | Sestavení: květen 2020                            | v1.3  |          |
| Obs     | sah            |                                                   |       |          |
| 1.      | Úvod           |                                                   |       | 7        |
| 1.      | 1 Výr          | obce                                              |       | 7        |
| 1.      | 2 Pou          | ižití návodu                                      |       | 7        |
| 1.      | 3 Vše          | obecné pokyny                                     |       | 8        |
| 1.      | 4 Leg          | islativa                                          |       | 8        |
| 1.      | 5 Aut          | orská práva                                       |       | 8        |
| 1.      | 6 Obe          | ecné základní pojmy                               |       | 9        |
| 2.      | Základn        | í informace                                       |       | 10       |
| 2.      | 1 Pop          | is ovládacího pultu                               |       | 10       |
| 2.      | 2 Ovl          | ádací a signalizační prvky                        |       | 11       |
| 2.      | 3 Dot          | ykový displej                                     |       | 12       |
| 2.      | 4 0 p          | rogramu                                           |       | 12       |
| 3.      | Popis vi       | zualizace systému iTEMS                           |       | 13       |
| 3.      | 1 Spu          | štění programu                                    |       | 14       |
| 3.      | 2 Mei          | nu Info                                           |       | 16       |
| 3.      | 3 Me           | nu Režim                                          |       | 17       |
| 3.      | 4 Me           | nu Zámek                                          |       | 17       |
| 3.      | 5 Mei          | nu Dolní lišta                                    |       | 17       |
| 3.      | 6 Rež          | imy ovládání                                      |       | 18       |
|         | 3.6.1          | Ruční režim                                       |       | 18       |
|         | 3.6.2          | Automatický režim                                 |       | 18       |
|         | 3.6.3          | Servisní režim                                    |       | 18       |
| 3.      | 7 Typ          | y informačních ikon a druhy notifikací a tlačítka |       | 18       |
|         | 3.7.1          | Typy strojních zařízení                           |       | 18       |
|         | 3.7.2          | Barevné značení informačních ikon                 |       | 19       |
|         | 3.7.3          | Rozdíl mezi ikonou a tlačítkem                    |       | 19       |
|         | 3.7.4          | Typy tlacitek a jejich funkce                     |       | 20       |
|         | 3.7.5          | Editachi pole                                     |       | 20       |
| 4.      | Pouziti i      | ruchino rezimu                                    |       | 23       |
| 4.      | 1 Mei          | nu Rezim – Sub-menu                               |       | 23       |
| 4.      | 2 Mei          | hu Spodni lista ruchino rezimu                    |       | 23       |
| 4       | 4.2.1          | Joysticky – ovladaci paky                         |       | 24<br>25 |
| 4.      | o vyt<br>⊿ r⊒: | taca paramatrů začízaní                           |       | 25       |
| 4.<br>1 | 4 Edi          | iace parallettu zalizell                          |       | 20<br>27 |
| 4.      | о Рор<br>с р:- | ns ulazulce zalizelli                             |       | 2/       |
| 4.<br>1 |                | gnosuka a log udalosu zarizeni                    |       | 28       |
| 4.      | / J1Z0         |                                                   |       | 28       |

|    | ↗ ₽  | RIVE    | iTEMS – touch panel – Návod pro obsluhu - Manuál<br>Sestavení: květen 2020 | items<br>v1.3 | 4  |
|----|------|---------|----------------------------------------------------------------------------|---------------|----|
|    | 4.8  | 2D r    | ežim                                                                       |               | 29 |
|    | 4.8. | 1       | Přesun bodových tahů                                                       |               | 29 |
| 5. | Pou  | Ižití a | utomatického režimu                                                        |               | 31 |
| Į  | 5.1  | Men     | u Režim – Sub-menu                                                         |               | 31 |
| ļ  | 5.2  | Spo     | lní lišta automatického režimu                                             |               | 31 |
|    | 5.2. | .1      | Joysticky – ovládací páky                                                  |               | 32 |
| ļ  | 5.3  | Výb     | ér zařízení a přiřazení k joystickům                                       |               | 32 |
| !  | 5.4  | Diag    | nostika a log událostí zařízení                                            |               | 34 |
| !  | 5.5  | Hor     | ní doplňková lišta automatického režimu                                    |               | 34 |
|    | 5.5. | .1      | Zkušební režim                                                             |               | 34 |
|    | 5.5. | .2      | Ruční režim v automatickém režimu                                          |               | 35 |
|    | 5.5. | 3       | Vkládání aktuální pozice do startovní/cílové polohy                        |               | 35 |
| !  | 5.6  | Přec    | stavení                                                                    |               | 35 |
| !  | 5.7  | Кор     | rování scén v představení nebo mezi představeními                          |               | 37 |
| !  | 5.8  | Nas     | avení představení                                                          |               | 38 |
|    | 5.8. | 1       | Převěšení osy v představení                                                |               | 38 |
|    | 5.8. | 2       | Zapnutí nebo vypnutí timecodu u představení                                |               | 38 |
| !  | 5.9  | Scér    | a                                                                          |               | 38 |
| !  | 5.10 | Кор     | rovat a vložit vybraná zařízení                                            |               | 40 |
| !  | 5.11 | Jízda   | ı v automatickém režimu                                                    |               | 40 |
| !  | 5.12 | Více    | krokový pohyb zařízení                                                     |               | 41 |
| !  | 5.13 | Pok     | očilé možnosti automatického režimu                                        |               | 42 |
|    | 5.13 | 3.1     | Synchronizace skupin a její typy                                           |               | 42 |
|    | 5.13 | 3.2     | Triggery                                                                   |               | 43 |
|    | 5.13 | 3.3     | Funkce Opakování                                                           |               | 43 |
|    | 5.13 | 3.4     | Funkce Odčasování                                                          |               | 43 |
|    | 5.13 | 3.5     | Funkce Pozice                                                              |               | 43 |
|    | 5.13 | 3.6     | Funkce Kalkulátor času                                                     |               | 43 |
|    | 5.13 | 3.7     | Kombinace pokročilých funkcí                                               |               | 43 |
| !  | 5.14 | Nast    | avení pokročilých možností                                                 |               | 43 |
|    | 5.15 | Nak     | oněná rovina                                                               |               | 45 |
| !  | 5.16 | Pop     | sky zařízení                                                               |               | 47 |
| !  | 5.17 | Poh     | ed na všechny scény představení                                            |               | 48 |
|    | 5.18 | Tim     | ecode                                                                      |               | 48 |
| 6. | 3D   | pohle   | d na model scény                                                           |               | 49 |
| 7. | Pou  | ıžití s | ervisního režimu                                                           |               | 51 |
|    | 7.1  | Men     | u Režim – Sub-menu                                                         |               | 51 |
| ,  | 7.2  | Spo     | lní lišta servisního režimu                                                |               | 51 |

Drivecontrol, s.r.o., Komenského 427, 66453 Újezd u Brna, Czech Republic, <u>www.drivecontrol.cz</u>, info@drivecontrol.cz

|      | DRIVE   | iTEMS – touch panel – Návod pro obsluhu - Manuál      | iTEMS | 5  |
|------|---------|-------------------------------------------------------|-------|----|
|      | CONTROL | Sestavení: květen 2020                                | v1.3  |    |
| 7.3  | Dia     | gnostika                                              |       | 51 |
| 7    | .3.1    | Diagnostika celého systému                            |       | 52 |
| 7    | .3.2    | Detailní diagnostika jednoho zařízení                 |       | 54 |
| 7.4  | Lin     | nity zařízení                                         |       | 56 |
| 7.5  | Ma      | rkery                                                 |       | 58 |
| 7.6  | Spr     | áva uživatelů a práv                                  |       | 59 |
| 7    | .6.1    | Uživatel s oprávněním Simulátor                       |       | 60 |
| 7.7  | Sys     | témový log událostí                                   |       | 61 |
| 7.8  | Spe     | ciální funkce                                         |       | 62 |
| 7    | .8.1    | Test brzd a tenzometrů                                |       | 62 |
| 7    | .8.2    | Kalibrace polohy zařízení                             |       | 63 |
| 7    | .8.3    | Test sichrů                                           |       | 63 |
| 7    | .8.4    | Test funkce SLS                                       |       | 64 |
| 7    | .8.5    | Editace umístění zařízení v prostoru scény            |       | 64 |
| 7    | .8.6    | Obnova databáze                                       |       | 64 |
| 8. F | unkce   | nouzového ovládání                                    |       | 66 |
| 8.1  | Pří     | stup k funkcím nouzového ovládání                     |       | 66 |
| 8.2  | Akt     | ivace funkce nouzového ovládání                       |       | 66 |
| 8.3  | Fur     | ıkce sjetí z horního bezpečnostního koncového spínače |       | 67 |
| 8.4  | Fur     | ıkce sjetí z dolního bezpečnostního koncového spínače |       | 67 |
| 8.5  | Fur     | ıkce vypnutí jízdy podle polohového čidla             |       | 67 |
| 8.6  | Fur     | ıkce deaktivace tenzometru                            |       | 68 |
| 8.7  | Fur     | ıkce deaktivace detekce přeskoku lana                 |       | 68 |
| 8.8  | Fur     | ıkce klema vypínače zařízení                          |       | 68 |
| 8.9  | Fur     | ıkce deaktivace bezpečnostních lišty stolů            |       | 69 |
| 8.10 | 0 Fur   | ıkce deaktivace bezpečnostních lišty pevné části      |       | 69 |
| 8.12 | 1 Fur   | ıkce deaktivace hlídání dveří a jejich zámků          |       | 69 |
| 8.12 | 2 Dea   | ıktivace funkce nouzového ovládání                    |       | 70 |
| 9. D | otykov  | rá gesta                                              |       | 71 |
| 9.1  | Pře     | pínaní režimů ovládání                                |       | 71 |
| 9.2  | Pře     | pínání záložek Sub-menu                               |       | 71 |
| 9.3  | Edi     | tace polohy                                           |       | 72 |
| 9.4  | Zoł     | orazení a funkce vysouvací lišty                      |       | 72 |
| 9    | .4.1    | Změna jasu displeje                                   |       | 73 |
| 9    | .4.2    | Snímek obrazovky                                      |       | 73 |
| 10.  | Dodat   | ečné monitory                                         |       | 74 |
| 11.  | Sezna   | m obrázků                                             |       | 75 |

Drivecontrol, s.r.o., Komenského 427, 66453 Újezd u Brna, Czech Republic, <u>www.drivecontrol.cz</u>, info@drivecontrol.cz

|        | iTEMS – touch panel – Návod pro obsluhu - Manuál | iTEMS | 6 |
|--------|--------------------------------------------------|-------|---|
| CONTRO | Sestavení: květen 2020                           | v1.3  | Ŭ |

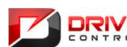

| = | iTEMS – touch panel – Návod pro obsluhu - Manuál | iTEMS | 7 |
|---|--------------------------------------------------|-------|---|
| L | Sestavení: květen 2020                           | v1.3  |   |

#### 1. Úvod

Tato dokumentace popisuje softwarové vybavení pro vizualizaci a ovládání jevištních mechanizmů dodané firmou Drivecontrol, s.r.o. Uspořádání, provedení a provozní podmínky výrobku odpovídají požadavkům v potvrzené objednávce. Používat tento výrobek je možné pouze za předpokladu, že jsou dodržovány pokyny této dokumentace (dále jen Manuál) a je dbáno na upozornění z tohoto Manuálu. Tento Manuál popisuje podrobně uživatelské rozhraní (dále jen HMI – /Human Machine Interface/) s tím, že tam, kde je to potřebné se odkazuje na hardwarové části systému, elektrické vybavení systému, popř. vlastní mechanické uspořádání jednotlivých jevištních mechanizmů – strojních zařízení.

#### 1.1 Výrobce

Výrobcem (vývojářem) uvedeného software pro HMI je:

Drivecontrol, s.r.o. Komenského 427 664 53 Újezd u Brna Česká republika Telefon: +420 544 224 394 Fax: +420 544 224 626 E-mail: info@drivecontrol.cz Internet: www. drivecontrol.cz Dále jen Společnost.

Pro případ, že dojde k vytržení, či jinému oddělení jednotlivých stránek tohoto Manuálu od sebe, je každá stránka vybavena vlastní identifikací, ve smyslu určení a příslušného výrobce. (viz Záhlaví a Zápatí jednotlivých stran)

### 1.2 Použití návodu

Pro usnadnění orientace v návodu jsou použité následující piktogramy:

Třčtěte pozorně. Upřesňující, či jiným způsobem vysvětlující informace k danému tématu kapitoly.

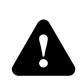

Výstraha, upozornění. Informace v této části se týká důležité bezpečnostní instrukce.

Návod je členěn v jednotlivých kapitolách tak, aby čtenář získal rychle přístup k informaci, kterou momentálně potřebuje. Kapitoly jsou sestaveny logicky tak, jak je sestaven i vlastní software pro HMI.

Protože se jedná o HMI využívající vlastností dotykové obrazovky, je celý systém koncipován tak, aby jednotlivé volby byly dostupné právě pomocí dotyků na obrazovce. V tomto smyslu je v Manuálu plocha určená k doteku, graficky vyznačená na obrazovce, označována jako Tlačítko.

V manuálu jsou slova, která mají zvláštní význam označena velkým písmenem. Viz předchozí odstavec s popisem dotekové plochy v textu dále psané jako Tlačítko. Obdobný význam mohou mít i jiná slova označená velkým písmem.

V textu jsou pro zlepšení vypovídací hodnoty použity obrázky. Každý obrázek je označen číslem. Vlastní text se pak na daný obrázek odkazuje tím, že je v závorce uvedeno (Obr. X), kde X je číslem daného obrázku.

Pokud je v textu Manuálu použita angličtina, je uvedena v lomených závorkách, např. uživatelské rozhraní /Human Machine Interface/.

Zkratky jsou psány velkými písmeny.

| CONTR |
|-------|

| ĥ  | iTEMS – touch panel – Návod pro obsluhu - Manuál | items | 8 |
|----|--------------------------------------------------|-------|---|
| OL | Sestavení: květen 2020                           | v1.3  | 0 |

#### 1.3 Všeobecné pokyny

Tento Manuál slouží k podrobnému seznámení se s HMI pro obsluhu.

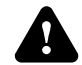

V žádném případě není možné považovat přečtení tohoto Manuálu za seznámení se s obsluhou řídicího systému. Obsluha musí být řádně zaškolena a musí být seznámena jak s vlastními zařízeními, tak s jednotlivými provozními předpisy k tomu určenými.

Doporučujeme, aby obsluha měla Manuál k dispozici poblíž řídicího stanoviště tak, aby do něj v průběhu práce se zařízeními mohla nahlédnout.

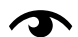

Softwarové vybavení, jakožto součást řídicího systému jevištní techniky, je sice obecným systémem řízení, které naše Společnost dodává do různých divadel, ale vlastní HMI, zejména ruční režim, je vždy přizpůsoben danému konkrétnímu kulturnímu objektu. Je možné, aby obsluha v případě nouze nahlédla do Manuálu jiného kulturního objektu, kam byl dodán systém řízení Společnosti, nicméně je nutné brát v potaz, že se může v několika bodech lišit. V těchto případech doporučujeme spíše stažení aktuálního Manuálu z našich webových stránek, kde jsou vystaveny všechny jeho verze.

Za tímto účelem je manuál označen v Záhlaví verzí systému (např. iTEMS v1.0) a současně kódovým označením kulturního objektu (zakázky) a revizí dokumentu, např. 90455 R01, apod.

#### 1.4 Legislativa

Tento výrobek je vyroben, zkoušen a provozován podle českých a evropských směrnic, harmonizovaných norem, vyhlášek, předpisů a splňuje tak jimi definované bezpečnostní požadavky.

#### 1.5Autorská práva

Toto dílo (Manuál) bylo zpracováno na základě objednávky investora a pro tyto účely se řídí jakožto autorské dílo následujícími pravidly:

Originály plánů, náčrtů, výkresů, grafických zobrazení a textových určení (specifikací) jsou a zůstanou vlastnictvím Společnosti, ať je dílo, pro které byly připraveny, provedeno či nikoli. Klient si bude moci ponechat řádně autorizované kopie dokumentace, včetně reprodukovatelných kopií plánů, náčrtů, výkresů, grafických zobrazení a textových určení (specifikací) pro informaci a jako návod k vlastnímu užívání díla.

Plány, náčrty, výkresy, grafická zobrazení a textová určení (specifikace) nemohou být použity bez výslovného svolení Společnosti pro projektování a provozování jiných staveb, než pro které byly zpracovány a klientovi dodány. Podmínkou pro použití plánů, náčrtů, výkresů, grafických zobrazení a textových určení (specifikací) je úplné zaplacení všech honorářů Společnosti, na které mu dle objednávky investora vznikl nárok.

Předkládání či rozšiřování plánů, náčrtů, výkresů, grafických zobrazení a textových určení (specifikací) v souvislosti s žádostmi či poskytováním vysvětlení příslušným správním orgánům nebude považováno za porušení autorských práv ve smyslu publikace díla.

Společnost uděluje klientovi souhlas s užitím autorského díla (Manuál) zpracovaného pro tuto zakázku. Použití Manuálu pro jiné účely, než je určeno, je možné pouze s výslovným písemným souhlasem Společnosti.

| _ |   |   |   |   |   |
|---|---|---|---|---|---|
| c | Z | т | R | 0 | 3 |

|   | iTEMS – touch panel – Návod pro obsluhu - Manuál | <b>iTE</b> MS | 9 |
|---|--------------------------------------------------|---------------|---|
| - | Sestavení: květen 2020                           | v1.3          |   |

### 1.6 **Obecné základní pojmy**

| osa      | osou je myšlena každá pohonová jednotka, vyvozující pohyb daným směrem. Existují<br>zařízení, která mají více os, např. bodový tah vybavený motorickým pojezdem. U<br>tohoto zařízení jsou např. 2 osy. Osa pro zdvih (vertikální pohyb) a osa pro pohyb<br>horizontální (tedy posun zařízení v provazišti) |
|----------|----------------------------------------------------------------------------------------------------|
| zařízení | zkrácený tvar pro strojní zařízení. Soubor jedné či více osy, sloužící v kulturním objektu k danému účelu. Např. jevištní stůl, opona, apod.                                                                                                    |

| CONTR |
|-------|

| E/E | iTEMS – touch panel – Návod pro obsluhu - Manuál | items | 10 |  |  |
|-----|--------------------------------------------------|-------|----|--|--|
| OL  | Sestavení: květen 2020                           | v1.3  | 10 |  |  |

#### 2. Základní informace

V této kapitole se nacházejí základní informace o využití jevištního ovládacího pultu, hardwarového vybavení pultu a je zde také obecně popsán řídící software integrovaný v pultu.

#### 2.1 **Popis ovládacího pultu**

Ovládací pult poskytuje divadelní obsluze plnou kontrolu nad automatizovanými zařízeními v rámci divadelního představení. S pomocí dotykového panelu (viz Obr. 1) umožňuje nejen snadnou tvorbu divadelních scén, jejich editaci či mazání, ale také možnost odzkoušení jednotlivých zařízení při samostatné jízdě, diagnostiku jednotlivých os i celého systému.

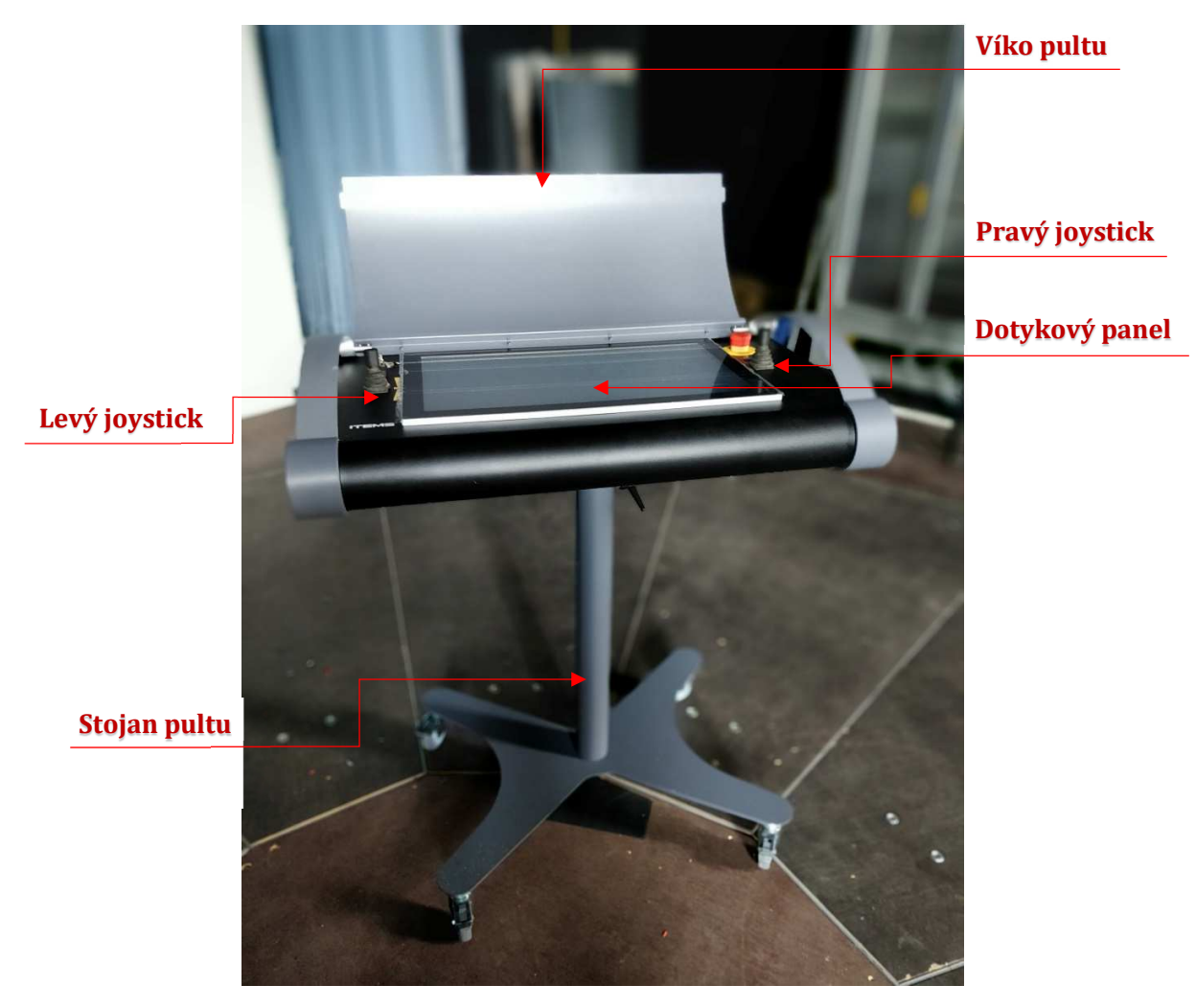

OBR. 1: OVLÁDACÍ PULT – CELKOVÝ POHLED

Stabilní kovový skelet poskytuje pultu nezbytnou stabilitu, přičemž odklopné víko zvyšuje odolnost dotykové obrazovky a ovládacích prvků.

Pult je v zadní části vybaven panelem osazeným konektory. Uprostřed se nachází hlavní konektor, který slučuje napájení pultu a komunikační rozhraní pro zapojení do sítě Ethernet. Pult je tak stále propojen s řídícím PLC, které se stará o zpracování povelů, které přijdou z ovládacího pultu. Vedle hlavního konektoru jsou pak USB konektory pro připojení flash disků určených pro zálohování představení. Jeden z USB konektorů se nachází přímo na pracovní ploše ovládacího pultu.

|         | iTEMS – touch panel – Návod pro obsluhu - Manuál | items | 11 |
|---------|--------------------------------------------------|-------|----|
| CONTROL | Sestavení: květen 2020                           | v1.3  |    |

#### 2.2 Ovládací a signalizační prvky

Po odklopení víka pultu získáme přístup k ovládacím a signalizačním prvkům, jež jsou rozmístěny po pracovní ploše pultu. Celou pracovní plochu můžeme vidět na obrázku (viz Obr. 2: Ovládací pult – čelní pohled).

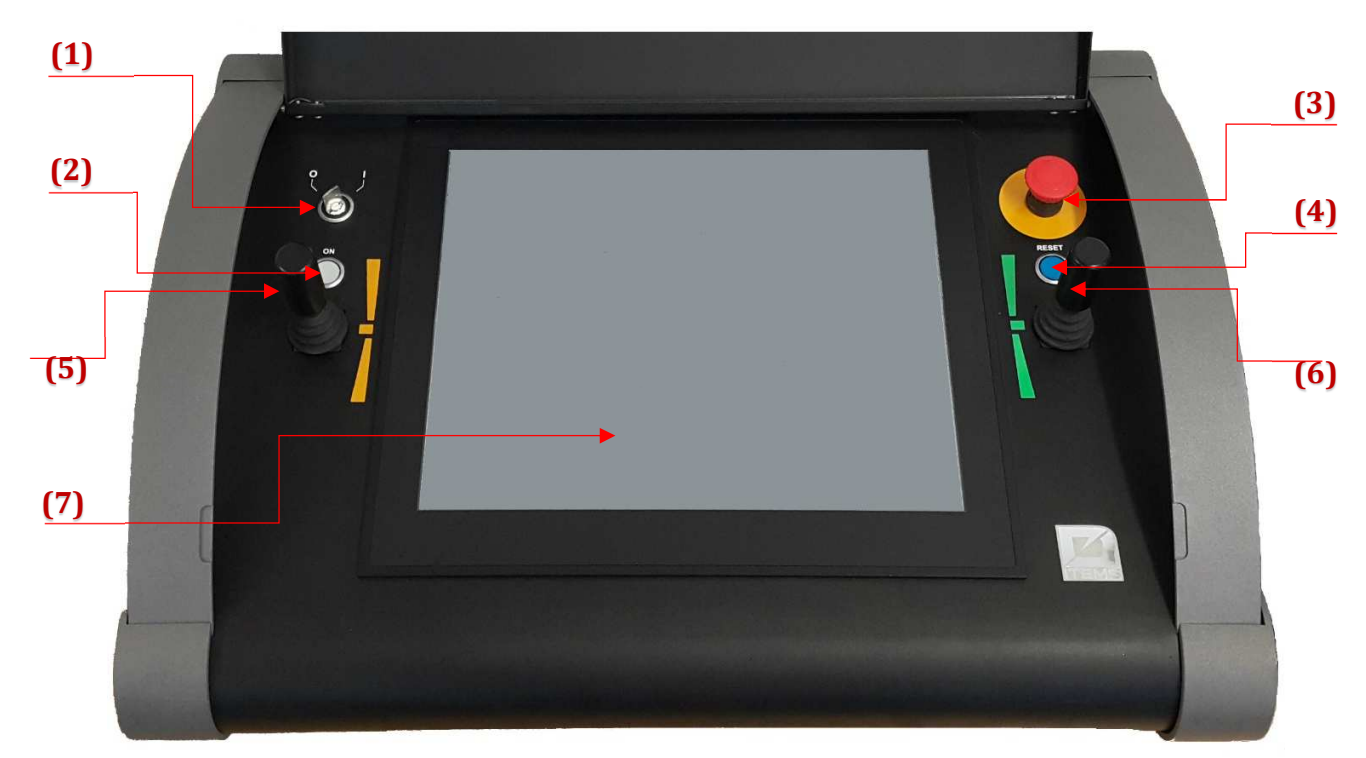

**OBR. 2: OVLÁDACÍ PULT – ČELNÍ POHLED** 

Nejzákladnějším prvkem je spínací klíček (1), který slouží k vypnutí a zapnutí celého pultu. Zapnutý stav je indikován signalizačním světlem (2). V případě, že je systém zapnut, ale není připraven k provozu, tato signalizační hlavice bliká.

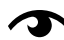

Typicky po stisknutí tlačítka pro bezpečné zastavení (3) dojde k uvedení celého systému do bezpečného stavu. Poté, co je porucha odstraněna a tlačítko bezpečného zastavení uvolněno z aretované stisknuté polohy, ale není ještě potvrzeno odstranění poruchy tlačítkem pro potvrzení odstranění poruchy (modré tlačítko vpravo (4)), bílá signalizační hlavice (2) bliká, namísto toho, aby svítila. K jejímu rozsvícení, potažmo uvedení celého systému do chodu, je nutné potvrdit odstranění chyby modrým tlačítkem vpravo (4).

V pravé části pultu je umístěno hřibové tlačítko pro bezpečné zastavení (3), /Emergency Stop/, sloužící k okamžitému bezpečnostnímu zastavení všech zařízení. Po stlačení je pro obnovení chodu programu nutné od-aretovat tlačítko stiskem a rotací. (Hlavice zůstává z bezpečnostních důvodů po stisku v sepnutém stavu.) Signalizaci přítomnosti poruchy či potvrzení jejího odstranění má na starosti tlačítko reset (4), kombinované se signalizačním modrým světlem tlačítka.

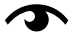

🔿 Pokud nastane v systému chyba v některé z jeho bezpečnostních funkcí, uvede se systém do bezpečného stavu. Tento stav je signalizován tím, že se prosvětlené ovládací tlačítko pro resetování chyby rozsvítí modrým světlem. Tímto vyzývá uživatele, aby jej stisknul a potvrdil, že je chyba odstraněna. Pokud dojde k stisknutí tohoto tlačítka, přestože chyba v bezpečnostní funkci stále trvá, tlačítko jakoby nereaguje a zůstává stále svítit modrým světlem. Pokud byla chyba v bezpečnostní funkci odstraněna, tlačítko rychle zabliká a zhasne. Současně se rozsvítí bílá signalizační hlavice (2).

Hlavními ovládacími prvky jsou pak levý Joystick 1 (5), a pravý Joystick 2 (6), značený oranžovou respektive zelenou barvou. Tyto Joysticky jsou vybaveny ochranou nechtěného vychýlení, bezpečnostní funkcí tzv. "mrtvým mužem". Pro správnou funkci joysticku je potřeba jej nejprve stlačit ve vertikálním směru a teprve

|         | iTEMS – touch panel – Návod pro obsluhu - Manuál | items | 12 |
|---------|--------------------------------------------------|-------|----|
| CONTROL | Sestavení: květen 2020                           | v1.3  | 12 |

poté jej vychýlit z rovnovážné polohy. Joysticky jsou vybaveny odporovými potenciometry, umožňujícími snímat výchvlku jovsticků s vysokou přesností a umožňují tak obsluze pultu plynulou změnu rychlosti řízených zařízení.

#### 2.3 Dotykový displej

Dotykový LCD displej (viz Obr. 2 – (7)) slouží jako primární ovládací prvek celého systému řízení. Dotyková vrstva je vyrobena rezistivní technologií. Pro zaznamenání dotyku je tedy potřeba vyvinout mírný tlak, ideálně v jednom bodě obrazovky. V případě 10" a 24" panelu displej umožňuje vícebodový dotyk. V případě panelu 12,1" jde o jednobodovou technologii dotyku.

LCD obrazovka je chráněna sklem a laminátovou fólií. Displej zabudovaný do pultu splňuje v tabulce krytí stupeň IP 65.

V závislosti na velikosti úhlopříčky obrazovky je dostupné různé rozlišení. Pro 10" displej je rozlišení 1280\*800 bodů v poměru 16:10, pro 12,1" displej 1024\*768 obrazových bodů v poměru 4:3 a pro 24" pak 1920x1080 bodů v poměru 16:9.

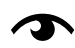

Systém rozeznává jednoduché kliknutí, dvojité kliknutí (dvojklik) a dlouhý klik. Pro každý tento úkon je vyvolána v kontextu místa kliknutí jiná funkce. Jinými slovy jednoduché kliknutí, dvojklik a dlouhý klik nejsou totožným povelem pro vizualizaci. Žádné další dotykové povely (tažení, více prstové ovládání, apod.) nejsou pro verzi 12" podporovány. Ve verzi 10" a 24" jsou naopak tyto funkce k dispozici. Rolovat obrazovku je možné tažením po obrazovce, namísto rolovacího ovládacího prvku na straně okna. Vícebodová doteková technologie se pak uplatňuje zejména při pohybu ve 3D zobrazení, kde se po několika pokusech uživatel s funkcemi sžije, poněvadž je to velmi intuitivní, jako např. u mobilního dotekového telefonu.

#### 2.4 **O** programu

Softwarové vybavení pro řízení a vizualizaci jevištních mechanizmů (dále jen Program) je aplikace, která vzniká ve vývojovém týmu Společnosti. Program je neustále vyvíjen a současně testován a to z toho důvodu, že se společně s ním vyvíjí i požadavky zákazníků a vlastní zkušenosti s provozem. Proces vývoje je řízeným procesem, kdy ve stanovených intervalech dochází ke "zmrazení" dané plně odzkoušené verze a její aplikaci pro zákazníka.

Po dodání zákazníkovi již v dané verzi nedochází k aktualizacím, jako jsou všichni zvyklý od jiných vývojářů. Jedinou výjimku tvoří "nutné" aktualizace, které mohou vzniknout tím, že při procesu vývoje v naší Společnosti je odhalena systémová chyba, která by mohla mít zásadní vliv na funkčnost celého systému. V tomto případě se aktualizace provede. K tomuto postupu nás vede fakt, že se nejedná o běžný uživatelský software typu tabulkového procesoru, ale o sofistikovaný software s velmi silnou vazbou na jemu určené mechanizmy k řízení a tím pádem velkou provázanost s celým řídicím systémem programovaným formou průmyslových programovatelných automatů /Programmable Logic Controler – PLC/.

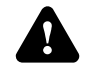

Jakýkoliv "programátorský" zásah do řídicího systému, jako i do softwarového vybavení pultu ze strany obsluhy může být fatální pro celý systém řízení. Veškeré zásahy tohoto typu smějí provádět pouze vyškolení programátoři Společnosti. Jakýkoliv zjištěný zásah vede k okamžité ztrátě záručních podmínek.

|--|

| Ε   | iTEMS – touch panel – Návod pro obsluhu - Manuál | items | 13 |
|-----|--------------------------------------------------|-------|----|
| ) L | Sestavení: květen 2020                           | v1.3  | 15 |

#### 3. Popis vizualizace systému iTEMS

Tato kapitola obsahuje základní informace o softwarovém vybavení, které je v řídícím pultu nainstalováno. V následujících podkapitolách jsou stručně popsány základní úkony týkající se provozu software, popis základní obrazovky, tlačítek a nástrojů, které jsou na ní zobrazeny. Stručně jsou také popsány základní režimy, jež lze v software využít k řízení divadelních představení. Tato kapitola slouží pouze k zevrubnému seznámení, pro podrobnější popis užití v jednotlivých režimech jsou určeny samostatné kapitoly jednotlivých režimů.

Blokové schéma struktury vizualizace

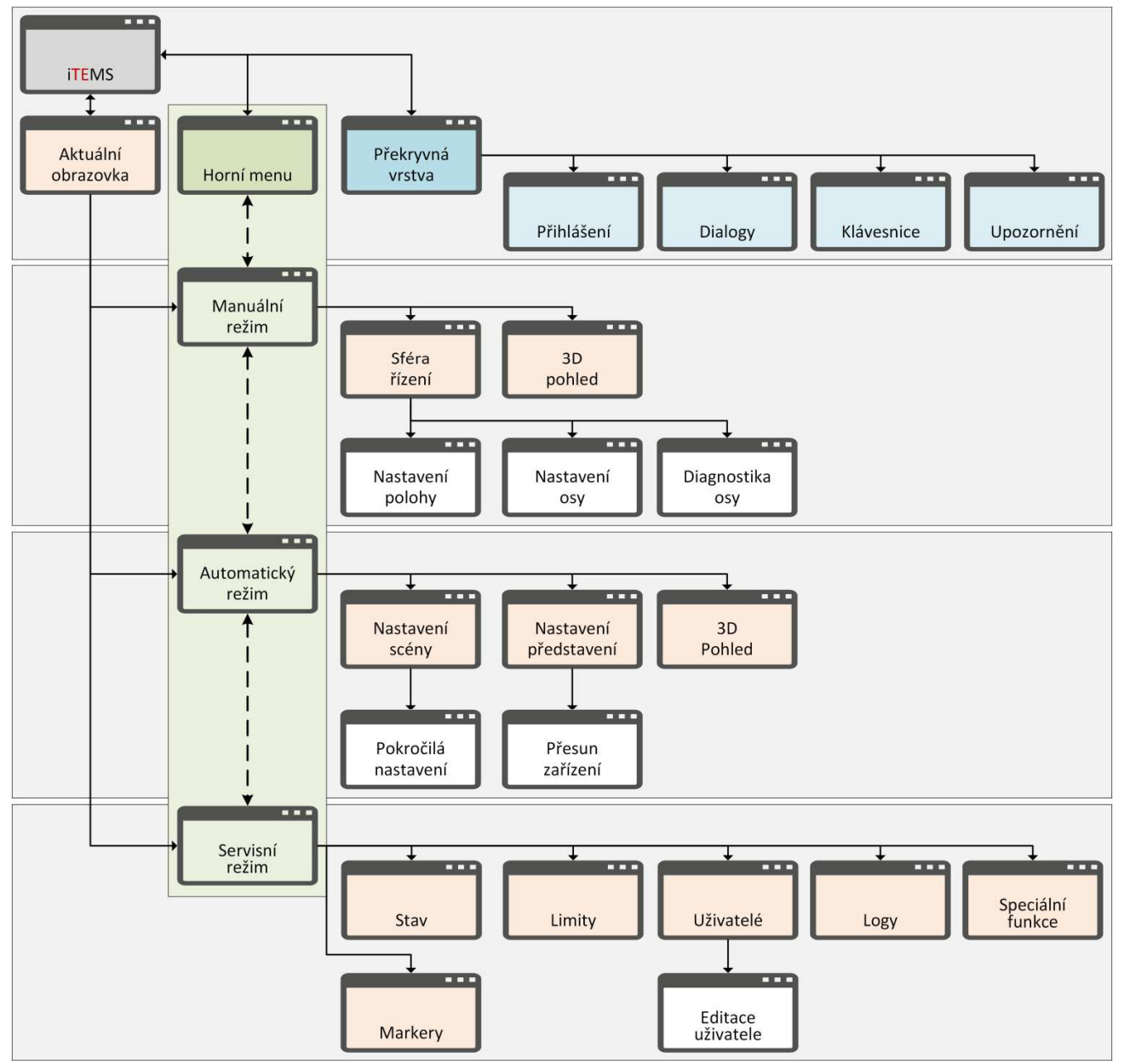

|         | iTEMS – touch panel – Návod pro obsluhu - Manuál | iTEMS | 14 |
|---------|--------------------------------------------------|-------|----|
| CONTROL | Sestavení: květen 2020                           | v1.3  | 14 |

#### 3.1 Spuštění programu

Po připojení napájecího konektoru k pultu a otočení spínacího klíče (viz Obr. 2 - (1)) je pult uveden do provozu. Po době nezbytné pro načtení operačního systému je automaticky spuštěn vizualizační a řídící software "ITEMS", jenž si načte všechny potřebné soubory pro svůj chod. Všechny tyto operace jsou provedeny bez nutnosti zásahu obsluhy.

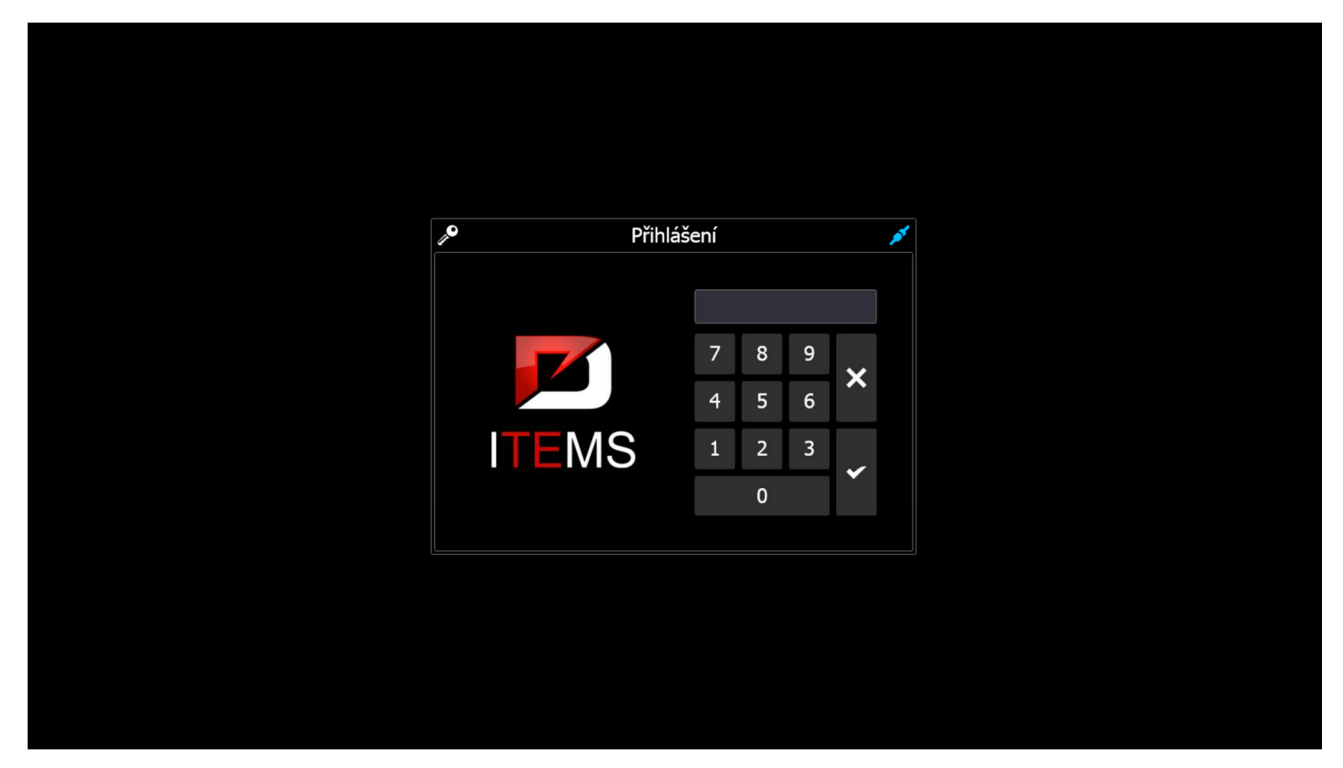

Obr. 3: Zadání PINU uživatele

V případě vypnutí software, je možno jej znovu spustit z plochy dvojitým poklepáním na ikonu zástupce s názvem "ITEMS". Po dokončení načtení programu je obsluha vyzvána k zadání číselného PIN kódu (viz Obr. 3: Zadání PINu uživatele). Po zadání správného PINu se program přepne do základní obrazovky (viz Obr. 4). Jazyková mutace software je automaticky volena dle PINu, který uživatel zadal.

|                |               | ITEMS           | -tou          | ch panel –      | · Náv         | od pro ob       | sluhu         | - Manuál        |               |                 |               |                |                  |                 |               | iTEN           | IS               |    | 1    |               |
|----------------|---------------|-----------------|---------------|-----------------|---------------|-----------------|---------------|-----------------|---------------|-----------------|---------------|----------------|------------------|-----------------|---------------|----------------|------------------|----|------|---------------|
| C 0            | NTRO          | Sestave         | ení: k        | věten 2020      | C             |                 |               |                 |               |                 |               |                |                  |                 |               | v1.3           |                  |    |      |               |
| (2)            |               |                 |               |                 |               |                 |               |                 | (             | 3)              |               |                |                  |                 |               |                |                  |    |      | (1)           |
| <b>1</b>       |               | ☆ ፍ             | > :           | \$ W            | Ŷ             | ð               |               |                 | 4             | /               |               |                |                  | Admin           | 0             | 8:48:39        | <mark>-</mark> 4 | 2, | *    | <i>"</i> e    |
| AF             |               | <b>7</b> 1C1    |               | C1.1            |               |                 |               |                 |               |                 |               |                |                  |                 |               |                |                  |    |      |               |
| 0              | 6300<br>750   | 0               | 1000<br>0     | 0               | 8340<br>1500  |                 |               | (5)             |               |                 |               |                |                  |                 |               |                |                  |    |      |               |
| <b>11</b> FB1  | 0.6           | II FB2          |               | <b>111</b> FB3  | <b>8</b> 0    | <b>:##:</b> FB4 | 0             | 711 FB5         | 0.0           | TT FB6          | 0             | <b>Ш</b> FB7   | <b>8</b> 0       | III FB8         | <b>0</b> 0    | <b>111</b> FB9 | <b>0</b>         | ж, | FB10 | <b>a</b> 0    |
| 0              | 18100<br>1100 | 0               | 18100<br>1100 | 0               | 18100<br>1100 | 0               | 18100<br>1100 | 0               | 18100<br>1100 | 0               | 18100<br>1100 | 0              | 18100<br>1100    | 0               | 18100<br>1100 | 0              | 18100<br>1100    | 0  |      | 18100<br>1100 |
| 325 FB11       | <b>0</b> 0    | <b>FB12</b>     | <b>ă</b> 0    | <b>111</b> FB13 | <b>0</b> 0    | <b>331</b> FB14 | 0             | <b>111</b> FB15 | <b>0</b>      | <b>111</b> FB16 | <b>0</b>      | <b>11</b> FB17 | <b>0</b>         | <b>111</b> FB18 | <b>0</b>      | 334 FB19       | <mark>ă</mark> o |    | FB20 | 0             |
| 0              | 18100<br>1100 | 0               | 18100<br>1100 | 0               | 18100<br>1100 | 0               | 18100<br>1100 | 0               | 18100<br>1100 | 0               | 18100<br>1100 | 0              | 18100<br>1100    | 0               | 18100<br>1100 | 0              | 18100<br>1100    | 0  |      | 18100<br>1100 |
| <b>TT</b> FB21 | <b>@</b> 0    | <b>111</b> FB22 | <b>0</b> 0    | TT FB23         | <u>0</u> 0    | TT FB24         | <b>8</b> 0    | <b>111</b> FB25 | <b>0</b> 0    | III FB26        | <b>0</b> 0    | TT FB27        | <mark>0</mark> 0 | TT FB28         | <b>0</b> 0    |                |                  |    |      |               |
| 0              | 18100<br>1100 | 0               | 18100<br>1100 | 0               | 18100<br>1100 | 0               | 18100<br>1100 | 0               | 18100<br>1100 | 0               | 18100<br>1100 | 0              | 18100<br>1100    | 0               | 18100<br>1100 |                |                  |    |      |               |
| <b>3</b> R1    | 00            | <b>3</b> R2     | 60            | <b>8</b> R3     | 20            | <b>§</b> R4     | 0             | <b>3</b> R5     | 00            | <b>3</b> R6     | <b>8</b> 0    |                |                  | TT HFB1         | <b>8</b> 0    | III SFB1       | 20               | II | SFB2 | <b>6</b> 0    |
| 0              | 18100<br>1100 | 0               | 18100<br>1100 | 0               | 18100<br>1100 | 0               | 18100<br>1100 | 0               | 18100<br>1100 | 0               | 18100<br>1100 |                |                  | 0               | 18100<br>600  | 0              | 18100<br>600     | 0  |      | 18100<br>600  |
| •              | Empt          | y0              |               | P               |               |                 |               | $\mathbf{X}$    | า             | ť               | *             |                |                  |                 |               |                |                  |    | 0    | J             |

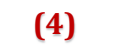

Obr. 4: Základní obrazovka

Obrazovka je rozdělena do několika částí. Pro přehlednost jsou jednotlivé části pojmenovány. Pojmenování je zobrazeno na obrázku (viz Obr. 4).

| (x) | Název funkce nebo skupiny | Účel (popis)                                                                                                    |
|-----|---------------------------|----------------------------------------------------------------------------------------------------|
| 1   | Menu Info                 | Menu s tlačítkem Přihlášení. Vlevo od tlačítka sada informačních ikon, hodiny a jméno přihlášeného uživatele. Menu je přístupné stále, ve všech režimech.                                                                                   |
| 2   | Menu Režim                | Přepínání režimů. Základní režimy: Ruční, Automatický, Servisní.<br>Menu je přístupné stále, ve všech režimech. Tlačítka vpravo od<br>tohoto menu se mění na základě zvoleného menu.                                                        |
| 3   | Menu Zámek                | Zámek editace. Menu má pouze jedno tlačítko, které mění svůj vzhled<br>podle stavu zamčení editace. Menu je přístupné v jízdních režimech,<br>tj. v ručním režimu a v automatickém režimu. V servisním režimu<br>menu Zámek viditelné není. |
| 4   | Menu Dolní lišta          | Menu obsahuje základní nástroje pro daný zvolený režim. Toto menu<br>se pro každý režim mění. Více v popisech ovládání jednotlivých<br>režimů.                                                                                              |
| 5   | Pracovní plocha           | Pracovní plochou je myšlena zbývající část obrazovky bez výše popsaných Menu. Pracovní obrazovka se mění s každým režimem.                                                                                                    |

| DRIVE   | iTEMS – touch panel – Návod pro obsluhu - Manuál | i <mark>te</mark> ms | 16 |
|---------|--------------------------------------------------|----------------------|----|
| CONTROL | Sestavení: květen 2020                           | v1.3                 | 10 |

#### 3.2 Menu Info

Menu se nachází na obrazovce v pravém horním rohu (viz Obr. 4 – (1)).

Na obrázku (viz Obr. 5) nahoře je vidět menu Info ve stavu, kdy je v systému řízení vše v pořádku. Je vidět modrá ikona spojeného konektoru = komunikace se systémem je v pořádku a jedno tlačítko. Tlačítko slouží k přihlášení / odhlášení uživatele. Nalevo od ikony se pak mohou zobrazovat další stavové ikony aplikace. Význam jednotlivých ikon je v následující tabulce a současně je vidět i na obrázku (viz Obr. 5) ve spodní řadě. Současně jsou zobrazeny i různé varianty zobrazení ikon, neboť ve standardním režimu není možné, aby současně svítili všechny najednou.

| (x) | Název funkce nebo skupiny           | Účel (popis)                                                                                                    |
|-----|-------------------------------------|----------------------------------------------------------------------------------------------------|
| 1   | Přihlášení / odhlášení              | Tlačítko pro přihlášení a odhlášení uživatele.                                                                                                    |
| 2   | Ikona komunikace                    | Komunikace v pořádku, ikona se může změnit na rozpojený<br>konektor a zčervenat, což znamená, že komunikace pultu se<br>systémem nefunguje.                                                                                                    |
| 3   | Žlutá ikona klíče                   | Chybné přihlášení, popř. server byl restartován a je nutné se do systému přihlásit znovu.                                                                                                    |
| 4   | Žlutá ležatá osmička                | Je navoleno více zařízení k jízdě současně. Hlavní přívod objektu,<br>nebo jiná, např. mechanická omezení nedovolují, aby se pohybovalo<br>s více než definovanou skupinou zařízení současně. Systém<br>vyhodnotí, že došlo k překročení tohoto limitu a rozsvítí tuto ikonu a<br>nedovolí s tak velkým počtem zařízení pohyb. |
| 5   | Vykřičník ve žlutém<br>trojúhelníku | Je zapnut režim testování bezpečnostních koncových poloh – výstraha systému                                                                                                    |
| 6   | Žluté hřibové tlačítko              | Někde v systému je stisknuto bezpečnostní hřibové tlačítko nebo je<br>třeba resetovat chybu bezpečnostních obvodů modrým<br>hardwarovým tlačítkem pultu.                                                                                                    |
| 7   | Žlutý čtvereček se šipkou           | Značí, že se aplikace nachází v simulovaném režimu. Simulovaný<br>režim je blíže popsán v kapitole 7.6.1: Uživatel s oprávněním<br>Simulátor. Tento režim není dostupný ve všech objektech. Jedná se o<br>doplňkovou funkci.                                                                                                   |
| 8   | Žlutý monitor se zásuvkou           | Chyba komunikace s PLC                                                                                                    |
| 9   | Dvě žluté šipky                     | Test funkce SLS. Fuknce je podrobněji popsána v kapitole 7.8.4                                                                                                    |
| 10  | Žlutý nápis ECB                     | Značí přepnutí systému do nouzového systému řízení. Nouzovému systému řízení se věnuje kapitola 8                                                                                                    |

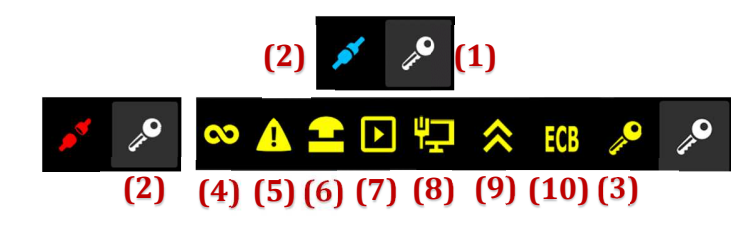

OBR. 5: MENU INFO

|         | iTEMS – touch panel – Návod pro obsluhu - Manuál | iTEMS | 17 |
|---------|--------------------------------------------------|-------|----|
| CONTROL | Sestavení: květen 2020                           | v1.3  |    |

#### 3.3 Menu Režim

Menu se nachází na obrazovce v levém horním rohu (viz Obr. 4 – (2)).

Na obrázku (viz Obr. 6 je vidět menu Režim ve stavu, kdy je v systému řízení přepnutý do ručního režimu. V tomto stavu se menu nachází po zapnutí systému, neboť systém se zapíná vždy do ručního režimu. Pomocí tohoto menu se přepíná do dalších režimů. Jednotlivé režimy jsou uvedeny v tabulce. Daný zvolený režim je vždy výrazně viditelný pod-svícením zvoleného režimu růžovou barvou. Menu režim je dostupné ze všech pracovních režimů tak, aby bylo možné se vždy přepnout do případného jiného režimu.

Více o jednotlivých režimech v kapitole 3.6 Režimy ovládání.

| (x) | Název funkce nebo skupiny |
|-----|---------------------------|
| 1   | Ruční režim               |
| 2   | Režim Automat             |
| 3   | Režim Servis              |

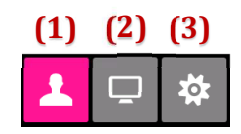

Obr. 6: Menu Režim

#### 3.4 Menu Zámek

Menu se nachází na obrazovce nahoře uprostřed (viz Obr. 4 – (3)).

Na obrázku (viz Obr. 7 – (1)) je vidět menu Zámek ve stavu, kdy je v systému řízení povolena editace. V tomto stavu se menu nachází po zapnutí systému, neboť systém se zapíná vždy do stavu povolené editace tak, aby nemohlo dojít k nekontrolovanému pohybu opřením se o některý z joysticků (ovládacích pák). Pomocí tohoto menu se přepíná do stavu uzamčení editace, kdy je jízda se zařízeními povolena. Při zamčené editaci tlačítko změní svůj vzhled (viz Obr. 7 – (2)).

| (x) Název funkce nebo skupiny |                  | Účel (popis)                                                                                                    |
|-------------------------------|------------------|----------------------------------------------------------------------------------------------------|
| 1                             | Editace povolena | Je možné provádět editační úkony. Jízda se zařízeními je zakázána.                                                                                                    |
| 2                             | Uzamčeno         | Editace je uzamčena. Se zařízeními je možné jezdit. V tomto stavu<br>jsou povolena jen některá tlačítka daného režimu, která nemají<br>přímý vliv na jízdu se zařízeními. |

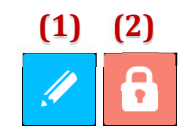

Obr. 7: Menu Zámek

V ručním režimu řízení dojde k uzamčení přepínání režimů i sub-menu ručního režimu. V režimu automatickém zůstanou funkční pouze tlačítka pro přepínání scén.

#### 3.5 Menu Dolní lišta

Menu dolní lišta je alternativním menu, které se mění pro každý režim. Její funkce a význam je popsán v každé kapitole popisu daného režimu, viz:

- kapitola 4 Použití ručního režimu
- kapitola 5 Použití automatického režimu

|         | iTEMS – touch panel – Návod pro obsluhu - Manuál | items | 18 |
|---------|--------------------------------------------------|-------|----|
| CONTROL | Sestavení: květen 2020                           | v1.3  |    |

- kapitola 7 Použití servisního režimu

#### 3.6 Režimy ovládání

Ve spuštěném programu lze volit mezi třemi režimy, ručním řízením scény, automatickým řízením scény a servisním režimem. Režimy lze přepínat z menu Režim (viz Obr. 6). V následujících podkapitolách je uveden stručný popis režimů. Podrobnější informace o užití jednotlivých režimů jsou popsány v samostatných kapitolách.

#### 3.6.1 **Ruční režim**

Ruční (někdy nazývaný též manuální) režim slouží pouze k ručnímu řízení jednotlivých zařízení. Využívá se zejména k odzkoušení funkčnosti jízdy libovolného počtu zařízení současně. V ručním režimu se volí pomocí sub-menu (viz 4.1 Menu Režim – Sub-menu) ze skupin zařízení rozmístěných více či méně tak, aby zobrazení odpovídalo skutečnému rozmístění v objektu. Osy je možné přiřazovat k jednotlivým jovstickům a vytvářet tak jednoduché dvě skupiny pro jízdu. Zařízení ve výchozím nastavení jezdí v mezích, které jsou pro ně vnitřně specifikovány. Ruční režim se úspěšně používá při současném bourání jednoho představení a stavění druhého, kdy se nejezdí podle předvolených akcí a nastavení, ale víceméně dle potřeb kulisářů.

• Více o ručním režimu naleznete v kapitole 4 Použití ručního režimu.

### 3.6.2 Automatický režim

Automatický režim řízení umožňuje předem nakonfigurovat nejen zařízení, se kterými se bude pomocí joysticků pohybovat, ale také v jakých mezích, jakou rychlostí a v jakém čase se zařízení budou pohybovat. V tomto režimu je také možné upravovat již vytvořená představení, přidávat, mazat a editovat jednotlivé scény.

Jestliže to instalovaná zařízení umožňují, lze je sloučovat do skupin a aplikovat některé z pokročilejších pohybových algoritmů, např. poziční nebo časovou synchronizaci, triggery, vícenásobné opakování jízdy, automatické vytvoření zadání pro skupiny apod.

Podrobný popis užití automatického režimu naleznete v kapitole 5 Použití automatického režimu.

### 3.6.3 Servisní režim

Třetím režimem je režim servisní. V tomto režimu není možné se zařízeními pohybovat, jeho užitečnost spočívá zeiména v detailnějších informacích o stavu jednotlivých zařízení a bezpečnostních prvků (jističe. PLC, bezpečnostní koncové spínače, EDM, mrtvý muž, tlačítko bezpečného zastavení /Emergency Stop/, kvitace, diskrepance signálu a další) a možnostech nastavení limitních hodnot jízdy pro jednotlivá zařízení. V servisním režimu je implementována možnost prohlížet systémový log událostí, který obsahuje informace nejen o jednotlivých zařízeních (časy a meze jízd os, chyby a varování atd.), ale také o celém systému.

The formace jak užívat servisní režim naleznete v samostatné kapitole 7 Použití servisního režimu.

#### Typy informačních ikon a druhy notifikací a tlačítka 3.7

V programu se nachází množství informačních ikon a notifikací, které slouží obsluze řídícího pultu k rychlé identifikaci situace. Význam sdělení je určen ikonou (typ strojního zařízení) a její barvou (stav zařízení). V následujících podkapitolách bude uveden jejich popis. Také je vysvětlen rozdíl mezi ikonou a tlačítkem.

### 3.7.1 **Typy strojních zařízení**

Každý objekt představující strojní zařízení obsahuje ikonu určující typ zařízení, která je zobrazena v pravém horním rohu. Zařízení mohou být následujícího typu:

| iTEMS – touch panel – Návod pro obsluhu - Manuál | items |
|--------------------------------------------------|-------|
| Sestavení: květen 2020                           | v1.3  |

19

| Ikona<br>zařízení   | Typ zařízení                                         | Ikona<br>zařízení | Typ zařízení                          |
|---------------------|------------------------------------------------------|-------------------|---------------------------------------|
|                     | Zvedaný stůl standardní<br>konstrukce, primární stůl | <u>-</u> <u></u>  | Bodový tah                            |
| $\overline{\times}$ | Nůžkový zvedaný stůl,<br>sekundární stůl             | <b>**</b>         | Prospektový tah s baterií             |
| - <b>1</b> -        | Jevištní propadlo                                    |                   | Prospektový tah                       |
| ×                   | Stůl orchestřiště                                    | <u>-</u> §_       | Řetězový tah                          |
| <u>E I</u>          | Rozhrnování opony, resp.<br>opona                    | ()                | Rotace ramena bodového<br>tahu, točna |
| \$0                 | Ostatní zvedané osy                                  | Q                 | Obecný znak pro strojní<br>zařízení   |
| 47.8                | Auditorium                                           | ×                 | Naklápění, klapka na stole            |
| 8                   | Reproduktory                                         | 2                 | Posun bodového tahu                   |

#### 3.7.2 Barevné značení informačních ikon

DRIV

Standardní barva ikony představující typ strojního zařízení, v jehož chodu není detekovaná žádná nestandardní situace (nevyžaduje pozornost obsluhy), je šedá. Všechny možné barvy ikony jsou popsány v následující tabulce:

| Barva                                                                       | význam, použití                                            |  |  |  |  |
|-----------------------------------------------------------------------------|------------------------------------------------------------|--|--|--|--|
|                                                                             | Standardní barva, u ikon zařízení značí bezproblémový chod |  |  |  |  |
| Aretace propadel, NC chyba, ztráta komunikace, čísla cílových hodnot mimo m |                                                            |  |  |  |  |
| Test zařízení skončil s chybou (test brzd, test tenzometru,)                |                                                            |  |  |  |  |
|                                                                             | Detekovaná chyba v bezpečnostních obvodech systému         |  |  |  |  |
|                                                                             | Chyba frekvenčního měniče                                  |  |  |  |  |

#### 3.7.3 Rozdíl mezi ikonou a tlačítkem

Základním rozlišovacím znakem mezi ikonou a tlačítkem je orámování. Ikony nemají rámeček kolem dokola. Pokud stiskneme na některou z ikon, nenastane žádná akce. Ikony jsou pouze informativní. Příklady ikon jsou vidět na obrázku, viz Obr. 8, ikona typu zařízení a ikona konstrukční skupiny. Dalším příkladem může být další obrázek, viz Obr. 10, kde je vidět ikona mezi tlačítky.

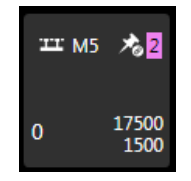

Obr. 8: Příklady ikon

|         | iTEMS – touch panel – Návod pro obsluhu - Manuál |      | 20 |
|---------|--------------------------------------------------|------|----|
| CONTROL | Sestavení: květen 2020                           | v1.3 |    |

#### 3.7.4 **Typy tlačítek a jejich funkce**

Existuje několik typů tlačítek. Pokud existuje tlačítko na černém podkladu, je podbarveno šedou barvou. Může se vyskytovat v několika velikostech, zpravidla ve čtvercovém provedení (výjimečně jako obdélník). Pokud je tlačítko umístěno v tabulce, jeho podbarvení je shodné s podbarvením tabulky a je orámováno světlejším rámečkem. Tlačítko může být stavové, tzn. zapnuto/vypnuto, popř. více stavů, nebo pouze kliknutím provede nějakou akci. Stavová tlačítka se vyznačují tím, že pokud na ně klikneme, nějakým způsobem nám dají zpět informaci, že jsou stisknuta. Typicky přebarví svoji podkladovou barvu na jinou, popř. ještě změní svoji ikonu. Nejčastější barvou stavového tlačítka je světle modrá. Ve zvláštních případech, kdy je třeba zdůraznit stisknuté tlačítko, je použita jiná barva, např. v menu Režim (viz Obr. 6) je použita růžová barva, v menu Zámek dokonce dojde ke změně ikony (viz Obr. 7). Příklad stavového tlačítka je na obrázku, viz Obr. 9. Uprostřed je stisknuté tlačítko.

Speciálním typem tlačítka je tlačítko osy, které se po přiřazení k dané ovládací páce přebarví její barvou. Pokud je toto tlačítko pouze stisknuto, je orámováno světlejší barvou – je tzv. vybráno k další akci.

Tlačítka, která přímo provádí nějakou akci, se nijak nepřebarvují, nemají více stavů. Jejich interakce je zřejmá z funkce tlačítka. Typicky tlačítko pro vyvolání nějakého menu stiskem tohoto tlačítka toto menu vyvolá a není důvod tlačítko přebarvovat. Obdobně např. tlačítko zadávací klávesnice dává o své funkci vědět tím, že se v poli pro zadávání hodnoty tyto hodnoty stiskem tlačítek objevují. Příklad takového nestavového tlačítka je na obrázku, viz Obr. 10. Jsou zde vidět dvě ne-stavová tlačítka a uprostřed mezi nimi je umístěna ikona. Z tohoto obrázku je zřejmý i rozdíl mezi ikonou a tlačítkem obecně.

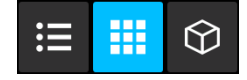

OBR. 9: PŘÍKLADY STAVOVÝCH TLAČÍTEK

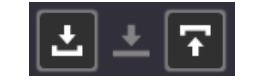

OBR. 10: PŘÍKLADY NE-STAVOVÝCH TLAČÍTEK

#### 3.7.5 Editační pole

Editační pole je místo, kam je možné vkládat nějaký textový nebo číselný údaj. Ve vizualizaci existuje několik míst, kde je možné takto zadávat údaje. Editace se provádí kliknutím do editačního pole. Na základě typu editačního pole se zobrazí velká klávesnice s jednotlivými znaky včetně numerických, velká klávesnice s jednotlivými znaky včetně numerických doplněna o možnost volby barvy textu popř. se zobrazí klávesnice malá, pouze numerická. Tímto je zabezpečena nemožnost vkládat jiné než numerické znaky do editačních polí určených pouze pro číselné údaje. Klávesnice jsou na obrázku (viz Obr. 11).

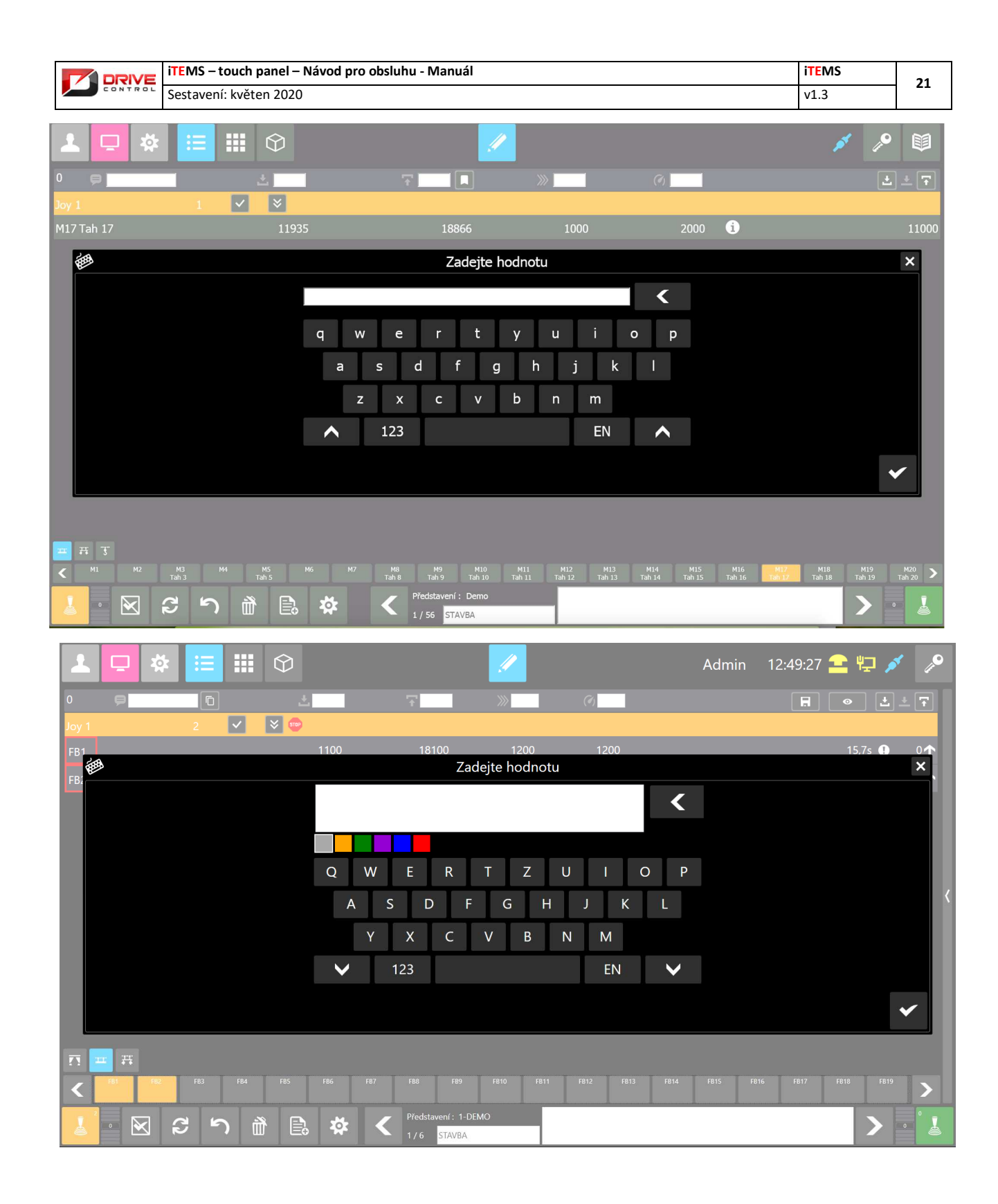

|       | DRIVE    | iTEMS – touch pane   | l – Návod pro obsl | uhu - Manuál |           |             |                  | iTEMS | 22   |
|-------|----------|----------------------|--------------------|--------------|-----------|-------------|------------------|-------|------|
|       | CONTROL  | Sestavení: květen 20 | 20                 |              |           |             |                  | v1.3  | - 22 |
|       | · ·      |                      |                    |              |           |             |                  |       |      |
| 2     | •        | * 🗢 🗢 G              |                    |              |           |             |                  |       | •    |
| ш: М1 | *        |                      |                    | Hromadna     | á editace | e zařízení  |                  |       | ×    |
|       | 1        | 0                    | ± 600              | · · · 80     | 000       | » <u>10</u> | 00 Ø <u>2000</u> | ± -   |      |
|       | M1       |                      | 600                | 8            | 000       | 1           | 000 2000         | 80    | 00   |
|       | 8        |                      |                    | Zade         | jte hodr  | notu        |                  |       | ×    |
|       |          |                      |                    |              | 6         | 500 ×       |                  |       |      |
| 100   |          |                      |                    | 7            | 8         | 9           |                  |       |      |
|       |          |                      |                    | 4            | 5         | 6           |                  |       |      |
| 1222  |          |                      |                    | 1            | 2         | 3           |                  |       |      |
|       |          |                      |                    | +/-          | 0         |             |                  |       |      |
| 10.00 |          |                      |                    |              |           |             |                  |       | ~    |
|       |          |                      |                    |              |           |             |                  |       |      |
| шт М4 |          |                      |                    |              |           |             |                  |       |      |
| 8     | <u>ر</u> |                      |                    |              |           |             |                  | ×     | 7    |
| 7     |          |                      |                    |              |           |             |                  |       |      |

OBR. 11: KLÁVESNICE

 iTEMS – touch panel – Návod pro obsluhu - Manuál
 iTEMS

 Sestavení: květen 2020
 v1.3

#### 4. Použití ručního režimu

Obecný popis ručního režimu je uveden v kapitole 3.6.1. Ruční režim. Následující podkapitoly jsou určeny jako návod pro reálné použití tohoto režimu. Tento režim je také režimem, který se zapne po zapnutí celého systému.

#### 4.1 Menu Režim – Sub-menu

Abychom mohli použít ruční režim, je nutné se do něj nejprve přepnout (je navolen při spuštění programu) – Tlačítko "Ruční režim" musí být růžově vyznačeno (viz Obr. 12 - (1)). Napravo od trojice tlačítek pro přepínání režimů nalezneme tlačítka pro přepínání jednotlivých skupin zařízení (2), (3), (4), tzv. Sub-menu. Všechna tlačítka, která zde mohou být zobrazena, jsou uvedena v následující tabulce. Jejich význam může být odlišný pro konkrétní objekt (divadlo, kulturní dům, apod.). Toto Sub-menu se používá pro rozdělení velkého počtu zařízení tak, aby se všechna zařízení vešla pohodlně do pracovní (zobrazovací) plochy, viz Obr. 4 – (5). V některém objektu tak mohou být rozděleny např. prospektové tahy na jedné obrazovce, osvětlovací baterie a bodové tahy na druhé obrazovce. V jiném objektu může být tímto Sub-menu rozdělena např. horní sféra a dolní sféra apod. Lišit se tak může i počet těchto tlačítek v Sub-menu, objekt od objektu. Společné zůstává vždy tlačítko pro zobrazení 3D scény (4), které je vždy na konci tohoto Sub-menu.

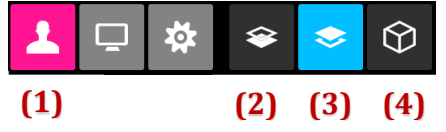

Obr. 12: Volba ručního režimu

| Tlačítko                      | Tlačítko Význam |                   | Význam       |
|-------------------------------|-----------------|-------------------|--------------|
| Dolní sféra / První skupina   |                 | -liil             | 2D režim     |
| Horní sféra / Druhá skupina   |                 | $\langle \rangle$ | 3D zobrazení |
| Dělená sféra / Třetí skupina  |                 | 1775              | Auditorium   |
| Dělená sféra / Čtvrtá skupina |                 |                   |              |

Tlačítka uvedená v tabulce nemusí být dostupná všechna. Záleží na dané technické instalaci. Viz popis výše.

Po přepnutí do manuálního režimu se na obrazovce v pracovní oblasti zobrazí seznam zařízení, která lze zvolit pro jízdu.

#### 4.2 Menu Spodní lišta ručního režimu

Ve spodní části obrazovky jsou zobrazena tlačítka pro ruční režim (viz Obr. 13). Význam jednotlivých tlačítek je uveden v tabulce pod obrázkem. Tlačítka jsou přístupná přes všechny obrazovky ručního režimu s výjimkou 3D zobrazení scény, kde se spodní lišta odlišuje.

V manuálním režimu jsou zobrazeny popisky os, které jsou převzaty z aktuálně navolené scény v automatickém režimu. Pokud v aktuální scéně automatického režimu popisek pro danou osu neexistuje, je zobrazen popisek z nejbližší předchozí scény. Jestliže ani v žádné předchozí scéně není popisek k zařízení zadán, zobrazí se popisek z nejbližší následující scény.

V manuálním režimu mohou být zobrazeny pouze popisky u os, které mají v automatickém režimu přiřazen joystick.

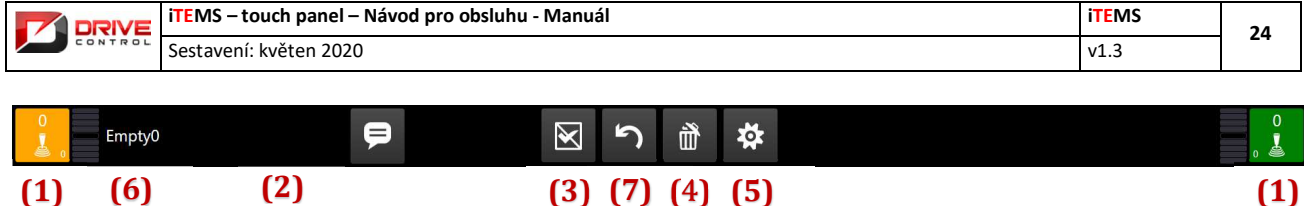

(3) (7) (4) (5)

| Obr. 13: Menu L | Dolní lišta v | ' RUČNÍM REŽIMU |
|-----------------|---------------|-----------------|
|-----------------|---------------|-----------------|

| (x) | Název funkce nebo skupiny | Účel (popis)                                                                                                    |
|-----|---------------------------|----------------------------------------------------------------------------------------------------|
| 1   | Joystick 1 a 2            | Joystick s mrtvým mužem a ukazatelem výchylky.                                                                                                    |
| 2   | Přepnutí popisů os        | Změna popisů os mezi aktuálním představením a dodatečně<br>vybraným druhým představením. Používá se při bourání<br>jednoho představení a stavbě druhého souběžně. Volba<br>druhého (alternativního) představení se provádí<br>v Automatickém režimu. Více v kapitole 5.6 a na Obr. 33:<br>Editace představení.                                                                                                    |
| 3   | Zrušení výběru            | Zruší označení osy nebo více os současně                                                                                                    |
| 4   | Smazání navolení          | Smaže navolení vybrané osy na joystick, neboli provede odvolení osy od daného joysticku. Dlouhý stisk tohoto tlačítka provede odvolení všech os.                                                                                                    |
| 5   | Nastavení zařízení        | Vyvolá nastavení zařízení (i pro více vybraných os současně).                                                                                                    |
| 6   | Název představení         | Ukazuje aktuální název představení, což má vliv na načtené popisy jednotlivých os.                                                                                                    |
|     |                           | Popisy os jsou v manuálním režimu dosazeny podle prvního<br>výskytu názvu v daném představení. Pokud je tedy osa<br>v několika scénách daného představení pojmenována jinak,<br>je nutné na to pamatovat. Ruční režim nepracuje se sledem<br>scén jako automatický režim. Popisy os jsou tady pomocné<br>zejména při bourání jednoho představení a stavbě druhého<br>představení současně. Viz též popis tlačítka (2). |
| 7   | Výchozí hodnoty           | Nastaví všem označeným zařízením jejich výchozí hodnoty.                                                                                                    |

#### 4.2.1 Joysticky – ovládací páky

Tlačítka joysticků (viz Obr. 14) slouží k přiřazení označených os k oranžovému nebo zelenému joysticku. Číslo v pravém horním rohu u joysticků signalizuje počet navolených zařízení k danému joysticku.

Jedna osa nemůže být navolena na dva a více joysticků současně (pokud jsou instalovány).

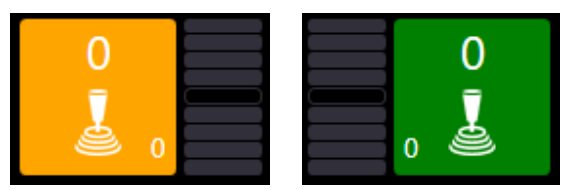

**OBR. 14:** TLAČÍTKA S JOYSTICKY

|  | DRIVE   | iTEMS – touch panel – Návod pro obsluhu - Manuál | iTEMS | 25 |
|--|---------|--------------------------------------------------|-------|----|
|  | CONTROL | Sestavení: květen 2020                           | v1.3  | 25 |

#### 4.3 Výběr zařízení a přiřazení k joystickům

Jestliže je uživatel přepnut do ručního režimu, jedním klepnutím na libovolné zařízení ze zvolené sféry je toto zařízení označeno (viz Obr. 15 nebo popis v kapitole 3.7.4 Typy tlačítek a jejich funkce).

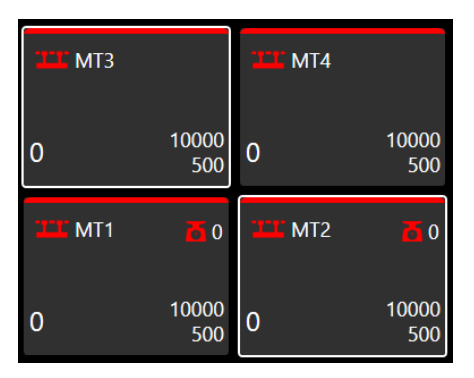

Obr. 15: Výběr zařízení

Ostatní neoznačená zařízení je možné dále označovat. V případě, že chceme označení zrušit, můžeme to udělat několika způsoby:

- Opětovným klepnutím na již označenou osu se provede zrušení výběru
- Přiřazením joysticku
- Změnou parametrů zařízení (horní nebo dolní pozice, rychlost, zrychlení)
- Stiskem Tlačítka na Zrušení výběru (viz Obr. 13 (3)) odstraníme označení všech označených os
- Stiskem Tlačítka Smazání navolení (viz Obr. 13 (4)) také zrušíme označení všech označených os

Jestliže jsou označena všechna zařízení, se kterými je zamýšleno provádět ruční jízdu, lze provést přiřazení zařízení joysticku stiskem Tlačítka libovolného joysticku. Označená zařízení na obrazovce se vybarví dle joysticku, ke kterému jsou přiřazena (viz Obr. 16), kde jsou dvě osy přiřazeny k levému žlutému joysticku.

| ш                | M5            | <b>ТТ</b> М7 |               |  |  |
|------------------|---------------|--------------|---------------|--|--|
| 0                | 17500<br>1500 | 0            | 17500<br>1500 |  |  |
| <u>-</u> <u></u> | U3            | - <u>;</u> - | U4            |  |  |
| 0                | 17500<br>1000 | 0            | 17500<br>1000 |  |  |

OBR. 16: PŘIŘAZENÍ VYBRANÉ OSY K JOYSTICKU

Chceme-li zařízení přiřadit k jinému joysticku, opět je označíme klepnutím a stiskneme Tlačítko joysticku, ke kterému ji chceme přeřadit. Současně s tím se změní číslice u daného joysticku, signalizující počet přiřazených zařízení – číslice signalizuje pouze počet přiřazených zařízení u právě zvolené sféry! Při přepnutí do jiné sféry se bude číslice aktualizovat (viz Obr. 17).

Jestliže nemáme vybrané žádné zařízení a stiskneme tlačítko joysticku, dochází k označení všech zařízení, která jsou danému joysticku přiřazena.

|         | iTEMS – touch panel – Návod pro obsluhu - Manuál | iTEMS | 26 |
|---------|--------------------------------------------------|-------|----|
| CONTROL | Sestavení: květen 2020                           | v1.3  | 20 |

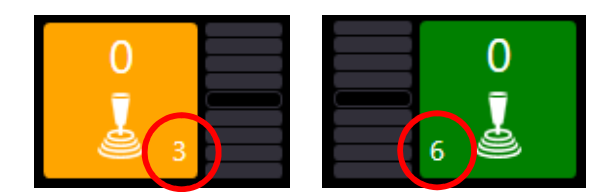

OBR. 17: SIGNALIZACE POČTU NAVOLENÝCH OS NA JOYSTICKY

Pro odebrání přiřazení klepneme na libovolné přiřazené zařízení (lze opět označit několik zařízení) a stiskem Tlačítka pro odebrání přiřazení jej odebereme od joysticků. Pro rychlé odebrání všech přiřazených zařízení slouží dlouhý stisk Tlačítka pro odebrání přiřazení. Po odebrání všech přiřazení se scéna nachází opět ve výchozím stavu.

Tato operace odstraní přiřazení pouze u právě navolené sféry a nedotkne se nastavení zařízení sféry druhé.

#### 4.4 Editace parametrů zařízení

V ručním režimu je k dispozici nástroj pro úpravu parametrů zařízení. Tuto nabídku lze aktivovat dvojitým poklepáním na libovolné zařízení. Poklepáním horní poloviny dlaždice zařízení vyvoláme editaci horní meze. Poklepáním spodní poloviny zařízení spodní meze. V případě hromadné editace více zařízení (samozřejmě i jednoho) je možné tato zařízení označit a editaci vyvolat tlačítkem Nastavení zařízení (viz Obr. 13 – (5)). Je zobrazena konfigurační nabídka (viz Obr. 18). Jednotlivá tlačítka tohoto dialogu jsou popsána v tabulce pod obrázkem.

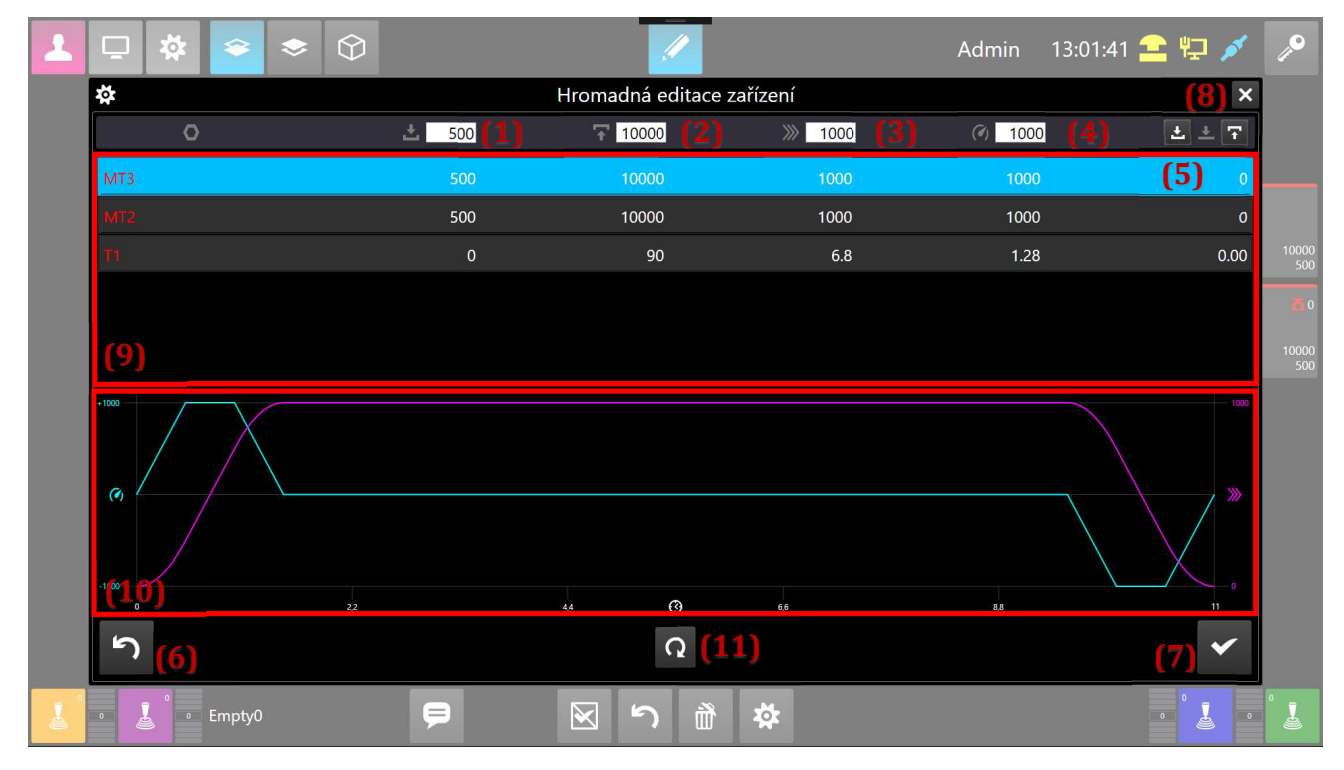

OBR. 18: Editace parametrů zařízení

| (x) | Název funkce nebo skupiny | Účel (popis)                                   |
|-----|---------------------------|------------------------------------------------|
| 1   | Startovní poloha          | Nastavení startovní (počáteční) polohy pohybu. |

Drivecontrol, s.r.o., Komenského 427, 66453 Újezd u Brna, Czech Republic, www.drivecontrol.cz, info@drivecontrol.cz

|    | DRIVE  | iTEMS – touch panel – Návod pro obsluh | iTEMS                                                                                                    | 27                                                                                       |                                                       |
|----|--------|----------------------------------------|----------------------------------------------------------------------------------------------------|------------------------------------------------------------------------------------------|-------------------------------------------------------|
|    | ONTROL | Sestavení: květen 2020                 |                                                                                                    | v1.3                                                                                     | 27                                                    |
| 2  | Cílová | i poloha                               | Nastavení cílové (koncové) polohy pohybu.                                                                                                    |                                                                                          |                                                       |
| 3  | Rychl  | ost                                    | Nastavení rychlosti pohybu.                                                                                                    |                                                                                          |                                                       |
| 4  | Zrych  | lení                                   | Nastavení zrychlení pohybu.                                                                                                    |                                                                                          |                                                       |
| 5  | Přene  | sení polohy                            | Tato dvě tlačítka slouží k přenesení akt<br>startovní nebo cílové polohy. Cíl přenesení je<br>tlačítku, která určuje, zda přenášíme do star<br>polohy.                                                                                                    | uální poloh<br>e určen ikon<br>tovní nebo                                                | y do<br>ou na<br>cílové                               |
| 6  | Půvoc  | lní hodnoty                            | Tlačítko slouží k nastavení původních hodnot<br>nastaveny v konfiguraci systému. Jinými<br>maximálních mezí pohybu, defaultní rychlost                                                                                                    | zařízení, ja<br>slovy nast<br>a zrychlené                                                | k jsou<br>tavení                                      |
| 7  | Potvrz | zení                                   | Tlačítkem jsou potvrzeny a uloženy všechny z<br>na této obrazovce provedeny. Současně dojde                                                                                                    | změny, kter<br>k zavření o                                                               | é byly<br>kna.                                        |
| 8  | Zavře  | ní dialogu                             | Tlačítko zavírá dialogové okno bez potv<br>provedených změn.                                                                                                    | vrzení a u                                                                               | ložení                                                |
| 9  | Soupi  | s zařízení k editaci                   | V této části obrazovky je řádkově proveden<br>která jsou editována. Okno Editace paramet<br>k editaci jednoho zařízení, tak i k hromadné<br>zařízení současně.                                                                                                    | seznam zaì<br>trů tak slou<br>é editaci ně                                               | ʻízení,<br>ží jak<br>kolika                           |
| 10 | Zobra  | zení průběhu                           | V této části obrazovky jsou vidět grafy prů<br>zrychlení. Jednoduše si takto uživatel může<br>změnách hodnot rychlosti a zrychlení, jak<br>chovat při rozjezdu a dojezd, resp. kontr<br>rozjezdu v závislosti na čase.                                                                                                | ùběhu rychl<br>e kontrolov<br>se bude za<br>roluje si st                                 | osti a<br>at při<br>řízení<br>rmost                   |
| 11 | Otoče  | ní směru pohybu                        | U zařízení typu točna se až na výjimečné příp<br>počáteční do koncové pozice pro pohyb po s<br>ručiček liší od délky dráhy pohybu proti si<br>ručiček. Liší se tedy i zobrazení průběhu (1<br>tedy přepínáme zobrazení průběhu (10) pro<br>nebo proti směru hodinových ručiček. Aktuálr<br>znázorněn ikonou tlačítka. | ady délka di<br>měru hodin<br>měru hodin<br>0). Tímto tla<br>pohyb po s<br>ně zvolený si | ráhy z<br>ových<br>ových<br>ačítek<br>směru<br>měr je |

Nastavení zrychlení je vhodné využívat zejména k zpomalení, resp. prodloužení a jakési optické plynulosti při manipulaci s těžkým břemenem.

U zařízení, která mají nakonfigurovány parametry odlišně od výchozích hodnot, se v ručním režimu objeví ve spodní části pruh nebo ikona (viz – (10) Obr. 19). Standardně má toto značení modrou barvu. Pokud dojde k chybnému navolení, značení je zobrazeno červeně.

#### 4.5 **Popis dlaždice zařízení**

Na dlaždici každého zařízení manuálního režimu dochází k zobrazování několika údajů. Některé z nich jsou zobrazeny trvale, jiné se zobrazují jen v některých případech. Popis všech údajů je zahrnut v následující tabulce.

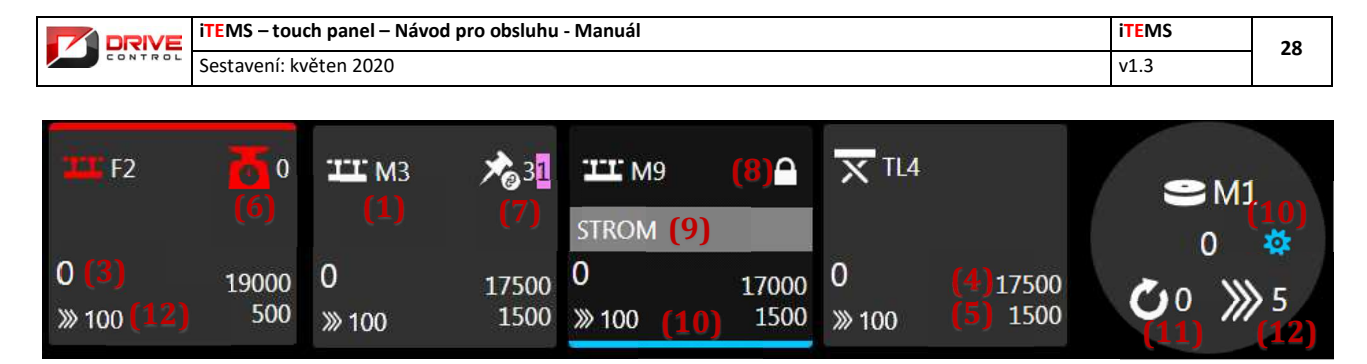

|    | Ikona a označení zařízení           | Ikona skupiny zařízení a jeho označení.                                                                                                    |  |  |  |  |
|----|-------------------------------------|----------------------------------------------------------------------------------------------------|--|--|--|--|
| 1  |                                     |                                                                                                    |  |  |  |  |
| 2  | Informační pruh horní               | Pruh signalizuje nestandardní stav zařízení. Popis barevného rozlišení jednotlivých významu je uveden v kapitole 3.7.2 Barevné značení informačních ikon.                                                                              |  |  |  |  |
| 3  | Aktuální pozice                     |                                                                                                    |  |  |  |  |
| 4  | Horní mez                           | Pokud je hodnota podbarvena růžově, je zde nastaven limit nebo došlo k automatickému přepočítání hodnoty (např. z důvodu synchronní jízdy)                                                                                             |  |  |  |  |
| 5  | Spodní mez                          | Pokud je hodnota podbarvena růžově, je zde nastaven limit nebo došlo k automatickému přepočítání hodnoty (např. z důvodu synchronní jízdy)                                                                                             |  |  |  |  |
| 6  | Ikona tenzometru a hodnota zatížení |                                                                                                    |  |  |  |  |
| 7  | Ikona a číslo konstrukční skupiny   | Růžově podbarvené číslo je číslo skupiny zadané pomocí obrazovky Limity zařízení (kap. 7.4 Limity zařízení), bílé číslo vyjadřuje číslo skupiny definované konstrukcí zařízení. Tuto skupinu není možné bez zásahu techniků odstranit. |  |  |  |  |
| 8  | Zámeček                             | Zařízení je uzamčeno.                                                                                                    |  |  |  |  |
| 9  | Popisek zařízení                    | Blíže viz kapitola 5.16 Popisky zařízení.                                                                                                    |  |  |  |  |
| 10 | Informační pruh spodní              | U zařízení, která mají nakonfigurovány parametry odlišně od výchozích hodnot,<br>Standardně má toto značení modrou barvu. Pokud dojde k chybnému navolení,<br>značení je zobrazeno červeně.                                            |  |  |  |  |
| 11 | Počet otáček točny                  |                                                                                                    |  |  |  |  |
| 12 | Maximální/aktuální rychlost pohybu  | Pokud zařízení stojí, zobrazí se hodnota nakonfigurované maximální rychlosti. V případě pohybu zařízení se zobrazí hodnota aktuální rychlosti pohybu.                                                                                  |  |  |  |  |

#### OBR. 19: POPIS DLAŽDICE MANUÁLNÍHO REŽIMU

#### 4.6 Diagnostika a log událostí zařízení

V ručním režimu řízení scény je k dispozici také nástroj pro diagnostiku, ve které je možno zobrazit veškeré potřebné informace o zařízení. Tuto nabídku lze aktivovat dlouhým stiskem na libovolný objekt představující strojní zařízení. Následně je zobrazena informační tabulka (viz kap. 7.3.2) s názvem a typem zařízení, jehož diagnostická data jsou právě zobrazována.

#### 4.7 Jízda v manuálním režimu

Po přiřazení zařízení k joystickům (viz předchozí podkapitoly), musíme uzamknout editační mód stiskem Tlačítka z menu Zámek (viz 3.4 Menu Zámek).

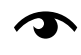

Jestliže zapomeneme editaci uzamknout, program zabrání jízdě a vypíše varovné hlášení na obrazovku. Teprve po uzamčení editace a zmizení varovného okna, je možné se zařízeními pohybovat.

Stiskem tlačítka fyzického joysticku kolmo dolů aktivujeme tlačítko mrtvého muže – bezpečnostní pojistku proti nechtěnému vychýlení. Po stisku mrtvého muže se u obrázku joysticku vyplní symbol tlačítka mrtvého muže příslušnou barvou (viz Obr. 20 druhý zleva).

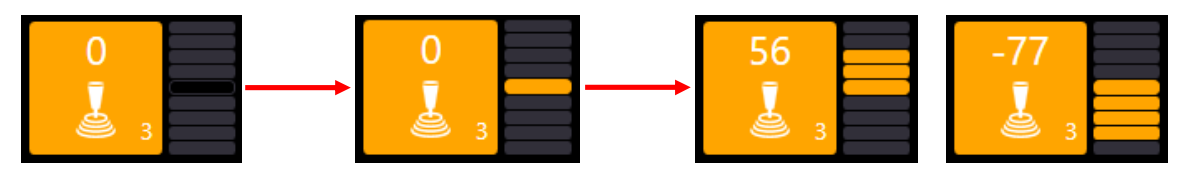

|         | iTEMS – touch panel – Návod pro obsluhu - Manuál | iTEMS | 29 |
|---------|--------------------------------------------------|-------|----|
| CONTROL | Sestavení: květen 2020                           | v1.3  | 25 |

OBR. 20: STISKNUTÍ MRTVÉHO MUŽE NA JOYSTICKU A JÍZDA

Po vychýlení joysticku nahoru nebo dolů, pojede zařízení směrem ke svému hornímu, respektive dolnímu limitu. Rychlost jízdy je závislá na velikosti vychýlení joysticku a je plynule proměnná. Číslo umístěné nad ikonou joysticku (viz Obr. 20) signalizuje rychlost jízdy v procentech a slouží jako doplňková informace. Pro ukončení jízdy stačí pustit joystick a zařízení plynule zastaví.

Po zastavení je zařízení opět schopné jízdy dle předchozího postupu.

Navolená zařízení v ručním režimu neovlivňují volbu zařízení v automatickém režimu.

#### 4.8 **2D režim**

2D režim je jiný způsob zobrazení manuálního režimu. Přepneme se do něj pomocí tlačítka (1) viz Obr. 21. Je vhodný pouze pro zařízení horní sféry. Jedná se o boční pohled na aktuální stav scény, který uživateli poskytuje vizuální přehled o aktuálním rozložení a polohách zařízení horní sféry. V tomto režimu je možné zobrazovat diagnostiku zařízení, zařízení vybírat, editovat jejich parametry, přiřazovat a odebírat z joysticků stejným způsobem jako je tomu v klasickém manuálním zobrazení popsaném v předcházejících kapitolách.

Jediným rozdílem je výběr zařízení, která se z bočního pohledu překrývají. Taková zařízení jsou součástí jediné komponenty 2D režimu. Např. komponenta (4) na Obr. 21 znázorňuje 2 za sebou umístěná zařízení. Výběr jednotlivých zařízení takto složené komponenty se provádí pomocí tlačítek dialogu (1) na Obr. 22, který se zobrazí po kliknutí na danou komponentu. Dialog se uzavírá stiskem křížku (2) nebo kliknutím kdekoliv mimo jeho oblast.

Pokud to umožňuje šířka sloupce, jsou ve spodní části zařízení umístěné dvě číselné hodnoty. Horní číselný údaj reprezentuje aktuální polohu zařízení. Dolní číslo je hodnotou rychlosti pohybu. Pokud zařízení stojí, je zde zobrazena maximální nastavená rychlost pohybu. Jestliže se zařízení pohybuje, je zobrazena rychlost aktuální.

Dále si na obrazovce 2D režimu můžeme všimnout vodorovných čar. Jedná se o grafické zobrazení nastavených cílových poloh pohybu. Žlutá čára (2) značí dolní mez. Modrá čára (3) mez horní.

#### 4.8.1 Přesun bodových tahů

Jestliže se v systému zařízení vyskytují přesunutelné bodové tahy, lze je z důvodu lepší orientace obsluhy přesouvat na požadované místo i ve 2D zobrazení. K tomuto účelu slouží tlačítka umístěná v oblasti (5) Obr. 21. K zobrazení tlačítek dochází pouze v případě označení bodového tahu. Pokud žádný bodový tah není zobrazen, jsou tlačítka skryta. Označený bodový tah přesouváme pomocí tlačítek se značkami šipek. Tlačítko s ikonou domečku slouží k načtení uloženého rozložení zařízení z databáze. Rozložení do databáze uložíme pomocí sousedního tlačítka s ikonou diskety.

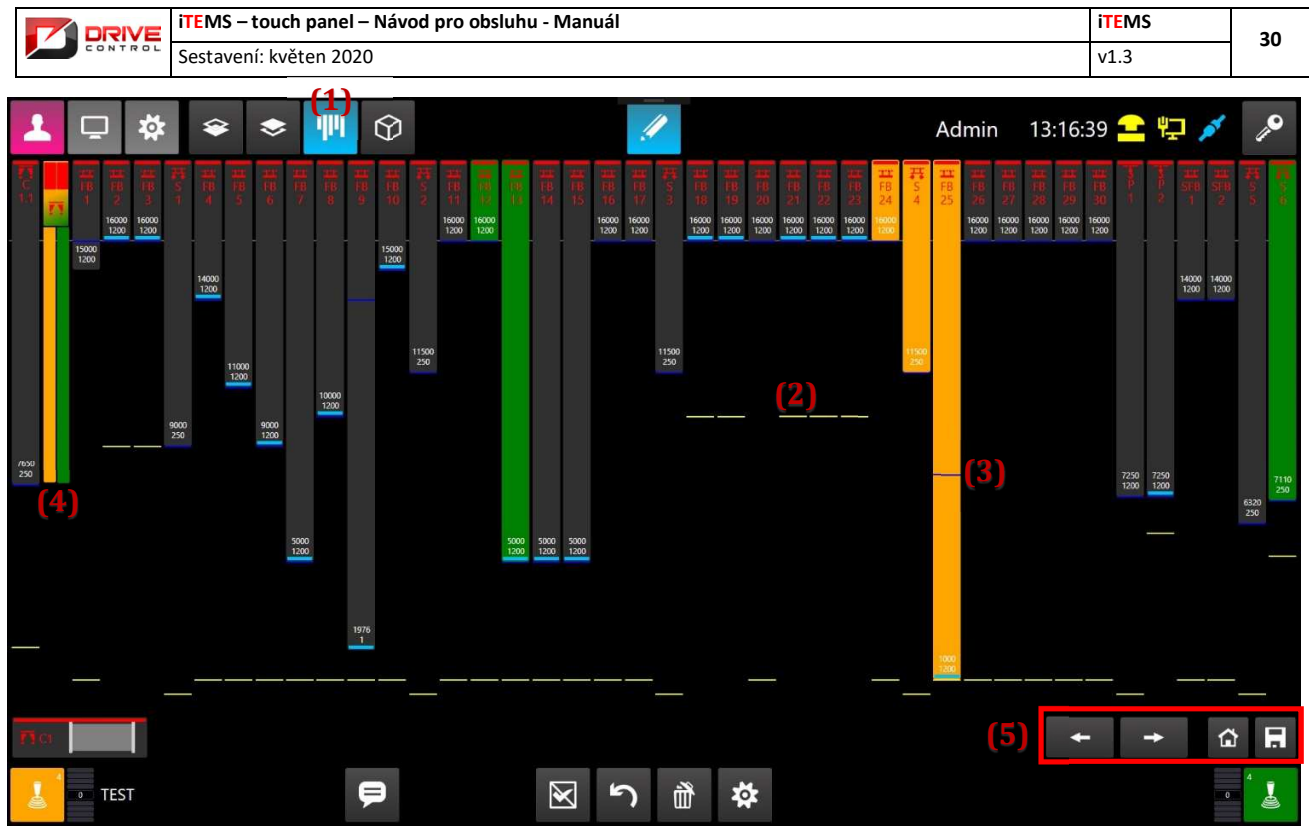

Obr. 21: 2D Režim

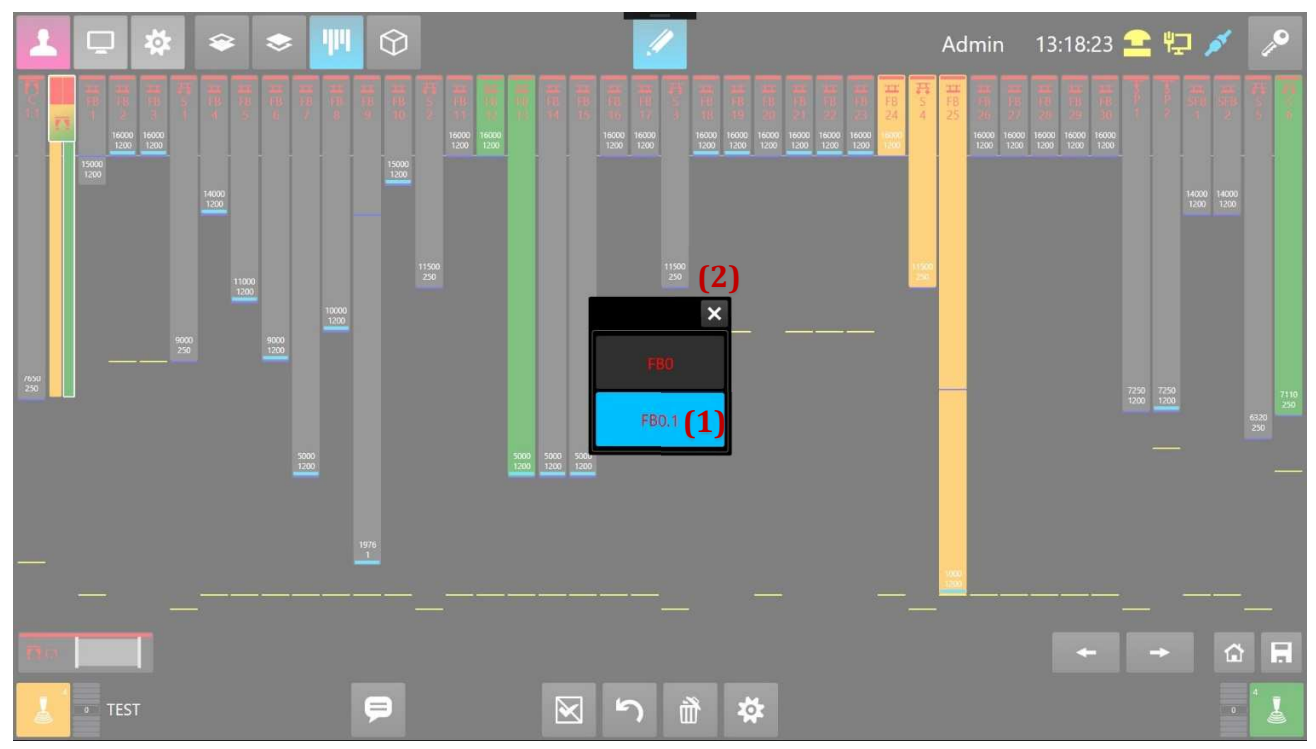

OBR. 22: OZNAČENÍ ZAŘÍZENÍ SLOŽENÉ KOMPONENTY

 iTEMS - touch panel - Návod pro obsluhu - Manuál
 iTEMS

 Sestavení: květen 2020
 v1.3

#### 5. Použití automatického režimu

Automatický režim umožňuje podrobnější konfiguraci jízdy jednotlivých zařízení, dále je přiřadit určité scéně a tyto scény přiřadit do představení. Další podkapitoly se budou věnovat popisu jednotlivých kroků a možností, které automatický režim nabízí.

#### 5.1 Menu Režim – Sub-menu

Abychom mohli použít automatický režim, je nutné se do něj nejprve přepnout (není navolen při spuštění programu) – tlačítko Automatický režim musí být růžově vyznačeno (viz Obr. 23 – (1)). Napravo od tlačítek pro přepínání režimů nalezneme tři tlačítka (viz Obr. 23: Volba automatického režimu– (2), (3), (4), (5)).

Tlačítko Scéna pro editaci jednotlivých scén daného představení v tabulkovém režimu – (2).

Tlačítko Pohled na celé představení pro přehledné zobrazení všech scén a zařízení v představení – (3).

Tlačítko Představení pro výběr představení a manipulaci s ním a se scénami daného představení – (4).

Tlačítko pro zobrazení 3D znázornění scény (5). Toto tlačítko je stejné, jako v manuálním režimu a opět je umístěno na konci sub-menu.

| ÷ | Ū   | Å | i   |     |     | $\Theta$ |
|---|-----|---|-----|-----|-----|----------|
|   | (1) |   | (2) | (3) | (4) | (5)      |

OBR. 23: VOLBA AUTOMATICKÉHO REŽIMU

### 5.2 Spodní lišta automatického režimu

Ve spodní části obrazovky jsou zobrazena tlačítka pro automatický režim (viz Obr. 24: Menu Dolní lišta v automatickém režimu). Význam jednotlivých tlačítek je uveden v tabulce pod obrázkem. Tlačítka jsou přístupná přes všechny obrazovky automatického režimu s výjimkou 3D zobrazení scény, kde se spodní lišta odlišuje.

| 0<br>3 | $\mathbf{X}$ | ຊື      | 2 م | Ť   | Ē   | \$  | Představení : Empty0<br>2 / 2 Scena 1 |      | >      | 0   |
|--------|--------------|---------|-----|-----|-----|-----|---------------------------------------|------|--------|-----|
| (1)    | (2)          | (3) (4) | (5) | (6) | (7) | (8) | (9)                                   | (11) | (10) ( | (1) |

| OBR. 24: | Menii  | Dolní | LIŠTA  | V   | ΑΠΤΟΜΑΤΙ    | CKÉM  | REŽIMII |
|----------|--------|-------|--------|-----|-------------|-------|---------|
| 000.21.  | 111110 | DODIN | 110111 | V 4 | 10101011111 | UNLIN | NLLLIMO |

| (x) | Název funkce nebo skupiny | Účel (popis)                                                                                                    |
|-----|---------------------------|----------------------------------------------------------------------------------------------------|
| 1   | Joystick 1 a 2            | Joystick s mrtvým mužem a ukazatelem výchylky.                                                                                                    |
| 2   | Zrušení výběru            | Zruší označení osy nebo více os současně                                                                                                    |
| 3   | Záměna startu a cíle      | Zamění startovní a cílovou pozici mezi sebou. Akce záměny se<br>provede pro vybraná (označená) zařízení.                                                                                                    |
| 4   | Krok zpět/původní stav    | Stisknutím tlačítka vrátíme nastavení scény o krok zpět (funkce<br>undo). Číslice v levém spodním rohu uvádí počet kroku, o který<br>lze nastavení scény vrátit. Dlouhý stisk tlačítka uvede označené<br>osy scény do původního (default) stavu. |
| 5   | Krok vpřed                | Stisknutím tlačítka změníme nastavení scény o krok vpřed (funkce redo). Číslice v levém spodním rohu uvádí počet kroku, o který lze nastavení scény posunout vpřed.                                                                              |
| 6   | Smazání navolení          | Smaže navolení osy na joystick, neboli provede odvolení osy od<br>daného joysticku.                                                                                                    |
| 7   | Nová scéna                | Založení nové scény. Vytvořená nová scéna je v řazení v rámci<br>představení umístěna za aktuální scénou.                                                                                                    |

Drivecontrol, s.r.o., Komenského 427, 66453 Újezd u Brna, Czech Republic, www.drivecontrol.cz, info@drivecontrol.cz

|         |                         | iTEMS – touch panel – Návod pro obsluhu - Manuál |                                                                                                    |                                                                                     | 22                                                      |  |  |  |
|---------|-------------------------|--------------------------------------------------|----------------------------------------------------------------------------------------------------|-------------------------------------------------------------------------------------|---------------------------------------------------------|--|--|--|
| CONTROL |                         | Sestavení: květen 2020                           | v1.3                                                                                                    | 32                                                                                  |                                                         |  |  |  |
| -       | 1                       |                                                  |                                                                                                    |                                                                                     |                                                         |  |  |  |
| 8       | Nasta                   | vení zařízení                                    | Vyvolá nastavení zařízení (i pro více vybraných os současně).                                                                                                    |                                                                                     |                                                         |  |  |  |
| 9       | Posun představení vzad  |                                                  | Posun představení znamená pohyb po jednotlivých scénách.<br>Toto tlačítko posouvá na předchozí scénu. Směrem k začátku<br>představení. Přidržením tlačítka se skokově přesuneme na<br>první scénu představení.                                                                                           |                                                                                     |                                                         |  |  |  |
| 10      | Posun představení vpřed |                                                  | Toto tlačítko posouvá na následující scénu.<br>představení. Dlouhým stiskem dojde k přesu<br>scénu představení.                                                                                                    | Směrem ke<br>unutí na po                                                            | konci<br>slední                                         |  |  |  |
| 11      | Popis                   | scény                                            | V této oblasti je vidět název představe<br>představení se nachází název aktuální sco<br>kolikátá scéna z jakého počtu je ta aktuál<br>naznačuje, že je možné scénu přejmenovat<br>pole). Ve větším editačním poli je pak možnost<br>k aktuální scéně. Tyto údaje jsou ukládány do<br>daného představení. | ní. Pod na<br>ény s ukaza<br>ní. Editačn<br>t (menší ec<br>dopsat kon<br>databáze v | ázvem<br>itelem<br>í pole<br>litační<br>ientář<br>rámci |  |  |  |

### 5.2.1 Joysticky – ovládací páky

Tlačítka joysticků (viz Obr. 25: Tlačítka s joysticky) slouží k přiřazení označených os k oranžovému nebo zelenému joysticku. Číslo v pravém horním rohu u joysticků signalizuje počet navolených zařízení k danému joysticku.

Jedna osa nemůže být navolena na dva joysticky současně.

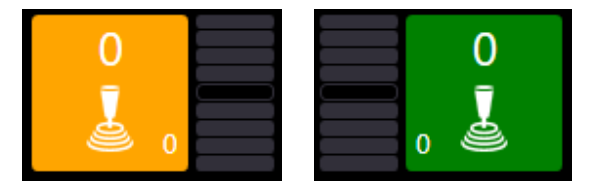

OBR. 25: TLAČÍTKA S JOYSTICKY

### 5.3 Výběr zařízení a přiřazení k joystickům

V automatickém režimu se výběr zařízení provádí z výběrového menu zařízení, které je umístěno nad menu Spodní lišta automatického režimu. Toto menu Výběr zařízení je vidět na obrázku (viz Obr. 26: Výběr zařízení v automatickém režimu).

Klepnutím na libovolné zařízení ze zvolené sféry je toto zařízení označeno (viz Obr. 15: Výběr zařízení nebo popis v kapitole 3.7.4 Typy tlačítek a jejich funkce).

Vzhledem k velkému počtu os, jsou tlačítka pro výběr os seřazena do tematických skupin dle typu zařízení. Mezi těmito skupinami se přepíná pomocí tlačítek tematických skupin v horní řadě tohoto dvou-řádkového menu. Tematická tlačítka jsou vybavena ikonami, které odpovídají ikonám jednotlivých typů zařízení tak, aby vše bylo intuitivní.

V dlaždicích jednotlivých zařízení může být kromě označení zařízení zobrazen také popisek (kap. 0) nebo ikonka s číslem konstrukční skupiny (řádek 7 v tabulce kapitoly 4.5), do které je zařízení zařazeno.

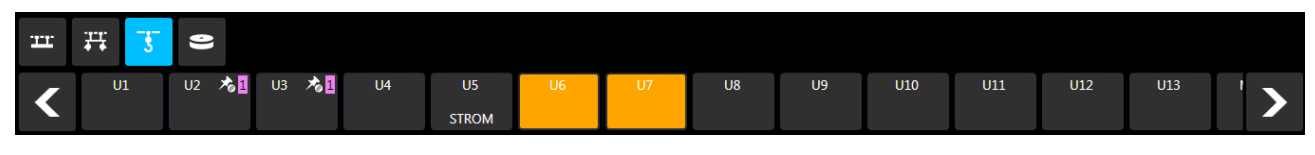

OBR. 26: VÝBĚR ZAŘÍZENÍ V AUTOMATICKÉM REŽIMU

|         | iTEMS – touch panel – Návod pro obsluhu - Manuál | iTEMS | 33   |
|---------|--------------------------------------------------|-------|------|
| CONTROL | Sestavení: květen 2020                           |       | - 33 |

Ostatní neoznačená zařízení je možné dále označovat. V případě, že chceme označení zrušit, můžeme to udělat několika způsoby:

- Opětovným klepnutím na již označenou osu se provede zrušení výběru
- Přiřazením joysticku
- Stiskem Tlačítka na Zrušení výběru (viz Obr. 24 (2)) odstraníme označení všech označených os
- Stiskem Tlačítka Smazání navolení (viz Obr. 24 (4)) také zrušíme označení všech označených os •

Jestliže jsou označena všechna zařízení, se kterými je zamýšleno provádět jízdu, lze provést přiřazení zařízení joysticku stiskem tlačítka libovolného joysticku. Označená zařízení na obrazovce se vybarví dle joysticku, ke kterému jsou přiřazena (viz Obr. 26), kde jsou dvě osy přiřazeny k levému žlutému joysticku.

Chceme-li zařízení přiřadit k jinému joysticku, opět je označíme klepnutím a stiskneme Tlačítko joysticku, ke kterému ji chceme přeřadit. Současně s tím se změní číslice u daného joysticku, signalizující počet přiřazených zařízení – číslice signalizuje pouze počet přiřazených zařízení u právě zvolené sféry! Při přepnutí do jiné sféry se bude číslice aktualizovat (viz Obr. 27).

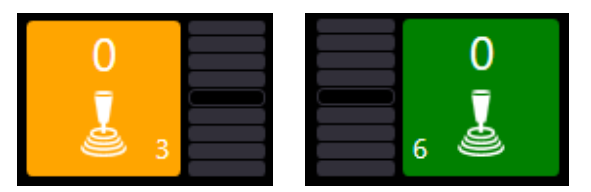

**OBR. 27: SIGNALIZACE POČTU NAVOLENÝCH OS NA JOYSTICKY** 

Pro odebrání přiřazení klepneme na libovolné přiřazené zařízení (lze opět označit několik zařízení) a stiskem Tlačítka pro odebrání přiřazení jej odebereme od joysticků. Pro rychlé odebrání všech přiřazených zařízení slouží dlouhý stisk Tlačítka pro odebrání přiřazení. Po odebrání všech přiřazení se scéna nachází opět ve výchozím stavu.

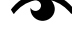

🔿 Po odebrání zařízení z joysticku zůstávají parametry tohoto zařízení uloženy. Opětovným přiřazením k jednomu z joysticků se zařízení vrátí do editační tabulky s předchozím nastavením. Každé zařízení má takto vzhledem k editaci historii na jeden krok zpět.

Výběr zařízení můžeme provádět také z tabulky již navolených a přiřazených os (viz Obr. 28). Rozdíl je pouze v tom, že se nám výběr ukazuje jako modře podbarvený řádek, neboť zařízení je v tabulce prezentováno právě jako jeden řádek tabulky.

|       | DRIVE         | iTEMS – touch panel – Návod pro obsluhu - Manuál |      |                                                                                                    |              |                      |                       |                 | iTEMS |    | 24       |     |            |
|-------|---------------|--------------------------------------------------|------|----------------------------------------------------------------------------------------------------|--------------|----------------------|-----------------------|-----------------|-------|----|----------|-----|------------|
|       | CONTROL       | Sestavení: květen 2020                           |      |                                                                                                    |              |                      |                       | v1.3            | v1.3  | 54 |          |     |            |
|       |               |                                                  |      |                                                                                                    |              |                      |                       |                 |       |    |          |     |            |
| 1     | <b>D</b> 🕸    | : 🗄 :                                            |      |                                                                                                    |              |                      | 1                     |                 |       |    | 13:37:12 | Þ 🌶 | <i>"</i> • |
| 2     | þ             |                                                  |      | ± 1                                                                                                    | 500          | 17500                | »» <u>1000</u>        | <li>(1000)</li> |       |    |          |     | +          |
| Joy 1 |               |                                                  | 4    | <ul> <li>Image: A start of the start of the start of</li></ul> | ≈            |                      |                       |                 |       |    |          |     |            |
| М7    |               |                                                  |      |                                                                                                    | 1500         | 17500                | 1000                  | 1000            |       |    |          |     | 1500 个     |
| М9    |               |                                                  |      |                                                                                                    | 1500         | 17500                | 1000                  | 1000            |       |    |          |     | 1500 个     |
| M11   | +             | STROM                                            |      |                                                                                                    | 1500         | 17500                | 1000                  | 1000            |       |    |          |     | 1500 个     |
| M13   | +             |                                                  |      |                                                                                                    | 1500         | 17500                | 1000                  | 1000            |       |    |          |     | 1500 个     |
|       |               |                                                  |      |                                                                                                    |              |                      |                       |                 |       |    |          |     |            |
|       |               |                                                  |      |                                                                                                    |              |                      |                       |                 |       |    |          |     |            |
|       |               |                                                  |      |                                                                                                    |              |                      |                       |                 |       |    |          |     |            |
|       |               |                                                  |      |                                                                                                    |              |                      |                       |                 |       |    |          |     |            |
|       |               |                                                  |      |                                                                                                    |              |                      |                       |                 |       |    |          |     |            |
|       |               |                                                  |      |                                                                                                    |              |                      |                       |                 |       |    |          |     |            |
|       |               |                                                  |      |                                                                                                    |              |                      |                       |                 |       |    |          |     |            |
| -     | шт - <b>1</b> | -                                                |      |                                                                                                    |              |                      |                       |                 |       |    |          |     |            |
|       | ** 3          |                                                  |      |                                                                                                    |              |                      |                       |                 |       |    | 24.2     |     |            |
| <     | M3            | M5 🔏 🛛                                           | M7   | M9                                                                                                    | M11<br>STROM | M13 N                | M15 M17               | M19             | N1    | N2 | El       | E2  | >          |
| 4     | •             | r<br>J                                           | ð E. | *                                                                                                    |              | Představení :<br>1/5 | PREDSTAVENI<br>stavba |                 |       |    |          | >   | • •        |

OBR. 28: VÝBĚR ZAŘÍZENÍ Z TABULKY

### 5.4 Diagnostika a log událostí zařízení

V automatickém režimu řízení scény je k dispozici také nástroj pro diagnostiku, ve které je možno zobrazit veškeré potřebné informace o zařízení. Tuto nabídku lze aktivovat kliknutím na název zařízení v levé části řádku tabulky již navolených a přiřazených os. Následně je zobrazena informační tabulka (viz kap. 7.3.2) s názvem a typem zařízení, jehož diagnostická data jsou právě zobrazována.

### 5.5 Horní doplňková lišta automatického režimu

V pravém horním rohu automatického režimu (viz Obr. 29) je možné zvolit zkušební režim (1), ruční režim (2), vložení aktuální polohy do startovní polohy (3) a vložení aktuální polohy do cílové polohy (4).

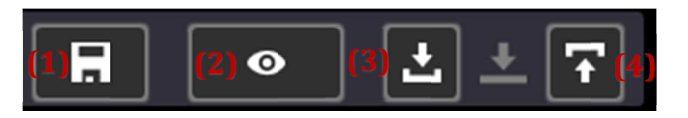

Obr. 29: Horní doplňková lišta

### 5.5.1 Zkušební režim

Kliknutím na ikonu zkušebního režimu se ikona zbarví do modra (viz Obr. 30).

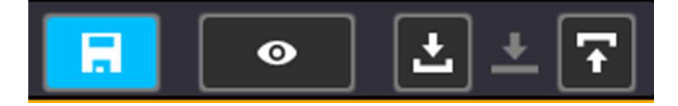

Obr. 30: Zkušební režim

|         | iTEMS – touch panel – Návod pro obsluhu - Manuál | items | - 35 |
|---------|--------------------------------------------------|-------|------|
| CONTROL | Sestavení: květen 2020                           | v1.3  |      |

Po aktivaci zkušebního režimu je možné ve scéně provést změny, které je možné po opětovném stisknutí tlačítka zachovat nebo provedené změny zahodit v potvrzovacím dialogu (viz Obr. 31).

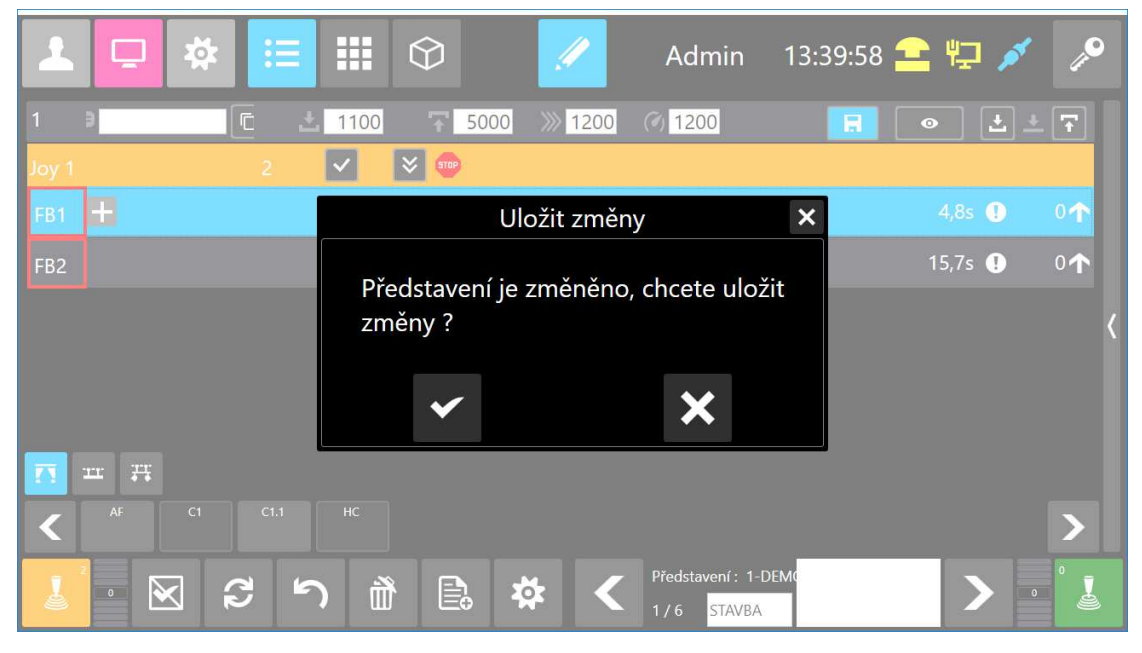

OBR. 31: POTVRZOVACÍ DIALOG ZKUŠEBNÍHO REŽIMU

#### 5.5.2 Ruční režim v automatickém režimu

Použitím ručního režimu uvnitř automatického režimu je možné vybrat zařízení, které lze následně řídit stejným způsobem jako v manuálním režimu. V tomto režimu, je deaktivována synchronizace, trigger a jiná nastavení, ovlivňující jízdu. Ruční režim aktivujeme stiskem ikony "oka" (viz Obr. 32).

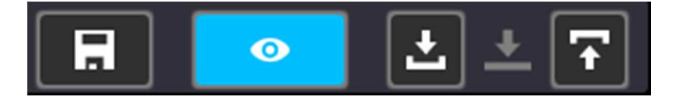

OBR. 32: RUČNÍ REŽIM V AUTOMATICKÉM REŽIMU

### 5.5.3 Vkládání aktuální pozice do startovní/cílové polohy

Poslední dvě tlačítka v horní doplňkové liště (viz Obr. 29 – (3) a (4)) slouží k uložení aktuální pozice do startovní, resp. cílové polohy. Pro správnou funkci tlačítek je nutné mít vybranou jednu nebo více os, které chceme editovat.

#### 5.6 **Představen**í

Aby bylo možné pracovat s automatickým režimem jízdy zařízení, je nutné nejprve vytvořit nové představení nebo načíst představení existují. Po stisknutí tlačítka Představení (viz Obr. 23 – (4)) automatického režimu se otevře požadovaná záložka. Záložka se dělí na dvě části. Levá část zobrazuje seznam představení, pravá část seznam scén označeného představení. (viz Obr. 33).

|         | iTEMS – touch panel – Návod pro obsluhu - Manuál | iTEMS | 36 |
|---------|--------------------------------------------------|-------|----|
| CONTROL | Sestavení: květen 2020                           | v1.3  | 50 |

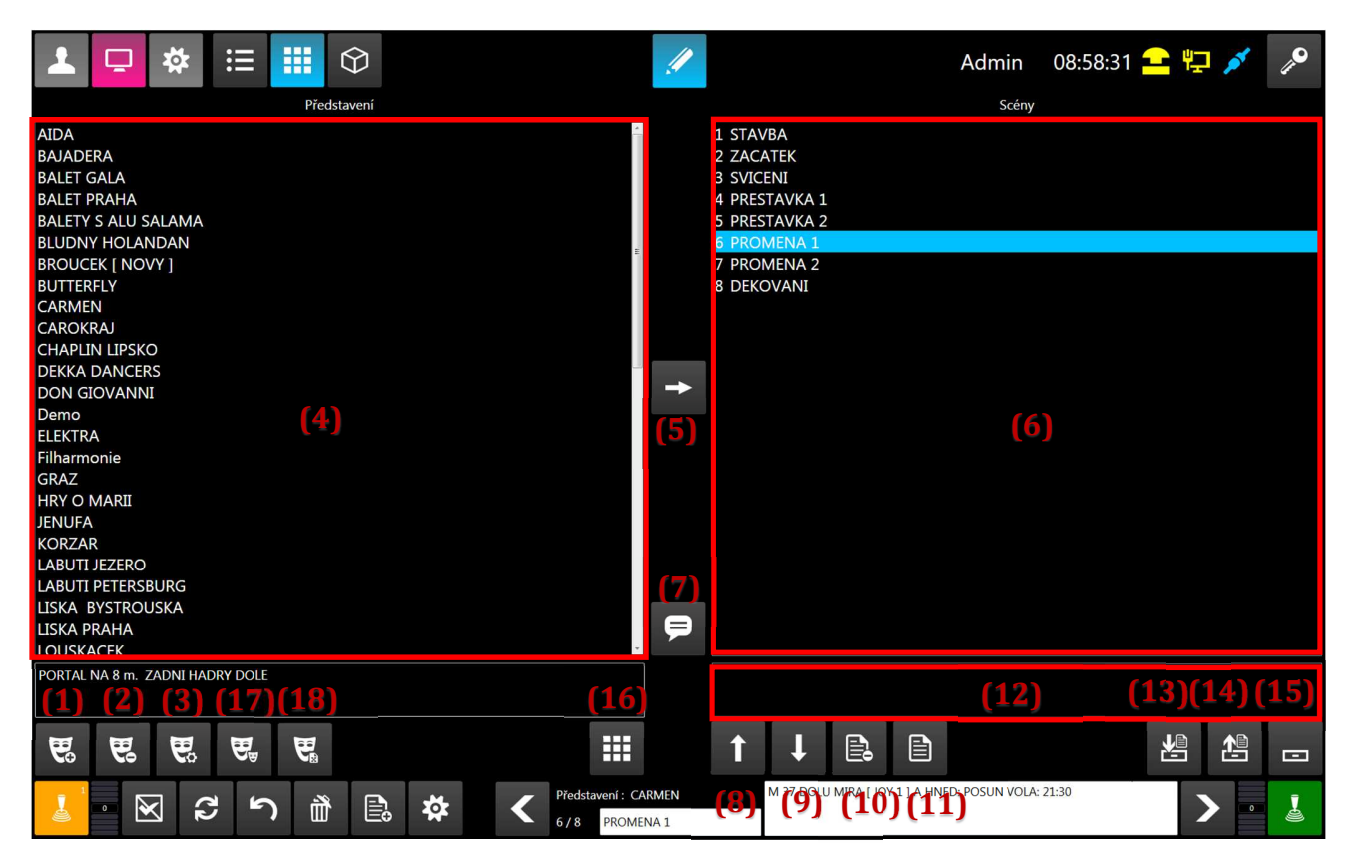

OBR. 33: EDITACE PŘEDSTAVENÍ

V následující tabulce jsou popsány jednotlivé operace s představením a jeho scénami.

| (x) | Název funkce nebo skupiny              | Účel (popis)                                                                                                    |  |  |  |
|-----|----------------------------------------|----------------------------------------------------------------------------------------------------|--|--|--|
| 1   | Nová představení                       | Tlačítkem se vytváří nové představení.                                                                                                    |  |  |  |
| 2   | Smazání představení                    | Smazání představení přes potvrzovací dialog.                                                                                                    |  |  |  |
| 3   | Přejmenování představení               | Tlačítko pro změnu názvu představení.                                                                                                    |  |  |  |
| 4   | Seznam představení                     | Oblast, ve které je seznam všech dostupných uložených představení.                                                                                                    |  |  |  |
| 5   | Aktivace představení                   | Tlačítko nahraje (aktivuje) vybrané představení (ze seznamu<br>představení (4)). Po aktivaci představení se v obrazovém poli<br>(6) objeví seznam akcí (scén) daného představení.                                                                                                    |  |  |  |
| 6   | Seznam scén (akcí)                     | V tomto obrazovém poli je zobrazen seznam scén aktuálně<br>načteného (aktivovaného) představení. Akce jsou seřazeny od<br>shora směrem dolů, kdy horní pozice je začátek představení,<br>spodní pozice je konec představení. Scény je možné kliknutím<br>vybrat a následně s nimi provádět posuny v rámci představení,<br>mazání a další operace např. se schránkou (12). |  |  |  |
| 7   | Aktivace alternativního<br>představení | Toto tlačítko načítá alternativní představení. Alternativní<br>představení je používáno v ručním režimu pro bourání jednoho<br>představení a stavění druhého představení současně. Více viz                                                                                                    |  |  |  |
|    | DRIVE   | iTEMS – touch panel – Návod pro o | obsluhu - Manuál                                                                                                    | iTEMS                                                                                                    | 27                                                       |  |  |  |  |
|----|---------|-----------------------------------|----------------------------------------------------------------------------------------------------|----------------------------------------------------------------------------------------------------|----------------------------------------------------------|--|--|--|--|
|    | CONTROL | Sestavení: květen 2020            |                                                                                                    | v1.3                                                                                                    | 57                                                       |  |  |  |  |
|    |         |                                   | kapitola 4.2 Menu Spodní lišta ručního režimu<br>(viz Obr. 13 – (2)).                                                                                                    | ı nebo na ob                                                                                                    | orázku                                                   |  |  |  |  |
| 8  | Posur   | n scény (akce) vzad               | Posun scény vzad (vizuálně nahoru) v rá<br>Přesouvá vybranou scénu (modře podbarve<br>směrem.                                                                                                    | mci předst<br>ný řádek) d                                                                                                    | avení.<br>laným                                          |  |  |  |  |
| 9  | Posur   | n scény (akce) vpřed              | Posun scény vpřed (vizuálně dolů) v rá<br>Přesouvá vybranou scénu (modře podbarve<br>směrem.                                                                                                    | Posun scény vpřed (vizuálně dolů) v rámci představení.<br>Přesouvá vybranou scénu (modře podbarvený řádek) daným<br>směrem.                                                                                             |                                                          |  |  |  |  |
| 10 | Smaza   | ání scény (akce)                  | Smaže aktuálně vybranou (v poli (6)) scénu.                                                                                                    |                                                                                                    |                                                          |  |  |  |  |
| 11 | Aktive  | ovat scénu                        | Vybraná scéna (v (6)) se stisknutím tlačítka s                                                                                                    | tane aktivní                                                                                                    | •                                                        |  |  |  |  |
| 12 | Schrá   | nka                               | Schránka slouží ke kopírování scén a to<br>představeními. V tomto poli se zobrazuje se<br>jsou aktuálně ve schránce. Scény je možné vyk<br>v seznamu scén (6).                                                                                                    | Schránka slouží ke kopírování scén a to i mezi různými<br>představeními. V tomto poli se zobrazuje seznam scén, které<br>jsou aktuálně ve schránce. Scény je možné vybírat obdobně jako<br>v seznamu scén (6).          |                                                          |  |  |  |  |
| 13 | Umíst   | it do schránky                    | Tlačítko umístí vybranou akci do schránky. Bližší popis funkce je v kap. 5.7.                                                                                                    |                                                                                                    |                                                          |  |  |  |  |
| 14 | Umíst   | it ze schránky                    | Tlačítko umístí (zkopíruje) vybranou akci ze schránky do seznamu akcí (6). Bližší popis funkce je v kap. 5.7.                                                                                                    |                                                                                                    |                                                          |  |  |  |  |
| 15 | Vyprá   | zdnit schránku                    | Smaže obsah schránky. Bližší popis funkce je                                                                                                    | v kap. 5.7.                                                                                                    |                                                          |  |  |  |  |
| 16 | Nasta   | vení představení                  | Tlačítko slouží k zobrazení okna, v němž<br>možnosti nastavení aktuálně zvoleného<br>kapitola Nastavení představení).                                                                                                    | Tlačítko slouží k zobrazení okna, v němž se nachází další<br>možnosti nastavení aktuálně zvoleného představení (viz<br>kapitola Nastavení představení).                                                                 |                                                          |  |  |  |  |
| 17 | Kopír   | ování představení                 | Stiskem tlačítka vyvoláme dialog, jehož potv<br>věrnou kopii momentálně aktivního př<br>představení převezme název z původního p<br>bude navíc rozšířen o dodatek "- copy".                                                                                                    | Stiskem tlačítka vyvoláme dialog, jehož potvrzením vytvořím<br>věrnou kopii momentálně aktivního představení. Kop<br>představení převezme název z původního představení, kter<br>bude navíc rozšířen o dodatek "- copy" |                                                          |  |  |  |  |
| 18 | Expor   | t představení                     | Tlačítko slouží k exportu aktuálního předs<br>podoby vhodné pro tisk. Export vytvoří soubo<br>pomocí programu Excel nebo Poznámko<br>obsahuje všechny scény a nastavení jednotliv<br>se v představení vyskytují. Jeho název je<br>představení a je umístěn na zálohovací m<br>Export. | tavení do te<br>or, který lze c<br>vý blok. S<br>ých zařízení,<br>shodný s ná<br>tedium do s                                                                                                    | extové<br>otevřít<br>oubor<br>, které<br>ázvem<br>složky |  |  |  |  |

## 5.7 Kopírování scén v představení nebo mezi představeními

Kopírování scén v rámci představení nebo mezi jednotlivými představeními probíhá pomocí operací se schránkou v sub-menu Představení.

Postup je následující: Vybereme scénu daného představení ze seznamu představení (6). Tlačítkem (13) umístíme scénu do schránky. Jestliže chceme scénu kopírovat do jiného přestavení, aktivujeme jej výběrem z (4) a tlačítkem (5). V seznamu scén (6) označíme scénu, za kterou má být scéna vložena. Pokud tak neučiníme, scéna bude vložena na konec seznamu. Vybereme scénu ve schránce a umístíme ji pomocí tlačítka (14) do představení. Schránku vyprázdníme tlačítkem (15). Více viz Obr. 33, resp. tabulka vysvětlivek pod ním.

Pokud nechceme kopírovat celou scénu, ale vyžadujeme kopii pouze vybraných zařízení scény, postupujeme podle návodu v kapitole 5.10.

|         | iTEMS – touch panel – Návod pro obsluhu - Manuál | iTEMS | 38 |
|---------|--------------------------------------------------|-------|----|
| CONTROL | Sestavení: květen 2020                           | v1.3  | 3  |

## 5.8 Nastavení představení

V obrazovce Nastavení představení (Obr. 34: Nastavení představení) se vyskytují pokročilé možnosti nastavení aktuálně zvoleného představení. Dostupnost jednotlivých možností se může lišit v závislosti na prostřední, v němž je systém nainstalován. Může se jednat například o převěšení osy a přesun bodových tahů. Pro uzavření okna použijeme potvrzovací tlačítko (7) nebo křížek (8).

## 5.8.1 **Převěšení osy v představení**

Sub-menu na Obr. 34 - (1) slouží např. v případě poruchy zařízení k rychlému nahrazení tohoto zařízení v celém představení jinou osou. Do položky (2) vybereme osu, která má být nahrazena osou v položce (3). Do položky (3) může být vybrána však pouze osa, která ještě není v představení použita. Po potvrzení tlačítkem (4) dojde k výměně osy v (2) za osu v (3) ve všech scénách aktuálního představení.

## 5.8.2 Zapnutí nebo vypnutí timecodu u představení

Timecode umožňuje odstartovat pohyb zařízení v určitém předem definovaném čase. K zapnutí nebo vypnutí timecodu u aktuálního představení slouží tlačítko (6) uvnitř sub-menu (5) na Obr. 34. Aktuální stav signalizuje barva podsvícení tlačítka. Řízení timecodem se podrobněji věnuje kapitola 5.18.

|                           | Nastavení představení                | (8) × |
|---------------------------|--------------------------------------|-------|
| Převěšení osy v představe | ní                                   |       |
| (1)                       | Převěsit osu: (2) ×<br>Na osu: (3) × | (4) 5 |
| Timecode                  |                                      |       |
| (5)                       | <b>(6)</b>                           |       |
|                           |                                      |       |
|                           |                                      | (7)   |
|                           |                                      | ~     |

OBR. 34: NASTAVENÍ PŘEDSTAVENÍ

### 5.9 **Scéna**

Do editace a zobrazení aktuální scény se dostaneme stisknutí tlačítka Scéna (viz Obr. 23 – (2)).

Scéna je rozložena na obrazovce jako tabulka, znázorňující ve svých řádcích jednotlivá zařízení a vytvořené skupiny zařízení. K editaci zařízení slouží řádek záhlaví, který obsahuje zadávací pole pro jednotlivé hodnoty a tlačítka pro další operace.

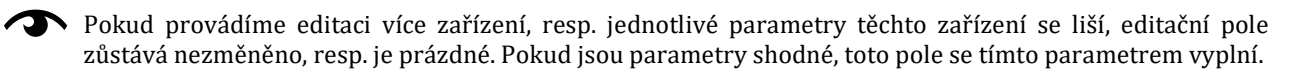

Zařízení, kterému chceme změnit hodnoty, musí být vybráno. Viz kapitola 5.3 Výběr zařízení a přiřazení k joystickům nebo obrázek viz Obr. 28.

|         | iTEMS – touch panel – Návod pro obsluhu - Manuál | iTEMS | 30 |
|---------|--------------------------------------------------|-------|----|
| CONTROL | Sestavení: květen 2020                           | v1.3  | 33 |

| 1      | <b>□</b> 🌣          |     |                 | $\Diamond$   |       |       |                                 | 1    | (13       | })        | Admir | 10:49      | 9:28 😑 捍 💉                     | <i>"</i> P |
|--------|---------------------|-----|-----------------|--------------|-------|-------|---------------------------------|------|-----------|-----------|-------|------------|--------------------------------|------------|
| 0      | 9_ <mark>(1)</mark> | 6   | 11)±            | (            | 2) 🕫  |       | 3 <b>)</b> » <b>—(4</b>         | )@(  | 5) +1:11  | © 🖪       | •     | 1 ± 7      | Scény                          |            |
| Joy 1  |                     |     | 2               | $\checkmark$ | 8 500 |       |                                 |      |           |           |       |            | 1 stavba                       |            |
| FB1    |                     |     |                 | 1000         |       | 16000 | 1200                            | 1200 |           |           | 14s 🌗 | <b>۰</b> ↑ | 2 jizda do strihu<br>3 Scena 2 |            |
| FB2    |                     |     |                 | 1000         |       | 16000 | 1200                            | 1200 |           |           | 14s 🌗 | <b>۰</b> ↑ | 4 Scena 3                      |            |
| Časova | á synchronizace 1   | (9) | 2               | ~            | 👻 👓   |       |                                 |      |           |           |       |            | 5 Scena 4<br>6 Scena 5         |            |
| FB3    |                     |     |                 | 1000         |       | 16000 | 1200                            | 1200 |           |           | 14s 🌗 | <b>1</b> ە |                                |            |
| FB4    |                     |     |                 | 1000         |       | 16000 | 1200                            | 1200 |           |           | 14s 🌗 | <b>1</b> ە |                                |            |
| Pozičn | í synchronizace 1   |     | 2               | ~            | 👻 🚥   |       |                                 |      |           |           |       |            | (12)                           |            |
| FB5    |                     |     |                 | 1000         |       | 16000 | 1200                            | 1200 |           |           | 14s 🌗 | ∘≁         |                                | >          |
| FB6    |                     |     |                 | 1000         |       | 16000 | 1200                            | 1200 |           |           | 14s 🌗 | <b>^</b> 0 |                                |            |
| Pozičn | í synchronizace 2   |     | 2               | ~            | 💌 👳   |       |                                 |      |           |           |       |            |                                |            |
| FB7    |                     |     |                 | 1000         |       | 16000 | 1200                            | 1200 |           |           | 14s 🌗 | ۰۴         |                                |            |
| FB8    |                     |     |                 | 1000         |       | 16000 | 1200                            | 1200 |           |           | 14s 🌗 | <b>1</b> ە |                                |            |
|        |                     |     |                 |              |       |       |                                 |      |           |           |       |            |                                |            |
| EE     | <u>× v</u>          | TT  | <b>₽</b> ₽<br>₽ | - 0          |       |       |                                 |      |           |           |       |            | Kopirovat a Vložit             |            |
| <      | FB1 FB2             | FB3 | FB4             | FBS          | FB6   | FB7   | FB8 FB9                         | FB10 | FB11 FB12 | FB13 FB14 | FB15  | FB16       |                                |            |
| L.     | • 🛛 🕻               | 3   | ) 🖞             |              | a 🗱   | <     | Představení : Emp<br>1/6 stavba | ty0  |           |           |       |            | > •                            | ° 🛃        |

Obr. 35: Scéna

Tlačítka i s jejich významem jsou popsána v tabulce.

| (x) | Název funkce nebo skupiny | Účel (popis)                                                                                                    |
|-----|---------------------------|----------------------------------------------------------------------------------------------------|
| 1   | Popis zařízení            | Přes toto editační pole se nastavuje popiska zařízení. Bližší popis používání popisků je v kapitole 5.16 Popisky zařízení.                                                                                                    |
| 2   | Startovní poloha          | Nastavení startovní (počáteční) polohy pohybu.                                                                                                    |
| 3   | Cílová poloha             | Nastavení cílové (koncové) polohy pohybu.                                                                                                    |
| 4   | Rychlost                  | Nastavení rychlosti pohybu.                                                                                                    |
|     |                           | Zařízením typu točna lze nastavit i zápornou rychlost. Znaménko<br>rychlosti udává směr otáčení točny po vychýlení joysticku směrem<br>vzhůru. Kladná rychlost vyvolá pohyb po směru hodinových ručiček.<br>Záporná rychlost naopak značí pohyb proti směru hodinových ručiček.                                                                                                    |
| 5   | Zrychlení                 | Nastavení zrychlení pohybu.                                                                                                    |
| 6   | Přenesení polohy          | Tato dvě tlačítka slouží k přenesení aktuální polohy do startovní nebo cílové polohy. Viz kapitola 5.5.3.                                                                                                    |
| 7   | Výběr zařízení ve skupině | Tlačítkem se provede výběr všech zařízení dané skupiny.                                                                                                    |
| 8   | Srolování skupiny         | Tlačítkem se provede srolování celé skupiny tak, že nejsou<br>zařízení viditelná. Viditelný je pouze řádek skupiny. Tohoto se<br>využívá v případě, že scéna obsahuje mnoho skupin, ale není<br>třeba ve všech dělat úpravy. Proto se tyto skupiny mohou<br>srolovat a do zobrazovacího prostoru se tak vejde více zařízení<br>a skupin. Tlačítkem lze skupinu opětovně vyrolovat. |
| 9   | Skupina zařízení          | Červeným rámečkem je v obrázku vyznačena skupina zařízení.                                                                                                    |

|    |        | iTEMS – touch panel – Návod pro obsluh | u - Manuál                                                                                                    | <b>iTE</b> MS                                                                                                    | 40                                                                      |
|----|--------|----------------------------------------|----------------------------------------------------------------------------------------------------|----------------------------------------------------------------------------------------------------|-------------------------------------------------------------------------|
|    | ONTROL | Sestavení: květen 2020                 | v1.3                                                                                                    | 40                                                                                                    |                                                                         |
|    |        |                                        | Jeden joystick může mít přiřazeno i více skupin s                                                                                                    | různým nastav                                                                                                    | ením.                                                                   |
| 10 | Řádek  | z zařízení                             | Řádek zařízení zobrazuje veškerá nastav<br>zařízení. Jednotlivé parametry jsou v řádku řa<br>podle příslušných ikon v záhlaví tabulky. Tyto<br>se dají editovat pouze přes zadávací záhlaví<br>v bodech (1) – (6). Mimo editovatelné zázna<br>sloupcem název zařízení (např. M1, M2,<br>tabulky končí needitovatelným sloupcem a<br>před tímto sloupcem je needitovatelný slou<br>ikonami daného zařízení. | ení jednoť<br>zeny ve slou<br>jednotlivé<br>tabulky po<br>amy řádek z<br>apod.). Na<br>ktuální pol<br>pec se stave | livého<br>ipcích<br>řádky<br>psané<br>začíná<br>konci<br>oha a<br>ovými |
| 11 | Kopír  | ování popisků                          | Slouží ke kopírování popisků do ostatních s<br>funkce v kap. 0.                                                                                                    | scén. Bližší                                                                                                    | popis                                                                   |
| 12 | Sezna  | m scén s tlačítkem                     | Tlačítko slouží k zobrazení nebo skrytí při<br>scén.                                                                                                    | lehlého sez                                                                                                    | namu                                                                    |
| 13 | Odpoč  | čet času                               | Jedná se pomocný informační časový údaj.<br>přiřadit čas, který se po přepnutí na tr<br>odpočítávat. K nastavení času slouží tlačítko<br>vedle časového údaje. Po jeho stisknutí se z<br>pro zadání hodnoty času. Jakmile zadaný č<br>zobrazeno 00:00), znaménko mínus se změn<br>začne přičítat.                                                                                                    | Každé scén<br>uto scénu<br>s ikonou b<br>obrazí klávo<br>čas uplyne<br>í na plus a                                 | ně lze<br>začne<br>oudíku<br>esnice<br>(bude<br>čas se                  |
| 14 | Kopíro | ovat zařízení do paměti                | Tlačítko zkopíruje vybraná zařízení scény do<br>klávesnicové zkratky CRTL + C. Bližší popis fu<br>kapitole 5.10.                                                                                                    | o paměti. O<br>nkce se nac                                                                                         | bdoba<br>hází v                                                         |
| 15 | Vložit | zařízení z paměti                      | Tlačítko vloží zařízení z paměti do aktuáln<br>klávesnicové zkratky CTRL + V. Bližší popis fu<br>kapitole 5.10.                                                                                                    | ní scény. O<br>Inkce se nac                                                                                        | bdoba<br>hází v                                                         |

# 5.10 Kopírovat a vložit vybraná zařízení

Funkce umožňuje kopírování vybraných zařízení scény do jiných scén stejného nebo i jiného představení.

V tabulce zařízení aktuální scény označíme ta zařízení, která chceme kopírovat. Označená zařízení uložíme do paměti počítače tlačítkem (14) - Obr. 35. Vzápětí se tlačítko podbarví modře, což značí úspěšné uložení. Přepneme se do scény, kam se chystáme zařízení z paměti vložit.

Vložení zařízení do scény provedeme stiskem tlačítka (15) - Obr. 35. Jestliže některé z vkládaných zařízení ve zvolené scéně již existuje (má přiřazený joystick), objeví se dialog, pomocí kterého zvolíme požadovanou akci. Nastavení existujícího zařízení scény můžeme buď přepsat nastavením zařízení z paměti. Nebo můžeme vložení tohoto zařízení přeskočit a tím zachovat nastavení stávající.

Uvolnění zařízení z paměti se provádí dlouhým stiskem tlačítka (14) - Obr. 35 nebo krátkým stiskem stejného tlačítka po odznačení všech os (k odznačení všech zařízení slouží tlačítko (2) - Obr. 24). Úspěšné vymazání paměti značí odbarvení tlačítka (14) - Obr. 35.

Jestliže vyžadujeme kopii kompletní scény, použijeme funkci popsanou kapitolou 5.7.

# 5.11 Jízda v automatickém režimu

Jakmile máme vytvořenou alespoň jednu scénu v představení, můžeme spustit jízdu. Nejprve uzamkneme editaci (viz kapitola 3.4 Menu Zámek). Poté stiskem mrtvého muže na joysticku a jeho vychýlením spustíme pohyb zařízení přiřazených do dané scény.

|         | iTEMS – touch panel – Návod pro obsluhu - Manuál | items | <i>A</i> 1 |
|---------|--------------------------------------------------|-------|------------|
| CONTROL | Sestavení: květen 2020                           | v1.3  | 71         |

Vychýlením joysticku směrem dopředu se budou zařízení pohybovat do svých cílových poloh viz Obr. 35 - (3). Naopak výchylkou dozadu docílíme pohybu do poloh startovních (2). Výhodou tohoto způsobu ovládání je např. možnost jízdy střihového pohybu s použitím pouze jednoho joysticku. Směr pohybu zařízení po vychýlení joysticku dopředu značí šipka (11) na konci řádku zařízení. Vykřičník (12) je zobrazen v případě, že se aktuální poloha zařízení nachází mimo krajní meze jízdy.

Rychlost přehrávání scény je dána vychýlením joysticku.

O průběhu scény informuje grafický ukazatel průběhu (Obr. 36) umístěný ve spodní části obrazovky. Ukazatel průběhu znázorňuje poměr celkové vzdálenosti, kterou zařízení během provádění scény mají ujet, ku vzdálenosti aktuálně ujeté. Hodnota je též zobrazena číselně v procentech.

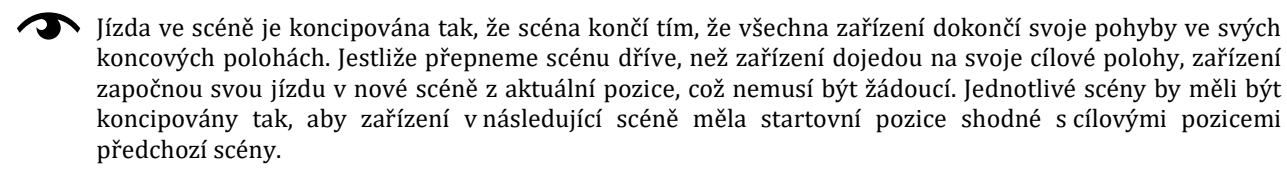

Po dokončení scény se přesunuje na další scénu pomocí tlačítek pro posun scény, viz kapitola 5.2 Spodní lišta automatického režimu a tlačítka na obrázku, viz Obr. 24 – (8) a (9).

Přesouvat se mezi scénami je také možné pomocí seznamu scén, který se zobrazí po stisku tlačítka (12).

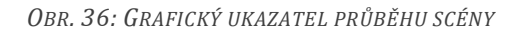

### 5.12 Vícekrokový pohyb zařízení

Pohyb zařízení scény může být složen z více kroků. Pro přidání dalšího kroku pohybu označíme zařízení, k němuž má být krok přidán a klikneme na tlačítko (1) - Obr. 37. Po jeho stisknutí se pod zvoleným zařízením objeví nový řádek tabulky zastupující nově vzniklý krok pohybu (2).

Řádek kroku je označen číslicí reprezentující pořadí.

Pokud vkládáme zvolenému zařízení první krok, objeví se za hodnotou zrychlení okénko s vlaječkou (3) -Obr. 37. Totéž okénko se na stejné pozici nachází i v kolonce kroku. Vlaječka slouží pro nastavení počátečního pohybu scény. Pokud tedy vyžadujeme, aby pohyb zařízení ve scéně začínal např. pohybem kroku číslo dva, kliknutím na okénko tohoto kroku sem vlaječku přesuneme.

Krokům lze nastavovat stejné hodnoty jako zařízením (viz kapitola 5.9 Scéna) včetně pokročilých možností (kapitola 5.14 Nastavení pokročilých možností). Krok nebo zařízení obsahující vícekrokový pohyb však není možné zařadit do skupin synchronizace (kapitola 5.14 Nastavení pokročilých možností).

Jestliže chceme krok odstranit, označíme jej a klikneme na tlačítko (4) – Obr. 37.

|            | DRIVE   | iTEMS  | 6 – toud | ch par | nel – Na   | ávod p | ro obsl | uhu - N | /Januál            |             |         |    |                 |               |   |         | iTEMS |    |            | 2  |
|------------|---------|--------|----------|--------|------------|--------|---------|---------|--------------------|-------------|---------|----|-----------------|---------------|---|---------|-------|----|------------|----|
|            | CONTROL | Sestav | /ení: kv | věten  | 2020       |        |         |         |                    |             |         |    |                 |               |   |         | v1.3  |    | 4          | 2  |
|            |         |        |          |        |            |        |         |         |                    |             |         |    |                 |               |   |         |       |    |            |    |
| 1          | <b></b> | *      |          |        | $\Diamond$ |        |         |         |                    | /           |         |    |                 |               |   | 12:22:0 | 4 😑 🌶 | j, | •          | Þ  |
| 2          | þ       |        |          |        |            | ±      |         | 7       | 9000               |             | »» 1000 |    | <li>(1000)</li> |               |   |         |       | •  | <b>± ±</b> | •  |
| Joy 1      |         |        | 1        | ~      | 8          | l -    |         |         |                    |             |         |    |                 |               |   |         |       |    |            |    |
| м1 +       | (1)     |        |          |        |            | 150    | 0       |         | 9000               |             | 1000    |    | 1000            | <b>[</b> ] (3 | ) |         |       |    | D          | 0个 |
| -          | (4)     |        |          |        |            | 1750   | 0       |         | 9000               |             | 1000    |    | 1000            |               |   |         |       |    |            |    |
|            | 2       |        |          |        |            | 900    | 0       |         | 12000              |             | 1000    |    | 1000            |               |   |         |       |    |            |    |
|            |         |        |          |        |            |        |         |         |                    |             |         |    |                 |               |   |         |       |    |            |    |
|            |         |        |          |        |            |        |         |         |                    |             |         |    |                 |               |   |         |       |    |            |    |
|            |         |        |          |        |            |        |         |         |                    |             |         |    |                 |               |   |         |       |    |            |    |
|            |         |        |          |        |            |        |         |         |                    |             |         |    |                 |               |   |         |       |    |            |    |
|            |         |        |          |        |            |        |         |         |                    |             |         |    |                 |               |   |         |       |    |            |    |
|            |         |        |          |        |            |        |         |         |                    |             |         |    |                 |               |   |         |       |    |            |    |
|            |         |        |          |        |            |        |         |         |                    |             |         |    |                 |               |   |         |       |    |            |    |
|            |         |        |          |        |            |        |         |         |                    |             |         |    |                 |               |   |         |       |    |            |    |
|            |         |        |          |        |            |        |         |         |                    |             |         |    |                 |               |   |         |       |    |            |    |
|            |         |        |          |        |            |        |         |         |                    |             |         |    |                 |               |   |         |       |    |            |    |
|            |         |        |          |        |            |        |         |         |                    |             |         |    |                 |               |   |         |       |    |            |    |
| <b>m</b> : | FT 3    |        |          |        |            |        |         |         |                    |             |         |    |                 |               |   |         |       |    |            |    |
| <          | M1 M3   | 3 M.   | 5 N      | 17     | M9         | M11    | M13     | M15     | M17                | M19         | NL      | N2 | El              | E2            |   |         |       |    |            | >  |
| L.         | •       | C2     | J        | ĥ      |            | \$     |         | <       | Představe<br>1 / 2 | ení : PREDS | TAVENI  |    |                 |               |   |         |       | >  | 0          | J  |

**OBR. 37: VÍCEKROKOVÝ POHYB** 

## 5.13 **Pokročilé možnosti automatického režimu**

V případě, že to komplexnost představení vyžaduje, je program vybaven sadou pokročilých nastavení a algoritmů, která si popíšeme v této podkapitole.

## 5.13.1 Synchronizace skupin a její typy

Jak bylo popsáno v kapitole 5.9 Scéna, přiřazením zařízení k joysticku vzniká skupina zařízení, která mohou jet společně. Tato skupina ovšem vykonává pouze tento společný chod, ale zařízení mezi sebou nejsou nijak hlídána a kontrolována. Pokud některé ze zařízení ze skupiny během jízdy vypadne, zbytek skupiny pokračuje dále ke svým cílovým polohám. Teprve zapnutím pokročilejších funkcí může vzniknout skupina, která má společnou jízdu zařízení nějakým způsobem kontrolovánu a řízenu. Hovoříme tak o několika typech skupin.

## Skupin s asynchronním chodem

Skupina s asynchronním chodem se chová jako skupina se společným chodem, tedy zařízení mezi sebou nejsou hlídána a řízena s výjimkou kontroly chodu. Pokud některé ze zařízení vypadne ze skupiny, způsobí zastavení celé skupiny.

## Skupina dráhově synchronní – poziční

Skupina dráhově synchronní se vyznačuje kontrolou vzájemné pozice jednotlivých zařízení. Zařízení jedou stejnou rychlostí a neustále se kontroluje jejich odchylka od pozice ve vztahu k ostatním zařízením. Během jízdy se provádí regulací korekce tak, aby vzájemná odchylka v pozici nepřekročila určitou mez. Samozřejmě pokud některé ze zařízení vypadne ze skupiny, způsobí řízené zastavení celé skupiny, jak vyplývá z povahy dráhové synchronizace. Startovní a cílové pozice zařízení jsou upraveny tak, aby všechna zařízení vykonávala stejnou dráhu.

|         | iTEMS – touch panel – Návod pro obsluhu - Manuál | iTEMS | /13 |
|---------|--------------------------------------------------|-------|-----|
| CONTROL | Sestavení: květen 2020                           | v1.3  | 2   |

### Skupina časově synchronní

Skupina s časovou synchronizací se chová tak, že zařízení, která mají vykonat různou dráhu pohybu, jsou přepočtena, co se týká rychlosti tak, aby do svých cílových pozic dorazili současně. Toto nastavení je v průběhu jízdy kontrolováno a regulací jsou kompenzovány případné odchylky. Vypadnutí jednoho zařízení z časově synchronní skupiny způsobí zastavení celé skupiny. Při použití časově synchronní skupiny jsou zařízením upraveny jejich rychlosti.

## 5.13.2 Triggery

Další položkou v pokročilých možnostech nastavení scény jsou triggery. Jedná se o událostmi spouštěné jízdy. Aktuální verze programu obsahuje časový a poziční trigger.

### Časový trigger

Slouží ke zpožděnému startu jednoho či více zařízení. Každému zařízení můžeme nastavit vlastní časovou konstantu. Pomocí časového triggeru se tak dají vytvořit zajímavé sekvence, kdy např. několik zařízení ve skupině odstartuje svůj pohyb s pevně definovaným odstupem.

### Poziční trigger

Tento typ triggeru aktivuje pohyb jedné či více os v závislosti na splnění podmínky projetí jiné osy definovanou polohou. Příkladem může být aktivace spouštění osvětlovacích baterií teprve ve chvíli, kdy hlavní opona dosáhne výšky 4000 mm. Poziční trigger může být obohacen ještě určením směru jízdy zařízení, na jehož pozici je vázáno spuštění daného zařízení. Jinými slovy např. ona osvětlovací baterie bude spuštěna, když hlavní opona dosáhne výšky 4000mm **při cestě vzhůru**.

## 5.13.3 Funkce Opakování

Volba opakování slouží k vícenásobnému opakování zadaného průběhu pro jedno a více zařízení v rámci scény. Jinými slovy, zařízení opakuje svůj pohyb mezi startovní a cílovou pozicí tolikrát, kolik je nastaveno ve funkci opakování.

## 5.13.4 Funkce Odčasování

Pro vybranou skupinu zařízení se aplikuje časový odstup jednoho zařízení od druhého ve stejném časovém úseku. Jinými slovy, pokud je úsek nastaven na 1s, pak první odstartuje se zpožděním 1s, druhý 2s, třetí 3s atd. Funkci je možné aplikovat i od posledního zařízení k prvnímu.

## 5.13.5 Funkce Pozice

Jestliže chceme všem vybraným zařízením nastavit různou cílovou polohu tak, že cílové polohy budou sestupně nebo vzestupně seřazeny s pevně zadaným posunem /offset/, použijeme funkci "Pozice". Typicky u zařízení dolní mechaniky se vytváří schody z jevištních stolů.

## 5.13.6 Funkce Kalkulátor času

Pomocí této funkce je možné vybraným zařízením zadat čas, resp. dobu jízdy a kalkulátor opraví jejich rychlosti tak, aby byla doba jízdy splněna.

## 5.13.7 Kombinace pokročilých funkcí

Kombinací pokročilých funkcí pak je možné vytvářet zajímavé efekty se skupinami zařízení. Např. nastavením časových triggerů pro jednotlivá zařízení se vzestupnou tendencí (např. 1s pro první zařízení, 2s pro druhé zařízení, atd.) a současně nastavením opakování pro všechna zařízení můžeme vytvořit efekt jednoduché vlny. Samozřejmě kvůli optickému dojmu je třeba, aby to byla zařízení po sobě jdoucí, nebo jdoucí se stejným fyzickým rozestupem.

## 5.14 Nastavení pokročilých možností

V této kapitole je popsáno praktické nastavení jednotlivých pokročilých možností a funkcí, jak je popisuje kapitola 5.13 Pokročilé možnosti automatického režimu. Nastavení se vyvolává tlačítkem dolní lišty (viz Obr. 24 – (8)). Nastavení můžeme provést pro jedno i více zařízení současně. Záleží na tom, kolik zařízení

|         | iTEMS – touch panel – Návod pro obsluhu - Manuál | iTEMS | 44 |
|---------|--------------------------------------------------|-------|----|
| CONTROL | Sestavení: květen 2020                           | v1.3  |    |

bylo vybráno. Pokud vybereme několik zařízení, která jsou již přiřazena k joysticku, a zvolíme některou ze skupinových jízd (synchronizací), automaticky vytváříme novou skupinu v rámci tohoto joysticku. Ostatní volby (triggery, apod.) skupinu nevytvářejí. Editace pokročilých vlastností se pak chová obdobně jako zadávací záhlaví tabulky a to tak, že pokud je vybráno více zařízení a mají nastaven všechny shodný parametr, je tento parametr v okně pokročilých vlastností zobrazen jako nastavený. Pokud se daný parametr u všech vybraných zařízení neshoduje, je v okně pokročilých možností vidět jako nenavolený.

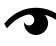

不 Pokud se ve vybraných zařízeních vyskytuje zařízení s vícekrokovým pohybem nebo krok nějakého zařízení, oblast volby synchronizace z okna zmizí. Synchronizace totiž není pro krokovou jízdu povolena. Také není dovoleno přiřazení časové ani poziční synchronizace zařízením, která nejsou řízena frekvenčním měničem. Poziční synchronizaci také nelze nastavit zařízení typu točna s zařízením jiného typu.

Tokud např. zvolíte pro tah M1 časový trigger 1s a pro tah M2 časový trigger 2s a následně byste obě zařízení označili a vyvolali okno nastavení pokročilých vlastností, hodnota časového triggeru by byla vyplněna. Pokud byste se na každý dívali samostatně, tak M1 bude mít nastaveno 1s, M2 bude mít nastaveno 2s. Nic ovšem nebrání tomu vybrat oba současně a do volného pole časového triggeru nastavit třeba 5s. Poté se oběma zařízením jejich původní časové triggery přepíšou na 5s. Tímto způsobem fungují všechna nastavení pokročilých možností a je potřeba na to pamatovat při složitějších nastaveních. Samozřejmě každé zařízen své nastavené pokročilé možnosti ukazuje v informačním sloupci v daném řádku pro dané zařízení přímo v tabulce editace scény.

Na následujícím obrázku (viz Obr. 38) jsou vidět všechna tlačítka pro výše popsané pokročilé možnosti a pod obrázkem je tabulka, která jednotlivá tlačítka a volby popisuje.

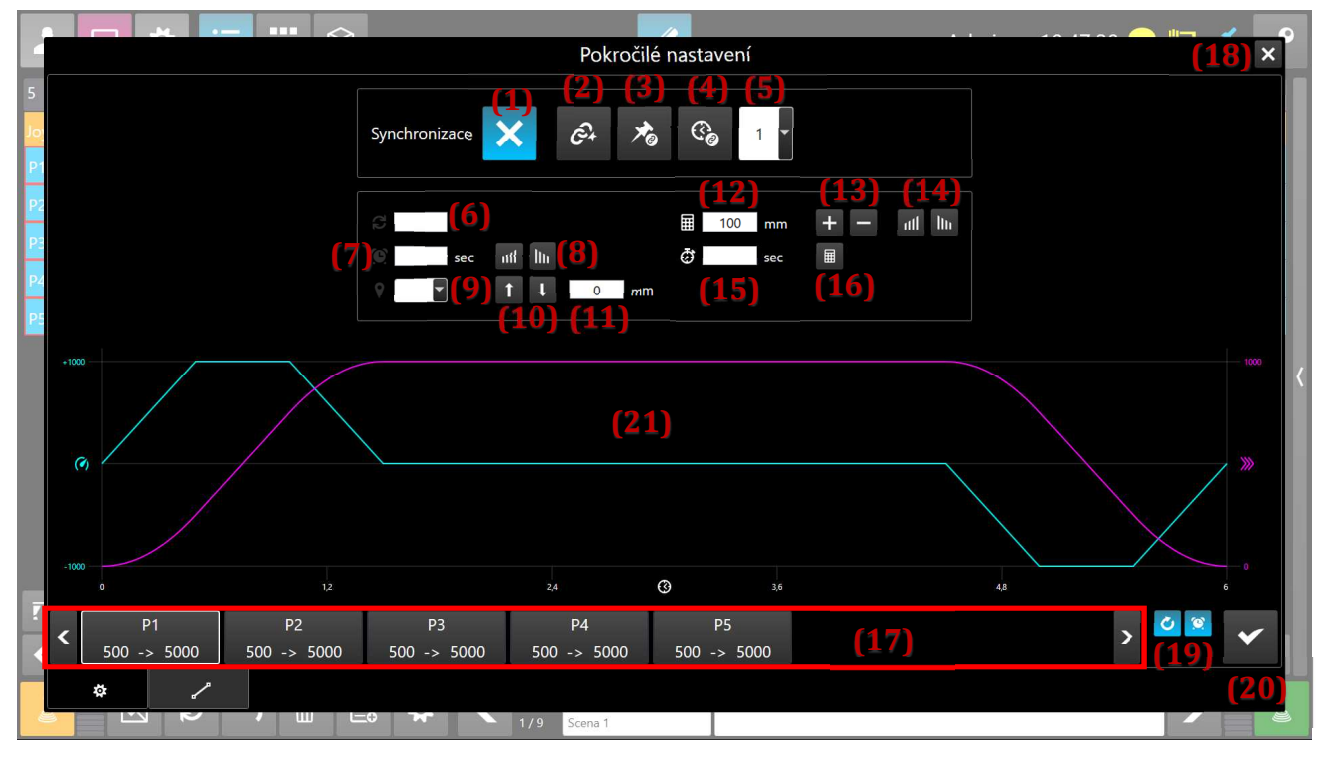

OBR. 38: OKNO NASTAVENÍ POKROČILÝCH MOŽNOSTÍ

Tlačítka a významy funkcí:

| (x) | Název funkce nebo skupiny | Účel (popis)                             |
|-----|---------------------------|------------------------------------------|
| 1   | Zrušení skupiny           | Tlačítko pro zrušení skupiny.            |
| 2   | Asynchronní skupina       | Vytvoření skupiny s asynchronním chodem. |

Drivecontrol, s.r.o., Komenského 427, 66453 Újezd u Brna, Czech Republic, www.drivecontrol.cz, info@drivecontrol.cz

|    |                     | panel – Návod pro obsluh | u - Manuál                                                                                                    | iTEMS                                                   | 45                                  |
|----|---------------------|--------------------------|----------------------------------------------------------------------------------------------------|---------------------------------------------------------|-------------------------------------|
|    | Sestavení: květe    | en 2020                  |                                                                                                    | v1.3                                                    | 45                                  |
| 3  | Dráhově synchro     | nní skupina              | Vytvoření skupiny s dráhovou (poziční) synch                                                                                                    | ironizací.                                              |                                     |
| 4  | Časově synchroni    | ní skupina               | Vytvoření skupiny s časovou synchronizací.                                                                                                    |                                                         |                                     |
| 5  | Číslo skupiny       |                          | Jednotlivým skupinám přiřazuje číslo.                                                                                                    |                                                         |                                     |
| 6  | Opakování           |                          | Zadává počet cyklů opakování pohybu.                                                                                                    |                                                         |                                     |
| 7  | Časový trigger / ί  | ísek                     | Zadávání časového údaje (v sekundách na<br>místo) pro časový trigger. Při použití funkce P<br>tímto zadávacím polem úsek pro odstupňován                                                                               | jedno dese<br>ozice se nast<br>ní, viz (8).             | etinné<br>tavuje                    |
| 8  | Funkce Odčasová     | ní                       | Vytvoří vzestupné nebo sestupné odčasov<br>zařízení (17). Jako krok odčasování se použije<br>(7).                                                                                                    | ání pro vy<br>e hodnota ús                              | braná<br>sek ze                     |
| 9  | Poziční trigger - z | ařízení                  | Výběr zařízení, na jehož pozici bude fungovat                                                                                                    | poziční trig                                            | ger.                                |
| 10 | Poziční trigger - s | měr                      | Volba směru, pro zařízení z (9), na niž bude<br>trigger.                                                                                                    | reagovat p                                              | oziční                              |
| 11 | Poziční trigger -p  | ozice                    | Hodnota pozice zařízení z (9), na niž bude trigger.                                                                                                    | reagovat p                                              | oziční                              |
| 12 | Funkce Pozice - d   | ráha                     | Zadání délky dráhy pro funkci pozice.                                                                                                    |                                                         |                                     |
| 13 | Funkce Pozice - k   | rok                      | Zvyšování / snižování kroku funkce pozice.                                                                                                    |                                                         |                                     |
| 14 | Funkce Pozice - s   | měr                      | Zadání, zda bude funkce pozice vzestupná nel                                                                                                    | po sestupná.                                            |                                     |
| 15 | Funkce Kalkuláto    | r - doba                 | Zadání času, resp. doby pro funkci Kalkulátor.                                                                                                    |                                                         |                                     |
| 16 | Funkce kalkuláto    | r                        | Tlačítkem je aplikována funkce Kalkulátor na                                                                                                    | vybraná zař                                             | fízení.                             |
| 17 | Seznam zařízení     |                          | V této oblasti jsou zobrazena zařízení, pro k<br>volby tohoto okna                                                                                                    | terá se pro                                             | vádějí                              |
| 18 | Zavření okna        |                          | Tlačítkem je zavřeno okno bez uložení provec                                                                                                    | lených nasta                                            | avení.                              |
| 19 | Možnosti vykreslo   | ení grafu                | Tlačítko s šipkou slouží k vypnutí/zap<br>opakovaní. Tlačítko s budíkem vypíná/z<br>časového triggeru v grafu.                                                                                                    | onutí vykr<br>apíná zobi                                | eslení<br>razení                    |
| 20 | Potvrzení volby     |                          | Tlačítkem jsou potvrzena a uložena prov<br>Současně dojde k zavření okna.                                                                                                    | edená nast                                              | avení.                              |
| 21 | Zobrazení průběh    | 10                       | V této části obrazovky jsou vidět grafy prů<br>zrychlení. Jednoduše si takto uživatel může<br>změnách hodnot rychlosti a zrychlení, jak<br>chovat při rozjezdu a dojezd, resp. kontr<br>rozjezdu v závislosti na čase. | iběhu rychl<br>e kontrolov<br>se bude za<br>oluje si st | osti a<br>at při<br>řízení<br>rmost |

Jestliže objekt obsahuje zařízení typu točna, může se ještě navíc v levém horním rohu vyskytovat textové pole pro zadání počtu otáček točny v dané scéně automatického režimu.

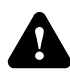

Zařízením, která reprezentují rozhrnování opony, není možné přiřadit žádnou z uvedených pokročilých funkcí.

# 5.15 Nakloněná rovina

Jestliže objekt obsahuje bodové tahy, je v systému zpřístupněný pomocník pro prostorové naklápění zavěšených rovinných objektů/dekorací. Pomocník dokáže vypočítat cílové pozice bodových tahů pro zadaný úhel naklonění. Nastavení nakloněné roviny se nachází ve stejném okně jako nastavení pokročilých možnosti a funkcí popsaném v předchozí kapitole. Po otevření okna pomocí tlačítka dolní lišty (Obr. 24 – (8)) se přepneme stiskem tlačítka v dolní části okna (Obr. 39 – (1)) na záložku obsahující komponenty pro nastavení nakloněné roviny. Toto tlačítko je zobrazeno pouze v případě, kdy máme označená jen zařízení

|         | iTEMS – touch panel – Návod pro obsluhu - Manuál |      | 46 |
|---------|--------------------------------------------------|------|----|
| CONTROL | Sestavení: květen 2020                           | v1.3 | 40 |

typu bodový tah. Jestliže jsou označena i zařízení jiného typu, je tlačítko skryto. Obsah okna a způsob naklápění roviny je popsán v následující tabulce a obrázku (Obr. 39):

| (x) | Název funkce nebo skupiny     | Účel (popis)                                                                                                    |
|-----|-------------------------------|----------------------------------------------------------------------------------------------------|
| 1   | 3D vizualizace cílového stavu | Vizualizaci tvoří kvádr reprezentující naklápěný objekt, žluté<br>svislé čáry znázorňující lana bodových tahů, na kterých je<br>objekt zavěšen a dvě červené osy (X a Y), kolem nichž je objekt<br>naklápěn. |
| 2   | Posuvník X                    | Slouží pro naklápění objektu kolem osy X v rozmezí -45° -<br>místo posuvníku lze pro naklápění kolem osy X použít i žlutý<br>ovládací joystick na ovládacím pultu.                                           |
| 3   | Posuvník Y                    | Slouží k naklápění objektu kolem osy Y v rozmezí -45°- 45° -<br>místo posuvníku lze pro naklápění kolem osy Y použít i zelený<br>ovládací joystick na ovládacím pultu.                                       |
| 4   | Textové pole výšky klopení    | Hodnota nakloněné roviny nad podlahou.                                                                                                    |
| 5   | Potvrzení volby               | Tlačítkem jsou potvrzena a uložena provedená nastavení.<br>Současně dojde k zavření okna.                                                                                                    |
| 6   | Zavření okna                  | Tlačítkem je zavřeno okno bez uložení provedených nastavení.                                                                                                    |

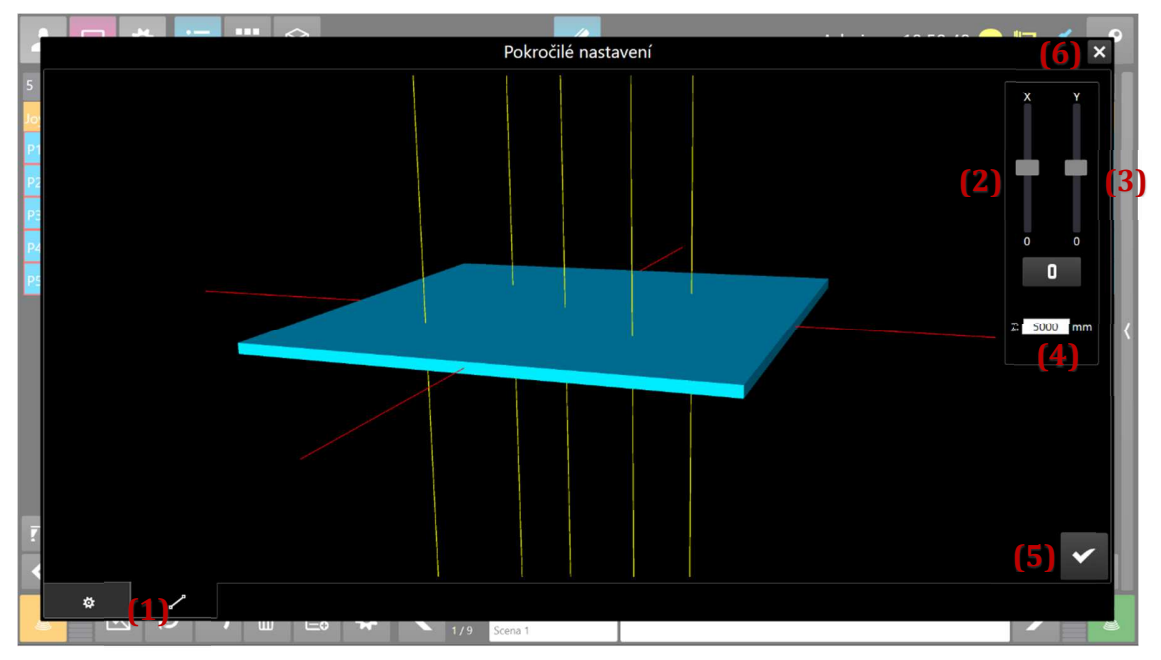

OBR. 39: OKNO NASTAVENÍ NAKLONĚNÉ ROVINY – OBJEKT JE V ROVINĚ

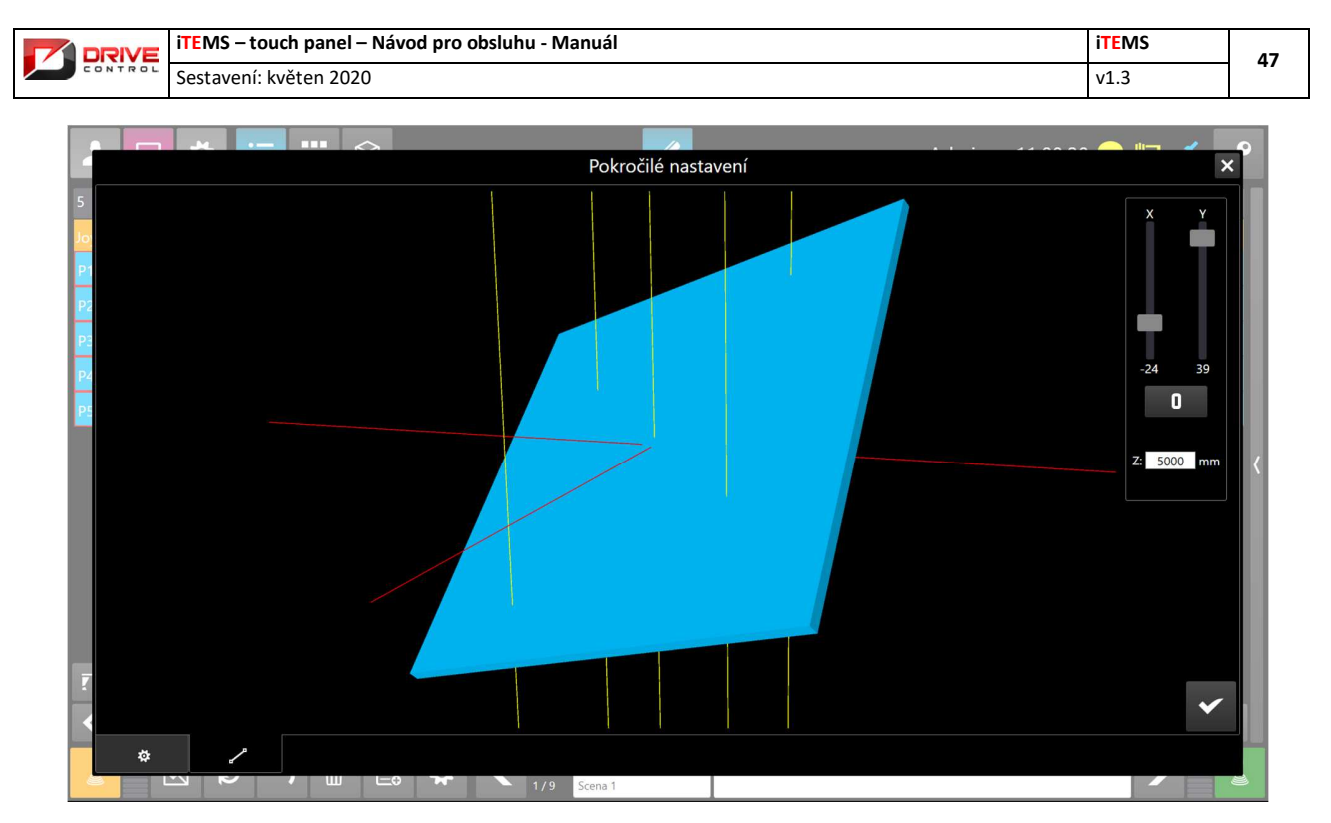

OBR. 40: OKNO NASTAVENÍ NAKLONĚNÉ ROVINY – OBJEKT JE NAKLOPENÝ

Pro správnou funkci výpočtu je nezbytně nutné mít správně zadaná umístění bodových tahů v prostoru. Editací umístění zařízení v prostoru se zabývá kapitola 7.8.5.

# 5.16 Popisky zařízení

Jednotlivá zařízení v automatickém režimu jdou pojmenovat vložením popisku do editačního pole (1) viz Obr. 35. Pro různé scény je umožněno zařízením zadat různé popisky.

Ke kopírování popisku slouží tlačítko (11) viz Obr. 35. Po jeho stisku se zobrazí dialog viz Obr. 41. Tlačítkem (1) dojde ke zkopírování popisků označených os do všech scén představení. Tlačítko (2) zkopíruje popisky pouze do následujících scén představení. Tlačítka (3) a (4) slouží k uzavření dialogu beze změny.

Odstranění všech popisků daného zařízení v aktuálním představení se provádí dlouhým kliknutím na objekt zařízení v menu výběru zařízení Obr. 28 a potvrzením vyvolaného dialogu.

V manuálním režimu jsou zobrazeny popisky os, které jsou převzaty z aktuálně navolené scény v automatickém režimu. Pokud v aktuální scéně automatického režimu popisek pro danou osu neexistuje, je zobrazen popisek z nejbližší předchozí scény. Jestliže ani v žádné předchozí scéně není popisek k zařízení zadán, zobrazí se popisek z nejbližší následující scény.

V manuálním režimu mohou být zobrazeny pouze popisky u os, které mají v automatickém režimu přiřazen joystick.

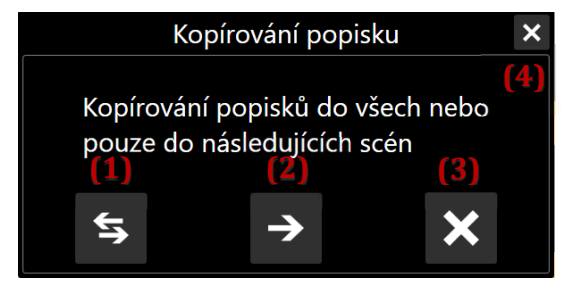

|         | iTEMS – touch panel – Návod pro obsluhu - Manuál |      | 48 |  |
|---------|--------------------------------------------------|------|----|--|
| CONTROL | Sestavení: květen 2020                           | v1.3 | 40 |  |

OBR. 41: DIALOG KOPÍROVÁNÍ POPISKŮ

## 5.17 **Pohled na všechny scény představení**

Automatický režim obsahuje pohled, který přehledně znázorňuje všechny scény a zařízení v představení. Tento pohled aktivujeme tlačítkem (3) - Obr. 23.

Pohled se skládá ze sloupců. Každý sloupec odpovídá jedné scéně. Scéna kromě tlačítka s číslem a názvem scény obsahuje dlaždiče navolených zařízení, které se shlukují do skupin podle barvy joysticku a přiřazení synchronní skupiny.

| 1              | ☆ :           | =            |                |              |                   | 1                  |              |              | Admin 1       | 1:08:43 😑      | 누 💉               | P        |
|----------------|---------------|--------------|----------------|--------------|-------------------|--------------------|--------------|--------------|---------------|----------------|-------------------|----------|
| 1 stavb (1)    | 2<br>Scena 1  | 3<br>Scena 2 | 4<br>Scena 3   | 5<br>Scena 4 | 6<br>Scena 5      | 7<br>Scena 6       | 8<br>Scena 7 | 9<br>Scena 8 | 10<br>Scena 9 | 11<br>Scena 10 | 12<br>Scena 11    | 13<br>Sc |
| S1A<br>AAA BBB | ( <u>3)</u> * | S1A          | GD5 0          | GD18         | ▶ <b>*</b><br>1.1 | GD4                | S1A          | GD1          | GD1           | GD5            | ▶ <b>*</b><br>1.1 | GD1      |
| 51B<br>×6      | GD2           |              | GD6 0<br>GD7 0 | GD16         | P1.2              | <sup>GD5</sup> (4) | S1B<br>S2A   | GD2<br>GD3   | GD2           | GD6<br>GD7     | P1.2              | P1.1     |
| S2A<br>S2B     | GD3<br>P1.3   |              | - GE2 0        | GD17         | P1.3<br>P1.4      |                    | S2B          | GD4          | GD4           | GD1            | P1.3<br>P1.4      |          |
|                | P1.4          |              | - GD3 0        | GD11         | <b>7</b> 6        |                    | S3           | GD5          | GD5<br>GD6    | GD2<br>GD3     | <b>7</b> 0        |          |
|                |               |              |                | GD12         | P2.1<br>P2.2      |                    |              |              | CD7           | GD4            | P2.2              |          |
|                |               |              | (2)            | GD13<br>GD14 | P2.3              |                    |              |              | GD8           |                | P2.3              |          |
|                |               |              |                | GD5          | P2.4              |                    |              |              | GD9           |                | P2.4              |          |
|                |               |              |                | GD8          | 1                 |                    |              |              | GD10          |                |                   |          |
|                |               |              |                | GD10         |                   |                    |              |              |               |                |                   |          |
|                |               |              |                | GD6          |                   |                    |              |              |               |                |                   |          |
|                |               |              |                |              |                   |                    |              |              |               |                |                   |          |

OBR. 42: POHLED NA VŠECHNY SCÉNY PŘEDSTAVENÍ

| (x) | Název funkce nebo skupiny                     | Účel (popis)                                                                                                    |
|-----|-----------------------------------------------|----------------------------------------------------------------------------------------------------|
| 1   | Tlačítko s pořadovým číslem a<br>názvem scény | Kliknutím na toto tlačítko zvolíme danou scénu jako aktuální scénu představení.                                                                                                    |
| 2   | Modré zvýraznění – aktuální scéna             | Modře zvýrazněný sloupec označuje aktuální scénu představení.                                                                                                    |
| 3   | Hlavička skupiny synchronizace                | Jestliže mají nějaká zařízení přiřazenou skupinu synchronizace,<br>je nad těmito zařízeními zobrazeno políčko s ikonou skupiny.                                                                                                    |
| 4   | Dlaždice zařízení                             | Barva pozadí dlaždice odpovídá přiřazenému joysticku.<br>Krátkým kliknutím na dlaždici zařízení označíme. Toto zařízení<br>se označí ve všech scénách představení. Již na první pohled je<br>tedy patrné, ve kterých scénách představení se zařízení<br>používá. Dlouhým stiskem dlaždice dojde k zobrazení okna s<br>detailní diagnostikou zařízení (viz kap. 7.3.2) |

### 5.18 Timecode

Timecode umožňuje odstartovat pohyb zařízení v určitém předem definovaném čase

| Sestavení: květen 2020 v1.3 |         | iTEMS – touch panel – Návod pro obsluhu - Manuál | iTEMS | 10 |
|-----------------------------|---------|--------------------------------------------------|-------|----|
|                             | CONTROL | Sestavení: květen 2020                           | v1.3  | 45 |

## 6. 3D pohled na model scény

Manuální i automatický režim řízení scény mají jednu společnou záložku, jde o 3D pohled na model reálné scény (viz Obr. 43). Grafické znázornění některých parametrů scény se pro manuální a automatický režim mírně liší. Jedná se především o vyjádření startu a cíle jízdy pro automatický režim a s tím související zobrazení dráhy jízdy zařízení. Také v ručním režimu je odlišné menu Spodní lišta, kde není zobrazeno posouvání se v představení po jednotlivých akcích, protože ruční režim řízení žádné akce nemá.

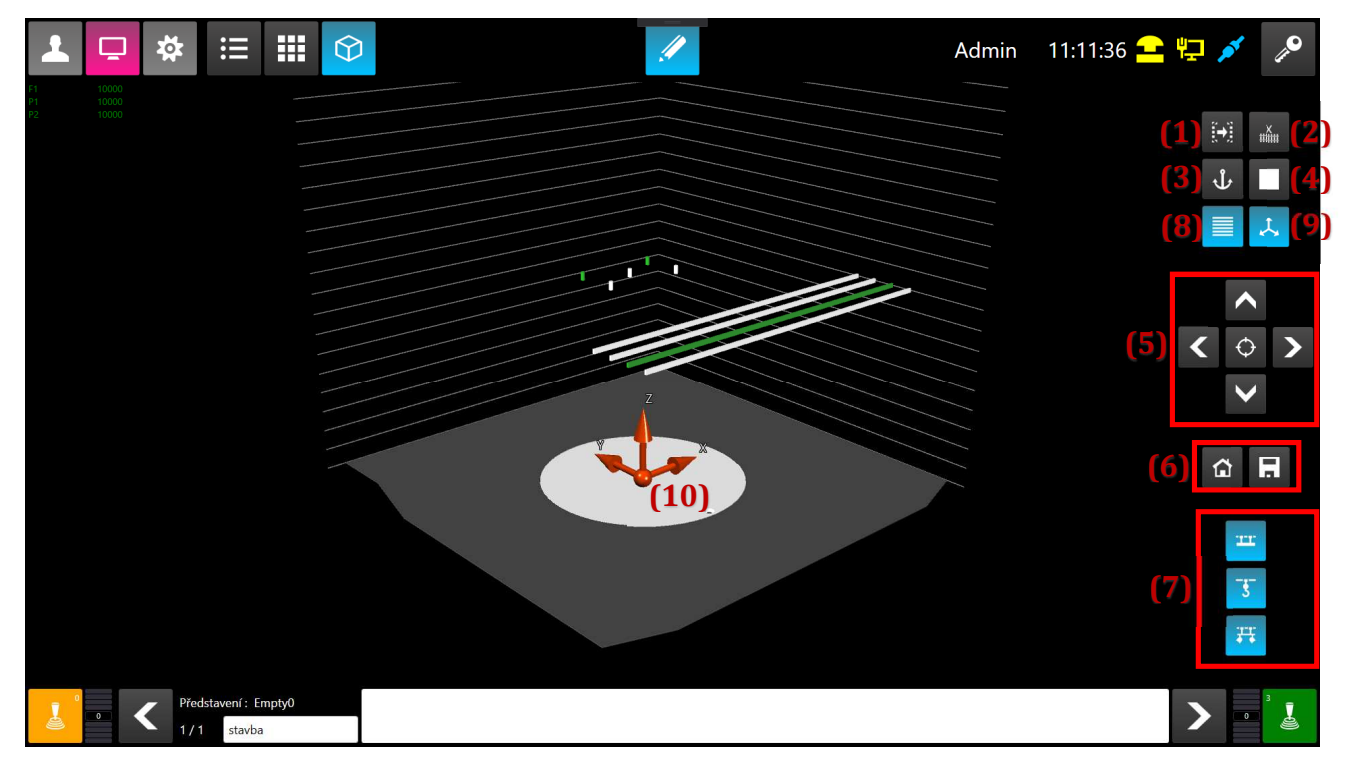

OBR. 43: 3D ZOBRAZENÍ SCÉNY

Ve 3D modelu lze vidět celou divadelní scénu včetně všech zařízení, které je umožněno obsluze řídit. V přehledu (vlevo) je zobrazen seznam manuálně navolených zařízení nebo seznam zařízení dané scény, jejich označení a aktuální pozice. Dle barvy ikony zařízení lze rozpoznat, zda je zařízení v chybovém stavu a popřípadě o kterou chybu se jedná. Více informací o stavu zařízení je uvedeno v servisním režimu.

Během pohybu zařízení je zde zobrazena také velká blikající šipka, která informuje o probíhajícím pohybu. Jakmile se všechny zařízení zastaví, šipka zmizí.

Na pravé straně obrazovky je menu pro ovládání 3D pohledu a několik filtrů, které zapínají / vypínají určité vlastnosti 3D zobrazení, jako je zobrazení startovních poloh a cílových poloh, zobrazení lan, apod. Podrobně jsou popsány v následující tabulce.

| (x) | Název funkce nebo skupiny | Účel (popis)                                                                                                    |
|-----|---------------------------|----------------------------------------------------------------------------------------------------|
| 1   | Cíle                      | Tlačítko řídí zobrazení startů a cílů jízdy zařízení, které je<br>možno nezobrazovat, zobrazit pouze starty nebo pouze cíle<br>nebo obě hodnoty jízdy zároveň. V manuálním režimu řízení<br>scény nelze zobrazit starty ani cíle jízdy zařízení. |
| 2   | Dráha                     | Tlačítko nastavuje způsob vykreslení dráhy jízdy zařízení.<br>Dráhu lze nevykreslovat nebo naopak vykreslit třemi možnými<br>způsoby. Prvním způsobem je zobrazení rozsahu mezi<br>nastavenými startem a cílem zařízení. Druhým způsobem je      |

|    |        | iTEMS – touch panel – Návod pro obsluhu - Manuál |                                                                                                    |                                                                                                    | 50                                                                  |
|----|--------|--------------------------------------------------|----------------------------------------------------------------------------------------------------|----------------------------------------------------------------------------------------------------|---------------------------------------------------------------------|
|    | ONTROL | Sestavení: květen 2020                           |                                                                                                    | v1.3                                                                                                    | 50                                                                  |
|    |        |                                                  | zobrazení zbývající dráhy mezi aktuální<br>zařízení. Třetí možností je zobrazení dráhy me<br>zařízení se zobrazením celého jízdního rozs<br>manuální režim řízení je přístupný pouz<br>vykreslení dráhy zařízení, tedy zobrazení roz<br>jízdy zařízení. Barva dráhy je shodná s bar<br>joysticku zařízení. Je-li však v automatické<br>červená, značí chybový stav dráhy zařízení,<br>mimo stanovený interval mezi svým startem a | polohou a<br>ezi startem a<br>ahu zařízer<br>ze jeden z<br>zsahu mezi<br>rvou přiřaz<br>ém režimu<br>které se n<br>a cílem jízdy | cílem<br>ní. Pro<br>působ<br>limity<br>eného<br>řízení<br>achází    |
| 3  | Vazba  |                                                  | Tlačítko zobrazuje vazby jednotlivých za<br>Zobrazení je umožněno pouze tehdy, není-li z<br>joysticku.                                                                                                    | řízení ke<br>ařízeno přiř                                                                                                    | scéně.<br>azeno                                                     |
| 4  | Vykre  | slení                                            | Tlačítko mění způsob vykreslení podia mode<br>lze zobrazit neprůhledné, průhledné, síť<br>obvodové křivky nebo jej nezobrazit.                                                                                                    | elu scény. Po<br>ové, pouze                                                                                                    | odium<br>jeho                                                       |
| 5  | Pohle  | dy                                               | <ul> <li>Tato část panelu se věnuje ovládání kamery.</li> <li>řídí směr pohledu na scénu, prostřední zaměření kamery, které lze přepínat mezi scény a zaměřením na dolní nebo horní sféru.</li> <li>V případě 10" a 24" dotykového displeje pro změnu pohledů více prstů. Ovládání obdobně jako u dotykových mobilních t nezdaru je možné vždy se vráti z předdefinovaných pohledů pomocí tlačít</li> </ul>                       | Směrová Tl<br>Tlačítko<br>zobrazenín<br>je možné po<br>je velmi intr<br>elefonů. V pi<br>t do někt<br>rek.                       | ačítka<br>určuje<br>n celé<br>užívat<br>uitivní<br>řípadě<br>cerého |
| 6  | Načte  | ní/Uložení 3D pohledu                            | Tlačítka sloužící k načtení nebo uložení 3D po<br>nastavení do databáze. Takto uložené nastave<br>jako výchozí a je automaticky načítáno při spu                                                                                                    | hledu včetn<br>ení je považ<br>ıštění aplika                                                                                     | e jeho<br>ováno<br>ace.                                             |
| 7  | Filtr  |                                                  | <ul> <li>Tato část panelu obsahuje tlačítka s ikor zařízení, které model scény obsahuje. Aktivac jednotlivých zařízení lze ovlivnit jejich viditel</li> <li>Je-li vybráno k jízdě nebo nachází-li se zařízení, jehož zobrazení je momentálně za z bezpečnostních důvodů zobrazeno.</li> </ul>                                                                                                    | nami všech<br>cí nebo deal<br>nost.<br>v chybovém<br>akázáno, zaří                                                               | typů<br>tivací<br>stavu<br>zení je                                  |
| 8  | Horizo | ontální orientační čáry                          | Tlačítkem lze zobrazit/skrýt horizontální čáry<br>k lepší orientaci v prostoru. Sousední ča<br>vzdáleny 1 výškový metr.                                                                                                    | y. Tyto čáry<br>ry jsou od                                                                                                    | slouží<br>sebe                                                      |
| 9  | Souřa  | dnicový systém - tlačítko                        | Tlačítko slouží k zobrazení/skrytí z<br>souřadnicového systému a směrů jednotlivý<br>(10).                                                                                                    | značky po<br>ch os 3D m                                                                                                    | očátku<br>10delu                                                    |
| 10 | Souřa  | dnicový systém - značka                          |                                                                                                    |                                                                                                    |                                                                     |

 iTEMS – touch panel – Návod pro obsluhu - Manuál
 iTEMS

 Sestavení: květen 2020
 v1.3

## 7. Použití servisního režimu

Servisní režim slouží primárně k diagnostice divadelního systému a jeho částí, kontrole bezpečnostních mechanismů a případným úpravám v konfiguraci jednotlivých zařízení. Slouží také k systémovým nastavením apod.

## 7.1 Menu Režim – Sub-menu

Abychom mohli použít servisní režim, je nutné se do něj nejprve přepnout (není navolen při spuštění programu) – tlačítko Servisní režim musí být růžově vyznačeno (viz Obr. 44: Volba servisního režimu z menu– (1)). Napravo od tlačítek pro přepínání režimů nalezneme tlačítka (viz Obr. 44 – (2), (3), (4), (5), (6), (7)). Těmito tlačítky je možné se přepínat na jednotlivé pohledy servisního režimu. Každý pohled je popsán v samostatné kapitole.

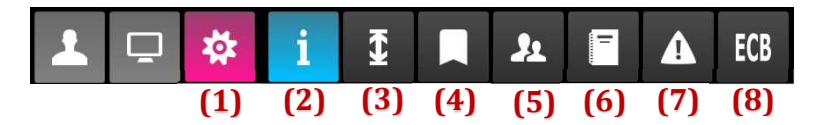

OBR. 44: VOLBA SERVISNÍHO REŽIMU Z MENU

V následující tabulce jsou popsány jednotlivé obrazovky sub-menu.

| (x) | Název funkce nebo skupiny | Účel (popis)                                                                                                    |
|-----|---------------------------|----------------------------------------------------------------------------------------------------|
| 1   | Zvolen Režim Servis       | Tlačítko pro volbu servisního režimu.                                                                                                    |
| 2   | Diagnostika zařízení      | Okno s diagnostikou systému.                                                                                                    |
| 3   | Limity zařízení           | Nastavení limit jednotlivých zařízení, jejich vyřazení z činnosti.                                                                                                    |
| 4   | Markery                   | Databáze markerů systému.                                                                                                    |
| 5   | Správa uživatelů a práv   | Okno s přehledem a editací uživatelů a jejich uživatelských práv.                                                                                                    |
| 6   | Systémový log událostí    | Diagnostický log systémových událostí.                                                                                                    |
| 7   | Speciální funkce          | V okně speciálních funkcí se zpravidla nacházejí různá atypická<br>nastavení pro konkrétní objekt. Může zde být např. nastavování<br>pozic ručních posuvů bodových tahů, rozmístění ručně<br>usazovaných propadel, apod.              |
| 8   | Funkce nouzového řízení   | Okno obsahuje tlačítka pro nouzové ovládání zařízení. Jedná se<br>tlačítka pro sjetí z bezpečnostních koncových spínaču, vypnutí<br>čidla, tenzometru, … Používání funkcí nouzového ovládání blíže<br>popisuje samostatná kapitola 8. |

## 7.2 Spodní lišta servisního režimu

Spodní lišta servisního režimu neobsahuje žádné prvky pro řízení tahů. Ze servisního režimu není možná jízda se zařízeními. Proto se v ručním režimu nedá přímo mluvit o menu, na kterém by byly v rámci změny dialogového okna nějaké změny. Pokud se ve spodní části okna v servisním režimu vyskytují nějaká tlačítka, jsou v textu popsána jako tlačítka na spodní straně obrazovky, nikoliv v menu Spodní lišta.

### 7.3 Diagnostika

Do servisního pohledu Diagnostika zařízení se vstupuje tlačítkem (2), Obr. 44: Volba servisního režimu z menu.

Celý systém informací je postaven na dvou ikonách. Pro přehlednost obrazovky diagnostiky je použito známých symbolů, kdy červený křížek značí chybový stav a zelená fajfka stav bezproblémový.

|         | iTEMS – touch panel – Návod pro obsluhu - Manuál | iTEMS | 52 |
|---------|--------------------------------------------------|-------|----|
| CONTROL | Sestavení: květen 2020                           | v1.3  | 52 |

# 7.3.1 Diagnostika celého systému

Celý pohled je rozdělen na tři části.

| <b>⊥</b> ⊡ | 🌣 i | <b>1</b> | <b>ECB</b> |            |    |         | Admin    | 09:03:37 🟪 | ø p |
|------------|-----|----------|------------|------------|----|---------|----------|------------|-----|
| (1) 1      | ۲   | 1        | 2          | Ē          |    | *       |          | <b>型</b>   |     |
| (L) ××     |     | X MP1    | X MP1      | X RM1.1    |    | 🗙 RM1.1 | <u> </u> |            | *   |
| (2) ID     | 0   |          | 0          | <u>†</u> ! | <) | 6       | Δ        | ۲          | :   |
| 1          | C1  | 0        | ×          | ×          | ×  | ×       | ×        | ×          | ×   |
| 2          | F1  |          |            |            |    |         |          |            | ×   |
| 3          | F2  | 0        |            |            |    |         |          |            | X   |
| 4          |     |          |            |            |    |         |          |            | ×   |
| 5          | P1  |          |            |            |    |         |          |            | ×   |
| 6          | P2  |          |            |            |    |         |          |            | ×   |
| 7          | P3  | 0        |            |            |    |         |          |            | ×   |
| 8          | P4  | 0        |            |            |    |         |          |            | ×   |
| 9          | P5  | 0        |            |            |    |         |          |            | X   |
| 10         | T1  | 0        |            |            |    |         |          |            | ×   |
|            |     |          |            |            |    |         |          |            |     |
|            |     |          | O          | ш <u>-</u> | 9  |         |          |            |     |

OBR. 45: DIAGNOSTIKA

Tlačítky ve spodní části obrazovky je možné zobrazení filtrovat dle typu zařízení. První tlačítko zleva zobrazí vše.

V první části obrazovky je diagnostika systému řízení:

|    | ۲ |         | 2       | <b>_</b> | ж.      | PPR |
|----|---|---------|---------|----------|---------|-----|
| XX |   | X MP1.1 | X MP1.1 | X RM1.1  | X RM1.1 | X   |

OBR. 46: DIAGNOSTIKA SYSTÉMU ŘÍZENÍ

### Zleva doprava v obrázku je v tabulce shora dolů:

| Stav funkce mrtvého muže joysticků                        |                                                                                                    |
|-----------------------------------------------------------|----------------------------------------------------------------------------------------------------|
| Stav funkce kvitace                                       |                                                                                                    |
| Celkový stav tlačítka bezpečného<br>zastavení             | Pokud je stav tlačítek v pořádku, je zobrazena pouze zelená značka. Jestliže však není některé z tlačítek bezpečného stavení v pořádku, je zobrazena značka červená a označení problémového tlačítka. Po kliknutí na značku stavu nebo název tlačítka je zobrazena tabulka se stavy a označeními všech tlačítek bezpečného zastavení. |
| Celkový stav diskrepance tlačítka<br>bezpečného zastavení | Stejná funkčnost jako u stavu tlačítek bezpečného zastavení. Jedná se však o zobrazení stavu diskrepancí těchto tlačítek.                                                                                                    |
| Celkový stav sběrnice EtherCat                            | Funkčnost je stejná jako u dvou předchozích diagnostických informací – kliknutím na tlačítko s<br>ikonkou zobrazíme okno obsahující stavy všech diagnostikovaných části sběrnice EtherCat.                                                                                                    |
| Celkový stav chlazení rozvaděčů                           | Kliknutím na tlačítko zobrazíme diagnostické okno, jehož obsah tvoří stavy ventilátorů a informace o dosažení kritické teploty uvnitř jednotlivých rozvaděčů.                                                                                                    |

|                 | iTEMS – touch panel – N | lávod pro obsluhu - Manuál                                                                                                    | nuál i <mark>TE</mark> MS                         |                           |  |  |  |  |  |
|-----------------|-------------------------|----------------------------------------------------------------------------------------------------|---------------------------------------------------|---------------------------|--|--|--|--|--|
| CONTROL         | v1.3                    |                                                                                                    |                                                   |                           |  |  |  |  |  |
| Stav pultu pomo | ocníka režiséra         | Informace o zapnutí/vypnutí pultu pomocníka režiséra. Zapnutím pultu<br>vyvoláme zablokování zařízení, které jsou z tohoto pultu řízeny, pro ostat<br>vypnutí pultu pomocníka režiséra jsou zablokovaná zařízení ost<br>zpřístupněna. | i pomocníka re<br>ní připojené pu<br>atním pultům | žiséra<br>lty. Po<br>opět |  |  |  |  |  |

|         | iTEMS – touch panel – Návod pro obsluhu - Manuál | iTEMS | 54 |
|---------|--------------------------------------------------|-------|----|
| CONTROL | Sestavení: květen 2020                           | v1.3  | 7  |

V druhé části obrazovky je diagnostika řídícího počítače:

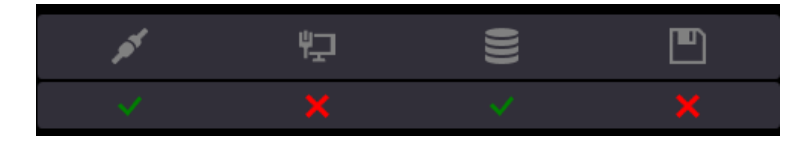

OBR. 47: DIAGNOSTIKA ŘÍDÍCÍHO POČÍTAČE

### Zleva doprava v obrázku je v tabulce shora dolů:

| Komunikace pultu se serverem       |
|------------------------------------|
| Komunikace serveru s PLC programem |
| Stav databáze                      |
| Stav úložiště – flash disk         |

Třetí část obrazovky tvoří diagnostická tabulka všech zařízení. Každý řádek odpovídá jednomu zařízení. Diagnostické vstupy jsou pro jednoduchost zobrazení sjednoceny do několika skupin (jističe, koncové spínače, ...) Sloupce tabulky odpovídají těmto skupinám a zobrazují jejich výsledný stav. K zobrazení podrobnější diagnostiky zařízení slouží diagnostické okno popsané v kapitole 7.3.2.

Pro lepší orientaci v tabulce diagnostiky zařízení lze jednotlivá zařízení označovat. Označení vyvoláme kliknutím na řádek reprezentující dané zařízení. Význam jednotlivých ikon řádku popisuje následující obrázek s tabulkou.

| ID  | 0   | +   | Ø   | <u>↑!</u> | ę Ĵ | Ó   | δ   | ۲   | j    | •    | :    |
|-----|-----|-----|-----|-----------|-----|-----|-----|-----|------|------|------|
| (1) | (2) | (3) | (4) | (5)       | (6) | (7) | (8) | (9) | (10) | (11) | (12) |

OBR. 48: DIAGNOSTIKA ZAŘÍZENÍ

#### Zleva doprava v obrázku je v tabulce shora dolů:

| 1  | Index zařízení                                |
|----|-----------------------------------------------|
| 2  | Název zařízení                                |
| 3  | Aktuální poloha                               |
| 4  | Výsledný stav všech jističů                   |
| 5  | Výsledný stav všech spínačů koncových poloh   |
| 6  | Výsledný stav všech EDM (zpětných vazeb)      |
| 7  | Výsledný stav diagnostiky brzd                |
| 8  | Stav tenzometrů                               |
| 9  | Stav polohových čidel                         |
| 10 | Stav bezpečnostních lišt                      |
| 11 | Výsledný stav všech dveří a zámků             |
| 12 | Výsledný stav ostatních diagnostických vstupů |

Rozložení všech tří částí diagnostiky se může lišit v závislosti na technické instalaci a požadavcích zákazníka.

## 7.3.2 Detailní diagnostika jednoho zařízení

Podrobnější diagnostiku zařízení vyvoláme dlouhým kliknutím nebo krátkým dvojklikem na řádek tabulky. Následně je zobrazena informační tabulka (viz Obr. 49) s názvem a typem zařízení, jehož diagnostická data jsou právě zobrazována.

| Sestavení: květen 2020 v1.3         | 55    |
|-------------------------------------|-------|
|                                     |       |
| 🛨 🗖 🕸 😞 🗢 🎹 😭 🔒 🔒 Admin 08:12:57 😓  | x 🔎   |
| F1   Diagnostika zařízení           | ×     |
| ID 2 (1) 🛨 4754.29 🛣 0 kg 🐻 0,01 km |       |
|                                     |       |
| Jistič zařízení X IRC               | ×     |
| ARC ARC                             | × 10  |
| Horní sichr Statní diagnostika      | 10000 |
| Spodni sichr Lokaini stop           | 500   |
| FDM 8rda 1 Vininač osv              | 0 65  |
| EDM Brzda 2 EtherCat                |       |
| EDM stykač X Přeskok lana           | 10000 |
| Rućni ovládání                      | <     |
| Statický test X NC úloha            | ×     |
| Teplotní čidlo                      | ×     |
| Překročená tenze 🗙                  |       |
| Test tenzometru X                   |       |
|                                     |       |
|                                     |       |
|                                     |       |
|                                     |       |
|                                     |       |
|                                     |       |
| Empty0 🗭 🗹 🖒 📸 🌣                    | 0     |

OBR. 49: DETAILNÍ DIAGNOSTIKA ZAŘÍZENÍ

Obrazovka diagnostiky zařízení obsahuje dvě části. V části (1) je zobrazen souhrn informací o zařízení. Nachází se zde pořadové číslo zařízení (ID), aktuální poloha zařízení, aktuální zatížení a hodnota celkově ujeté vzdálenosti zařízení.

Druhá část (2) obsahuje dostupné diagnostické informace rozdělené do skupin (jističe, koncové spínače, ...).

Diagnostika bezpečnostních prvků zařízení se může lišit v závislosti na technické instalaci a požadavcích zákazníka.

V levém spodním rohu obrazovky jsou umístěna dvě tlačítka (3) a (4). Tlačítka slouží pro přepínaní mezi záložkou s diagnostickými informacemi a záložkou s logem událostí (Obr. 50).

Systémový log události (Obr. 50) je filtrován pouze na vybrané zařízení. Jednotlivé významy ikon a sloupců jsou vysvětleny v kapitole 7.7 Systémový log událostí.

Tlačítkem v pravém horním rohu (5) uživatel opustí diagnostickou obrazovku a přejde zpět na výchozí obrazovku.

|                                                             | ITEMS -                                                                                                    | touch pan                                                                                                    | el – Návod pro | obsluh | u - Manuál                                                                                                    |                                                                                                    |                                                                                                    |                                                                                                    |                                                                                                    | iTEMS                                                                                                    | 56                                         |
|-------------------------------------------------------------|----------------------------------------------------------------------------------------------------|----------------------------------------------------------------------------------------------------|----------------|--------|----------------------------------------------------------------------------------------------------|----------------------------------------------------------------------------------------------------|----------------------------------------------------------------------------------------------------|----------------------------------------------------------------------------------------------------|----------------------------------------------------------------------------------------------------|----------------------------------------------------------------------------------------------------|--------------------------------------------|
| CONT                                                        | Sestave                                                                                                    | ní: květen 2                                                                                                    | 020            |        |                                                                                                    |                                                                                                    |                                                                                                    |                                                                                                    |                                                                                                    | v1.3                                                                                                    | 50                                         |
|                                                             |                                                                                                    |                                                                                                    |                |        |                                                                                                    |                                                                                                    |                                                                                                    |                                                                                                    |                                                                                                    |                                                                                                    |                                            |
|                                                             | 拉 👄                                                                                                    | -                                                                                                    |                |        |                                                                                                    | 8                                                                                                    |                                                                                                    |                                                                                                    | Admin (                                                                                                    | )8:38:13 🖵 🧳                                                                                                    | 💉 🔎                                        |
|                                                             |                                                                                                    |                                                                                                    |                |        | Diagno                                                                                                    | stika zaříz                                                                                                    | ení                                                                                                    |                                                                                                    |                                                                                                    | (5)                                                                                                    | ×                                          |
| INF<br>INF<br>INF<br>INF<br>INF<br>INF<br>INF<br>INF<br>INF | 2020-05-12 08:<br>2020-05-12 08:<br>2020-05-12 08:<br>2020-05-12 08:<br>2020-05-12 08:<br>2020-05-12 08:<br>2020-05-12 08:<br>2020-05-12 08:<br>2020-05-12 08:<br>2020-05-12 08:<br>2020-05-12 08:<br>2020-05-12 08: | 12:39:528<br>12:35:748<br>12:30:739<br>12:26:895<br>12:22:579<br>12:26:895<br>12:22:579<br>12:26:434<br>09:30:180<br>09:25:172<br>09:18:480<br>09:25:172<br>09:18:480<br>09:25:638<br>09:05:638<br>09:05:638<br>09:05:638<br>09:55:1278 |                |        | Jízda zařízení Mo<br>Jízda zařízení Mo<br>Jízda zařízení Mo<br>Jízda zařízení Mo<br>Jízda zařízení Mo<br>Jízda zařízení Mo<br>Jízda zařízení Mo<br>Jízda zařízení Mo<br>Jízda zařízení Mo<br>Jízda zařízení Mo<br>Jízda zařízení Mo | veFrom:6199,9;<br>veFrom:2882,9;<br>veFrom:2508,9;<br>veFrom:1010,0;<br>veFrom:3664,80;<br>veFrom:3661,2;<br>veFrom:361,2;<br>veFrom:2179,4;<br>veFrom:219,4;<br>veFrom:219,4;<br>veFrom:0,96 M | 2 MoveTo:4754,29 Mov<br>3 MoveTo:4754,29 Mov<br>3 MoveTo:6197,09 MoveTo:4882,04 Mov<br>9 MoveTo:2882,04 Mov<br>9 MoveTo:2504,16 Mov<br>9 MoveTo:5822,11 Mov<br>10 MoveTo:5822,11 Mov<br>10 MoveTo:5822,11 Mov<br>10 MoveTo:3108,26 Mov<br>10 MoveTo:1569,06 Mov<br>10 MoveTo:1569,06 Mov<br>10 MoveTo:218,81 Mov<br>10 MoveTo:218,81 Mov<br>10 MoveTo:218,81 Mov<br>10 MoveTo:218,81 Mov<br>10 MoveTo:107,11 MoveTim | veTime:2.1 sec Pult:<br>veTime:2.8 sec Pult:<br>veTime:2.9 sec Pult:<br>veTime:2.9 sec Pult:<br>veTime:2.9 sec Pult:<br>veTime:2.6 sec Pult:<br>Time:2.1 sec Pult:<br>veTime:1.3 sec Pult:<br>veTime:1.3 sec Pult:<br>veTime:1.8 sec Pult:<br>veTime:1.8 sec Pult:<br>Not | 1 Mode:Manual Joy<br>1 Mode:Manual Joy<br>1 Mode:Manual Joy<br>1 Mode:Manual Joy<br>1 Mode:Manual Joy:1 Sta<br>2002<br>2003<br>2004<br>2004<br>2004<br>2004<br>2004<br>2004 | 11 Start:500 End:10000<br>11 Start:500 End:10000<br>11 Start:500 End:10000<br>11 Start:500 End:10000<br>11 Start:500 End:100000<br>11 Start:500 End:100000<br>11 Start:500 End:100000<br>11 Start:500 End:100000<br>11 Start:500 End:100000<br>11 Start:500 End:100000<br>11 Start:500 End:100000<br>12 Start:500 End:100000<br>13 Start:500 End:100000<br>14 Start:500 End:100000<br>15 Start:500 End:100000<br>15 Start:500 End:1000000 | ₹ 0<br>10000<br>500<br>7 0<br>10000<br>500 |
| 0<br><b>(3)</b><br>En                                       | i (4) =                                                                                                    |                                                                                                    | Þ              |        | ~                                                                                                    |                                                                                                    | *                                                                                                    |                                                                                                    |                                                                                                    |                                                                                                    | 0                                          |

OBR. 50: Systémový log události zařízení

V kapitolách manuálního i automatického režimu je zmíněn postup, kterým lze detailní diagnostiku zobrazit i v těchto režimech bez nutnosti přepínání do režimu servisního.

## 7.4 Limity zařízení

Tato obrazovka servisního režimu slouží ke globálnímu překonfigurování jízdního rozsahu jednotlivých zařízení pomocí nastavení limitů.

Do servisního pohledu Limity zařízení se vstupuje tlačítkem (3), viz Obr. 44.

|          | RIVE     | iTEMS -          | - touch   | panel – | · Návod   | pro ob   | sluhu -           | Manuá      | ál  |               |    |     |      |   | iTEMS    |       | 57         |
|----------|----------|------------------|-----------|---------|-----------|----------|-------------------|------------|-----|---------------|----|-----|------|---|----------|-------|------------|
|          | DNTROL   | Sestave          | ení: květ | en 2020 | C         |          |                   |            |     |               |    |     |      |   | v1.3     |       | 57         |
|          |          |                  |           |         |           |          |                   |            |     |               |    |     |      |   |          |       |            |
| <b>1</b> | <b>_</b> | i i              | <b>1</b>  |         | 21        | <b>I</b> |                   |            |     |               |    |     |      | ( | )8:37:58 | : 💶 🌶 | <i>"</i> ¢ |
| 0        |          | ž:               | Į         |         | <u></u> ! |          | <sup>(?)</sup> (4 | <b>i</b> ) | 000 | <b>1</b> 5000 | >  | »   | (4)  | ଟ | <b>Ø</b> |       | i<br>×     |
| F1       |          | 500              | 19000     | )       | 1000      |          | 1000              | 10         | 000 | 15000         | 1( | 000 | 1000 | 0 | ~        |       |            |
| F2       |          | 500              | 19000     | כ       | 1000      |          | 1000              | 5          | 00  | 15000         | 10 | 000 | 1000 | 0 | ×        |       |            |
| F3       |          | 500              | 1900      | )       | 1000      |          | 1000              | 5          | 00  | 19000         | 1( | 000 | 1000 | 0 |          |       |            |
|          |          |                  |           |         |           |          |                   |            | (3) |               |    |     |      |   |          |       |            |
| (2)      | <b>T</b> | <b>(1)</b><br>F2 | f3        | F4      | F5        | F6       | F7                | F8         | Р1  | Р2            |    |     |      |   |          |       |            |

#### Obr. 51: Limity zařízení

#### Zleva doprava v obrázku je v tabulce shora dolů:

| Index zařízení                                                                                                    |
|----------------------------------------------------------------------------------------------------|
| Konstrukční dolní koncová poloha                                                                                     |
| Konstrukční horní koncová poloha                                                                                     |
| Maximální rychlost                                                                                                   |
| Maximální zrychlení                                                                                                  |
| Dolní koncová poloha – v horní liště se nachází editační pole pro zadávání hodnoty                                   |
| Horní koncová poloha – v horní liště se nachází editační pole pro zadávání hodnoty                                   |
| Rychlost – v horní liště se nachází editační pole pro zadávání hodnoty                                               |
| Zrychlení – v horní liště se nachází editační pole pro zadávání hodnoty                                              |
| Konstrukční skupina – možnost svázat zařízení do poziční synchronizace. Zařízení se chová v rámci systému jako celek |
| – v horní liště se nachází editační pole pro zadávání hodnoty                                                        |
| Blokování zařízení – např. z důvodů jeho dlouhodobějšího odstavení                                                   |
| – v horní liště se nachází tlačítko pro změnu stavu                                                                  |
| Smazání předvoleb – uvedení zařízení do výchozího stavu (odstranění limitů)                                          |
| – v horní liště se nachází tlačítko pro odstranění všech označených limitů                                           |

Pro vytvoření limitu je nejdříve nutné vybrat zařízení. K tomu slouží menu v dolní části obrazovky (1), které je obdobné s výběrem zařízení v automatickém režimu, viz kapitola 5.3, nebo menu na Obr. 28: Výběr zařízení z tabulky. Navíc se zde nachází akorát tlačítko pro hromadné zrušení výběru (2). Kliknutím na tlačítko konkrétního zařízení v menu (1) dojde k jeho zobrazení v seznamu (3). V seznamu označíme všechna zařízení, kterým chceme limit zadat. Limity vytváříme, upravujeme nebo mažeme pomocí editačních polí a tlačítek v horní liště obrazovky (4), jejichž funkce jsou popsány v tabulce výše.

| DRIVE   | iTEMS – touch panel – Návod pro obsluhu - Manuál | items | 58 |  |
|---------|--------------------------------------------------|-------|----|--|
| CONTROL | Sestavení: květen 2020                           | v1.3  | 50 |  |

Je-li při editaci zadána hodnota mimo konstrukční možnosti zařízení, je automaticky dosazena nejbližší přípustná hodnota.

Měnit lze pouze softwarové limity jízdy zařízení, konstrukční limity jsou pevně dané a může je změnit pouze servisní technik.

### 7.5 Markery

Do servisního pohledu Markery se vstupuje tlačítkem (4), viz Obr. 44: Volba servisního režimu z menu.

Systém je vybaven markery, tzv. pojmenovanými pozicemi, které jsou zástupnými za skutečné hodnoty. Markerů se používá v automatickém režimu pro nastavení cílových poloh. Zde v tomto režimu se tyto markery definují.

| 1 | <b>₽</b> | i | Ŧ | 31 | - |  |   |   |   |  |  |  | 13 | 3:10: | 33   |   | P |
|---|----------|---|---|----|---|--|---|---|---|--|--|--|----|-------|------|---|---|
|   |          | þ |   |    |   |  |   |   |   |  |  |  |    |       | Ť    |   |   |
| 1 | Mark 1   |   |   |    |   |  |   |   |   |  |  |  |    |       | 1000 | ) |   |
| 2 | Mark 2   |   |   |    |   |  |   |   |   |  |  |  |    |       | 1000 | ) |   |
| 3 | Mark 3   |   |   |    |   |  |   |   |   |  |  |  |    |       | 1000 | ) |   |
| 4 | Mark 4   |   |   |    |   |  |   |   |   |  |  |  |    |       | 1000 | ) |   |
|   |          |   |   |    |   |  |   |   |   |  |  |  |    |       |      |   |   |
|   |          |   |   |    |   |  |   |   |   |  |  |  |    |       |      |   |   |
|   |          |   |   |    |   |  |   |   |   |  |  |  |    |       |      |   |   |
|   |          |   |   |    |   |  |   |   |   |  |  |  |    |       |      |   |   |
|   |          |   |   |    |   |  |   |   |   |  |  |  |    |       |      |   |   |
|   |          |   |   |    |   |  |   |   |   |  |  |  |    |       |      |   |   |
|   |          |   |   |    |   |  |   |   |   |  |  |  |    |       |      |   |   |
|   |          |   |   |    |   |  |   |   |   |  |  |  |    |       |      |   |   |
|   |          |   |   |    |   |  |   |   |   |  |  |  |    |       |      |   |   |
|   |          |   |   |    |   |  |   |   |   |  |  |  |    |       |      |   |   |
|   |          |   |   |    |   |  |   |   |   |  |  |  |    |       |      |   |   |
|   |          |   |   |    |   |  | _ |   |   |  |  |  |    |       |      |   |   |
|   |          |   |   |    |   |  |   | Ū | Ī |  |  |  |    |       |      |   |   |
|   |          |   |   |    |   |  |   |   |   |  |  |  |    |       |      |   |   |

#### Obr. 52: Markery

Marker se vytvoří tlačítkem plus. Může se libovolně pojmenovat a nastaví se číselný údaj, který bude představovat cílovou polohu. Tlačítkem s košem je možné marker po jeho značení odstranit. V automatickém režimu pak lze místo zadání cílové pozice zvolit marker, který představuje navolenou pozici. Nastavená pozice daného markeru, lze kdykoliv změnit. Tato změna se propíše do všech cílových poloh, které mají tento konkrétní marker přiřazen.

|         | iTEMS – touch panel – Návod pro obsluhu - Manuál | items | 59 |
|---------|--------------------------------------------------|-------|----|
| CONTROL | Sestavení: květen 2020                           | v1.3  | 55 |

## 7.6 Správa uživatelů a práv

Do servisního pohledu Správa uživatelů a práv se vstupuje tlačítkem (5), viz Obr. 44: Volba servisního režimu z menu.

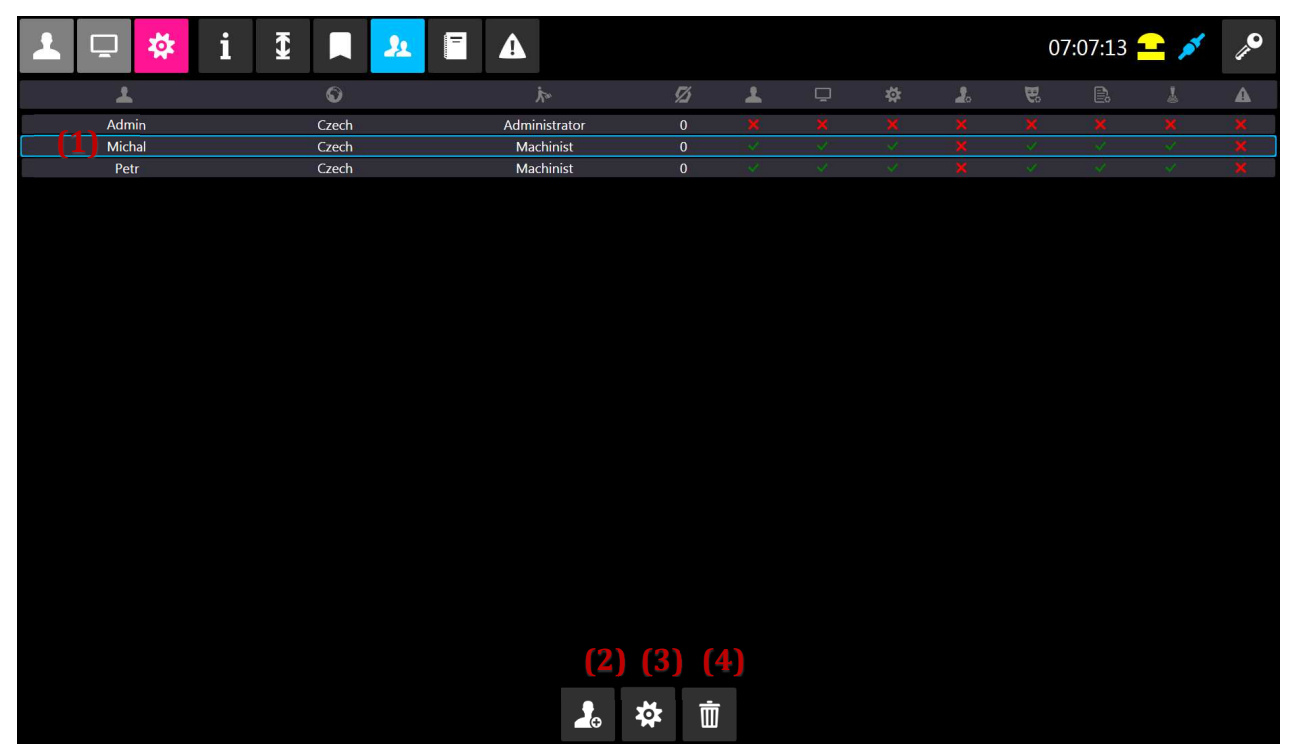

OBR. 53: SPRÁVA UŽIVATELŮ A PRÁV

#### Zleva doprava v obrázku je v tabulce shora dolů:

| Název uživatele                                                                                                    |
|----------------------------------------------------------------------------------------------------|
| Jazyk uživatele                                                                                                    |
| Přiřazení do pracovní skupiny – Administrátor/Administrator/, Vedoucí /Leader/, Strojník /Mechanist/, Dělník /Worker/, Neaktivní<br>/Inactive/, Simulátor/Simulator/ |
| Zakázaná zařízení                                                                                                    |
| Zobrazení Ručního režimu                                                                                                    |
| Zobrazení Automatického režimu                                                                                                    |
| Zobrazení Servisního režimu                                                                                                    |
| Editace ostatních uživatelů                                                                                                    |
| Editace představení                                                                                                    |
| Editace scén                                                                                                    |
| Jízda se zařízeními                                                                                                    |
| Přístup k administrační stránce                                                                                                    |

Tlačítko (2) ve spodní části obrazovky zakládá nového uživatele.

Následně je třeba nového uživatele editovat a přiřadit mu oprávnění k jednotlivým úkonům, viz tabulka výše. V editační obrazovce uživatele jsou jednotlivé ikony popsány textem.

|        | E ITEMS – touch panel – Návod pro obsluhu - Manuál     | iTEMS      | 60         |
|--------|--------------------------------------------------------|------------|------------|
| CONTRO | Sestavení: květen 2020                                 | v1.3       | 00         |
|        |                                                        |            | 6          |
|        | 🖵 🔅 i 🖸 📮 💁 🗐 🛛 Admin 08:0                             | 7:04 😑 圮 💉 | <i>"</i> • |
| 1      | Nastavení uživatele                                    | ×          |            |
|        |                                                        |            | ×          |
|        | L Jméno USER / Heslo                                   | 0          | ×          |
| oc     | Jazyk Kussian                                          |            | ×          |
| SI Å   | Pozice < Machinist 🗲                                   |            | 4          |
| 1      | L Zobrazit ruční režim 🗸 🗸 🗶 Editovat uživatele        | ×          |            |
| Ģ      | 🖵 Zobrazit automatický ri 🗸 🗙 🐯 Editovat představení   | × × ×      |            |
| Ŕ      | 🗱 Zobrazit servisní režim 🗸 🗸 🗙 🖹 Editovat scény       | × <b>×</b> |            |
|        | 🕹 Jezdit se zařízeními 🛛 🗸 🗙 🗚 Přístup na admin stránl | ×          |            |
| Ø      | 💋 Zakázaná zařízení                                    | >          |            |
| B      |                                                        | > ~        |            |
|        |                                                        |            |            |

Obr. 54: Správa uživatele

Na této obrazovce, editace uživatele, viz Obr. 54: Správa uživatele, je možné uživateli přiřadit PIN kód, popř. nastavit RFID kód, pokud je pult vybaven tímto čtecím zařízením.

Dva uživatelé systému nesmějí mít zvolený stejný pin kód. Podle pin kódu se uživatel při přihlášení do aplikace identifikuje.

Tlačítko (3) viz Obr. 53: Správa uživatelů a práv, slouží k editaci již existujícího uživatele. Editace probíhá pomocí obrazovky na Obr. 54: Správa uživatele. Editován bude uživatel, který je v seznamu uživatelů označen (1).

Odstranění uživatele probíhá výběrem uživatele ze seznamu uživatelů (1) a stiskem tlačítka pro smazání (4). Po potvrzení kroku dialogem je uživatel odstraněn.

## 7.6.1 Uživatel s oprávněním Simulátor

Uživateli, kterému je přiřazeno oprávnění simulátor, není umožněno fyzicky jezdit se zařízeními. Osy se pohybují jen simulovaně a jejich pohyb je znázorněn pouze na obrazovkách pultů. Po přihlášení tohoto uživatele se zobrazí upozornění informující o přepínání os do simulovaného režimu a v pravé horní části aplikace se zobrazí ikonka simulovaného režimu viz Obr. 5: Menu Info (7). Toto upozornění bude zobrazeno a osy přepnuty všem připojeným klientům (pultům). K zpětnému přepnutí os do výchozího režimu ježdění dojde po odhlášení uživatele s oprávněním Simulátor.

V simulovaném režimu je simulován pouze pohyb a poloha zařízení. Veškeré ostatní změny se provádí klasicky a jsou ukládány do databáze (např. editace scén, editace uživatelů, parametrizace zařízení, ...)

|  |         | iTEMS – touch panel – Návod pro obsluhu - Manuál iT |      | 61 |
|--|---------|-----------------------------------------------------|------|----|
|  | CONTROL | Sestavení: květen 2020                              | v1.3 | 01 |

Tento režim není dostupný ve všech objektech. Jedná se o doplňkovou funkci.

### 7.7 Systémový log událostí

Do servisního pohledu Systémový log událostí se vstupuje tlačítkem (6), viz Obr. 44: Volba servisního režimu z menu.

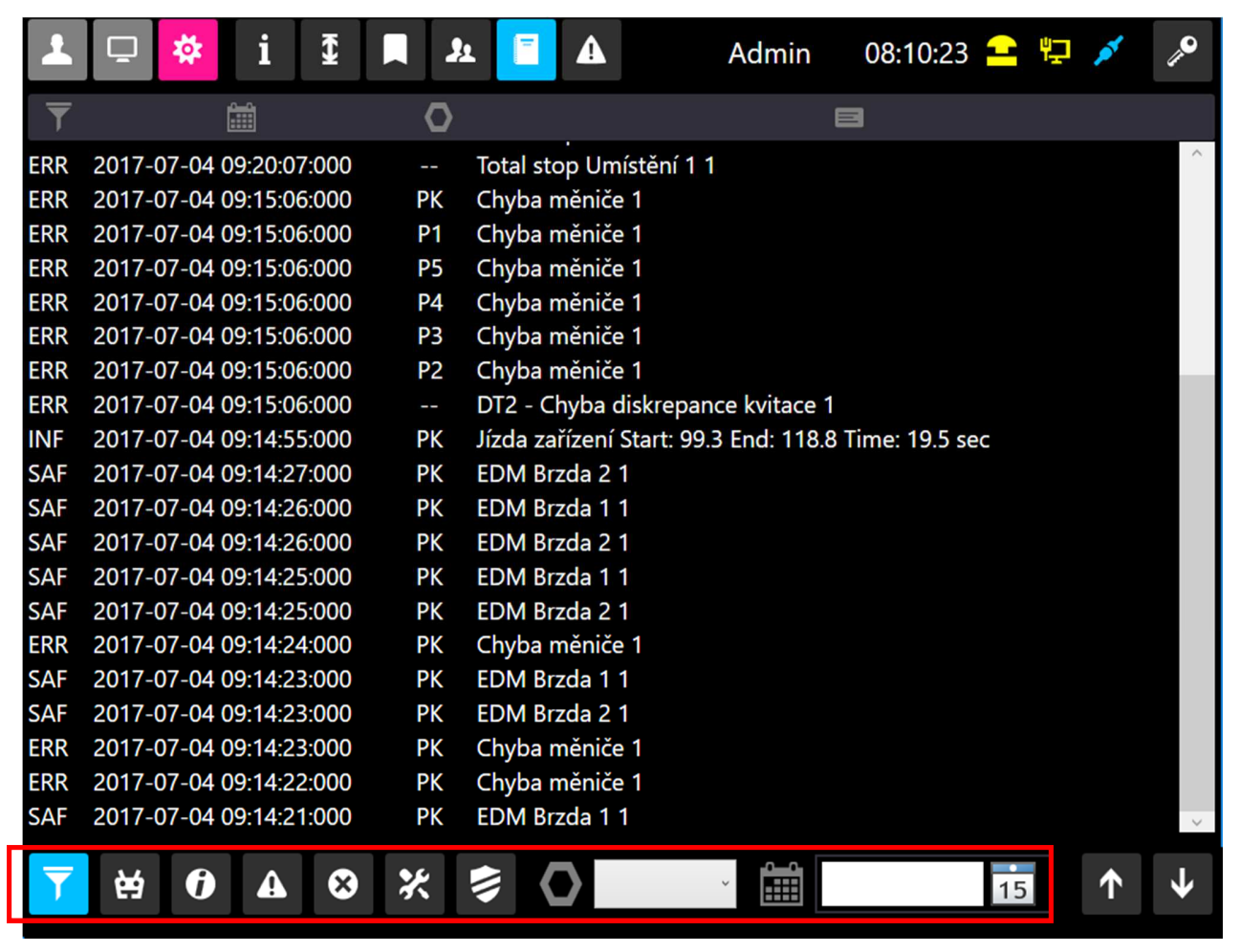

OBR. 55: SYSTÉMOVÝ LOG UDÁLOSTÍ

Zleva doprava v obrázku je v tabulce shora dolů:

| Příznak pro filtrování události                                                                                           |
|----------------------------------------------------------------------------------------------------|
| Časová značka události                                                                                                    |
| Zařízení, kterého se událost týká – pokud se jedná o systémovou událost bez náležitosti k zařízení, je vyznačen znak "—". |
| Popis události                                                                                                    |

Tlačítka a pole v dolní části obrazovky ohraničená na Obr. 55 červeným rámečkem slouží k filtrování události. Události lze filtrovat podle příznaku, podle datumu a podle zařízení. Nastavený filtr se zruší stiskem prvního tlačítka zleva.

Pomocí následujících dvou tlačítek se symboly šipek lze logem událostí listovat.

|         | iTEMS – touch panel – Návod pro obsluhu - Manuál | iTEMS | 62 |
|---------|--------------------------------------------------|-------|----|
| CONTROL | Sestavení: květen 2020                           | v1.3  |    |

## 7.8 Speciální funkce

Do servisního pohledu Speciální funkce se vstupuje tlačítkem (7), viz Obr. 44: Volba servisního režimu z menu.

V okně speciálních funkcí se zpravidla nacházejí různá atypická nastavení pro konkrétní objekt. Může zde být např. nastavování pozic ručních posuvů bodových tahů, rozmístění ručně usazovaných propadel, opakování statického testu brzd (1), otestování tenzometru (2), kalibrace jednotlivých zařízení (3), obnova zálohy databáze (4), ruční vytvoření bodu obnovy databáze(5) apod.

Tato obrazovka je přístupná pro uživatelská práva administrátora. Při zaškolení obsluhy je tento seznámen s jejími funkcemi.

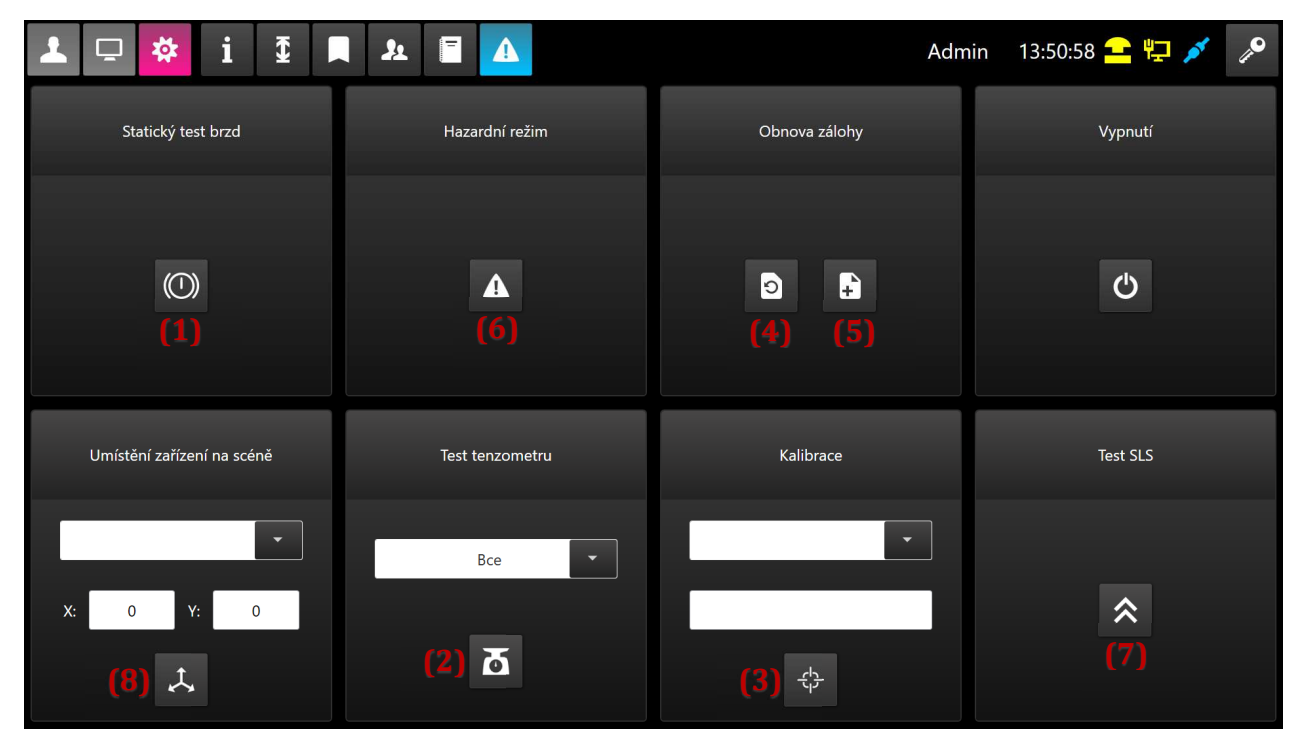

OBR. 56: PŘÍKLAD OBRAZOVKY PRO KALIBRACI, TESTOVÁNÍ A DALŠÍ FUNKCE

# 7.8.1 **Test brzd a tenzometrů**

Statický test brzd se provádí jednou denně po nakvitování systému u všech zařízení. Pokud u nějakého ze zařízení dojde k vyhodnocení chyby při statickém testu, ve speciálních funkcích (viz Obr. 56: Příklad obrazovky pro kalibraci, testování a další funkce) je možné statický test (1) opakovat. Test se provede pro všechny zařízení současně.

Pro opakování testu tenzometru, který se provádí při startu vizualizačního software, je nutné kliknutím na šedé pole (viz Obr. 56: Příklad obrazovky pro kalibraci, testování a další funkce) vybrat zařízení, u kterého chceme test tenzometru opakovat. Nachází se zde i možnost "Všechno" pro výběr všech zařízení s dostupným testem tenzometrů. Poté stiskem tlačítka (2) zahájíme testování. Tlačítko se vybarví modrou barvou, po dokončení testu se změní na původní šedou barvu. Výsledek testu testovaných zařízení zkontrolujeme v diagnostice.

V případě selhání testu brzd nebo testu tenzometrů u zařízení se změní barva ikony zařízení v manuálním i automatickém režimu a do odstranění chyby je doporučováno zařízení nepoužívat.

|         | iTEMS – touch panel – Návod pro obsluhu - Manuál | items | 63 |
|---------|--------------------------------------------------|-------|----|
| CONTROL | Sestavení: květen 2020                           | v1.3  | 00 |

## 7.8.2 Kalibrace polohy zařízení

Pro kalibraci polohy zařízení vybereme z šedé nabídky (3) zařízení, klikneme na bílé pole pod nabídkou se zařízením, otevře se nám nabídka pro zadání kalibrační polohy (viz Obr. 57: Obrazovka pro zápis kalibrované polohy).

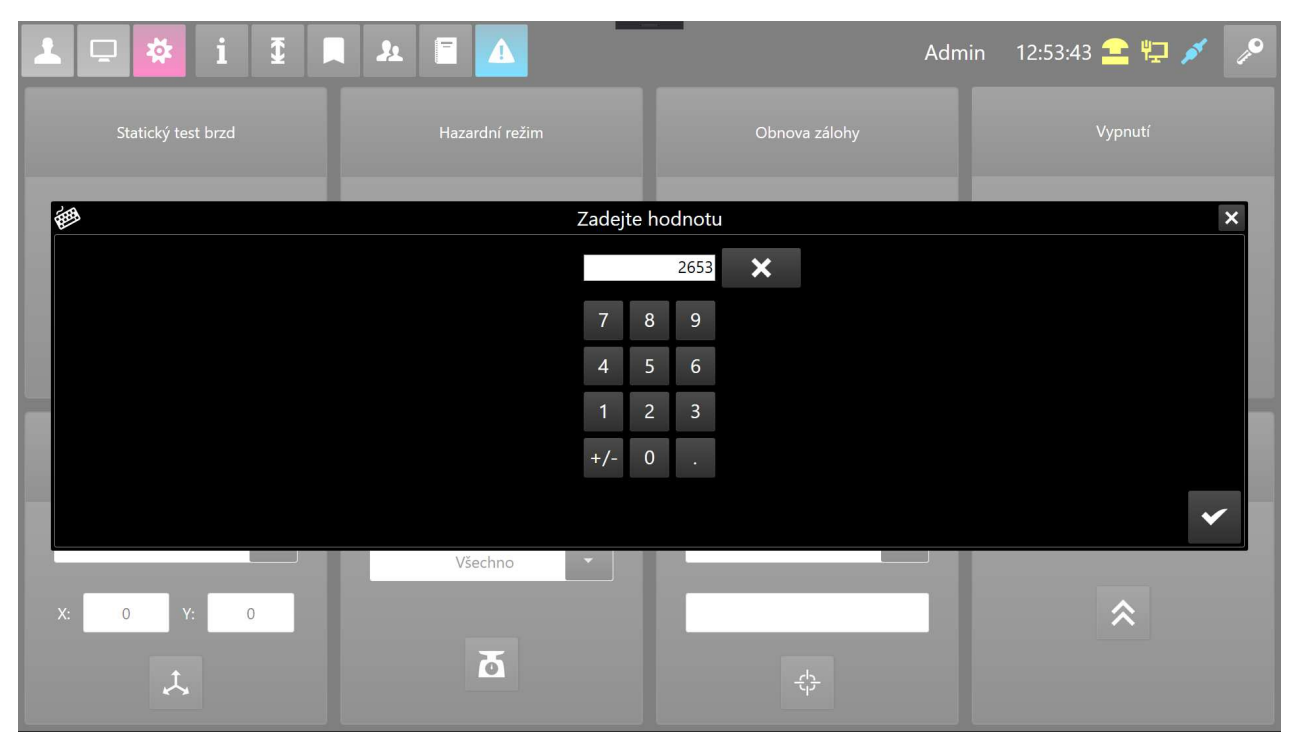

OBR. 57: OBRAZOVKA PRO ZÁPIS KALIBROVANÉ POLOHY

Po zadání požadované nové polohy potvrdíme stiskem tlačítka s fajfkou. Poté provedeme samotnou kalibraci stiskem tlačítka dole (viz Obr. 58)

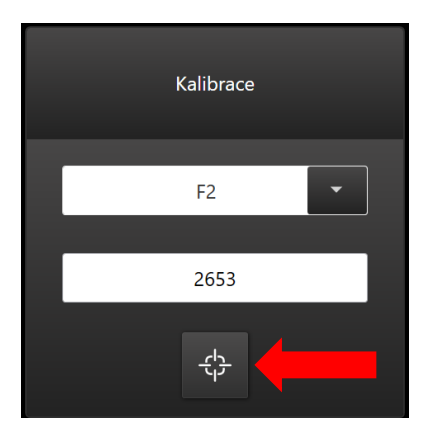

OBR. 58: TLAČÍTKO PRO SPUŠTĚNÍ KALIBRACE

# 7.8.3 Test sichrů

Zařízení jsou vybavena bezpečnostními havarijními spínači (sichry). V běžném provozu nelze tyto spínače aktivovat. Aby bylo možné na sichry najet, je v systému řízení zaveden test sichrů. Test se spouští tlačítkem (6) - Obr. 56. Po stisknutí tlačítka dojde k zobrazení ikonky testování bezpečnostních poloh (Obr. 5 – (5)). Poté se musíme přepnout do manuálního režimu a přiřadit joysticku zařízení, u kterého chceme

|         | iTEMS – touch panel – Návod pro obsluhu - Manuál | iTEMS | 64 |
|---------|--------------------------------------------------|-------|----|
| CONTROL | Sestavení: květen 2020                           | v1.3  | 04 |

bezpečnostní spínače testovat. Po navolení zařízení a zamčení obrazovky si můžeme všimnout automatického rozšíření krajních poloh zařízení. Vychýlením joysticku a pomalou jízdou pohybujeme zařízením směrem k testovanému spínači. Až dojde k aktivovaní spínače, zařízení se zastaví, začne zobrazovat chybu bezpečnostního spínače a tímto je spínač otestován.

Pro sjetí z bezpečnostních koncových spínačů použijeme jednu z funkcí nouzového ovládání. Funkce nouzového ovládání a jejich použití je popsáno v kapitole 8.

# 7.8.4 Test funkce SLS

Některá zařízení mohou být vybavena funkcí bezpečně omezené rychlosti (SLS – Safe limited speed). Jedná se o bezpečnostní funkci, kterou je možné testovat. Pro spuštění testu označíme tlačítko (7) - Obr. 56. Aktivaci testu SLS signalizuje ikonka (9) - Obr. 5. Přepneme se do manuálního režimu a přiřadíme joystick zařízení, které chceme otestovat. Zařízení musí mít nastavenou vyšší rychlost, než je hodnota rychlosti omezené, kterou SLS funkce hlídá. Nejlépe tedy rychlost maximální. Zařízení pomocí joysticku uvedeme do pohybu. Jakmile dojde k překročení omezené rychlosti, mělo by zařízení vlivem funkce SLS zastavit. Pokud se tak stane, pracuje funkce SLS správně a test můžeme odznačením tlačítka (7) - Obr. 56. ukončit. Posledním krokem je zmáčknutí tlačítka Reset (4) - Obr. 2.

# 7.8.5 Editace umístění zařízení v prostoru scény

Některá zařízení (např. bodové tahy) mohou být přemístitelná v prostoru. Aby po jejich přemístění byla zachovaná důvěryhodnost 3D modelu objektu a správnost výpočtu funkcí, které se vážou na umístění zařízení v prostoru, je nutné změnu umístění zaznamenat i v řídicím softwaru.

Změnu umístění zařízení v prostoru objektu do systému zaneseme pomocí polí a tlačítek označených číslem (8) - Obr. 56. Nejdříve je ale nutné odměřit nové umístění zařízení v prostoru. Počátek, od kterého budeme odměřovat, i směry os X a Y jsou vyznačeny ve 3D pohledu na model scény (viz kap. 6). Poté ze seznamu zařízení v řádku s číslem (8) - Obr. 56 vybere požadované zařízení a do polí "X" a "Y" zadáme naměřené hodnoty v milimetrech a vše potvrdíme tlačítkem (8) - Obr. 56.

Správnost měření si můžeme alespoň orientačně ověřit v 3D pohledu, kde by mělo umístění zařízení odpovídat realitě.

# 7.8.6 **Obnova databáze**

Pro práci s databází ze software vizualizace jsou určena dvě tlačítka (viz Obr. 59) ve spodní části obrazovky. Tlačítko (2) slouží k vytvoření nového bodu obnovení. Nový bod obnovení se také vytvoří automaticky vždy při zapnutí ovládacího pultu.

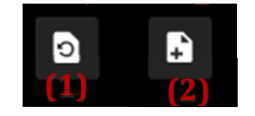

OBR. 59: TLAČÍTKO PRO OBNOVENÍ DATABÁZE A VYTVOŘENÍ ZÁLOHY

Stiskem tlačítka pro obnovu databáze (1) se vyvolá obrazovka se seznamem záloh (viz Obr. 60). Označením řádku v seznamu a stiskem potvrzovacího tlačítka se provede obnova databáze.

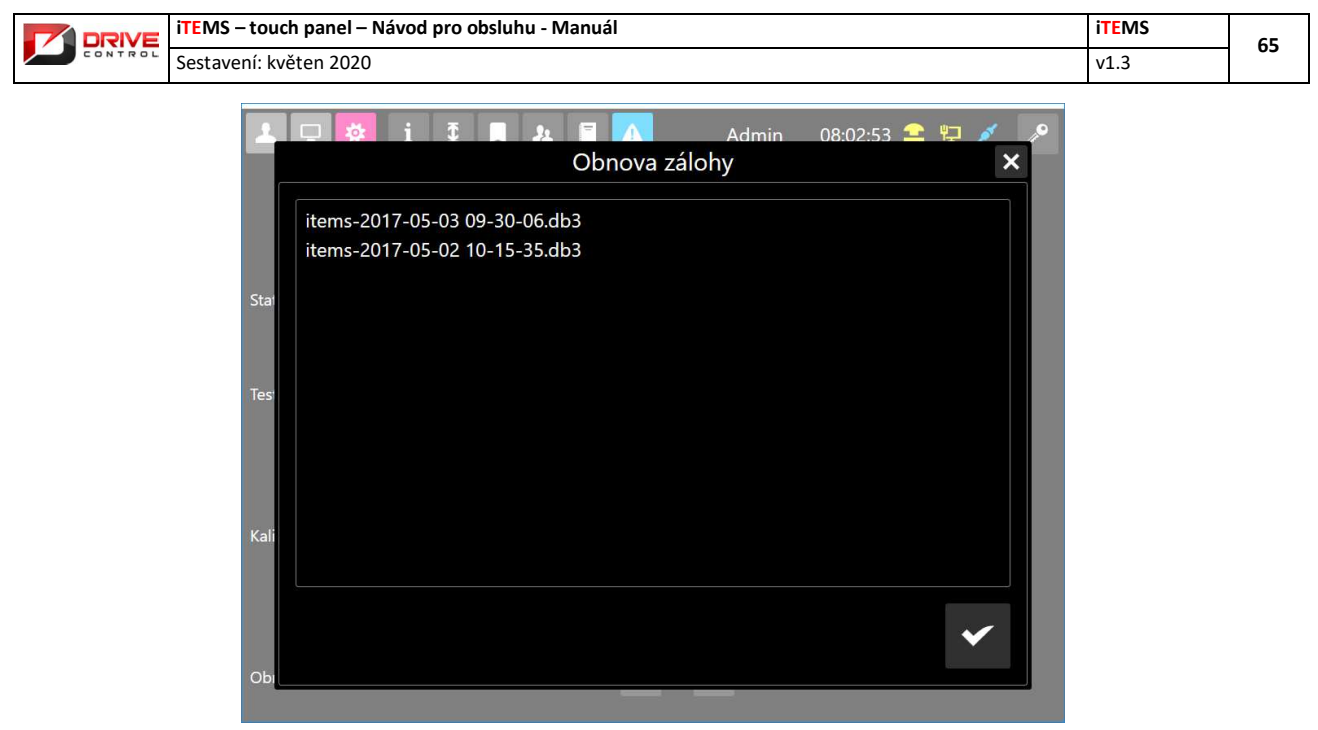

OBR. 60: SEZNAM ZÁLOH DATABÁZE

Během obnovování databáze se na obrazovce objeví překryvná informační hláška (Obr. 61), že probíhá obnovení. Po jejím zmizení je databáze obnovená a je možné s programem dále pracovat.

| 2    | 🖵 🐼 i 🕽 🔳 😰 🗛 🛛 Admin 08:03:38 🖴 🖳 💉 🔊 |
|------|----------------------------------------|
|      | Obnova zálohy 🗙 🗙                      |
|      | items-2017-05-03 09-30-06.db3          |
|      | items-2017-05-02 10-15-35.db3          |
| Stat |                                        |
| Test |                                        |
| Kali | Probíhá obnova zálohy                  |
| Obi  | ✓                                      |

### Obr. 61: Probíhá obnova databáze

Tlačítko (2) slouží k vytvoření nové zálohy. Nový bod obnovení je také automaticky vytvořen při každém spuštění pultu.

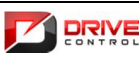

 iTEMS – touch panel – Návod pro obsluhu - Manuál
 iTEMS

 Sestavení: květen 2020
 v1.3

## 8. Funkce nouzového ovládání

Funkce nouzového ovládání se používají k vyřešení nebezpečných nebo havarijních situací. Jedná se např. o vypnutí bezpečnostních koncových spínačů, vypnutí polohového čidla, překlenutí vypínače osy, ignoraci sepnuté bezpečnostní lišty atd.

Pozor! Tyto funkce jsou určeny pro servisního operátora. Nesprávným používáním lze nenávratně poškodit zařízení jevištní techniky nebo zranit osoby v okolí.

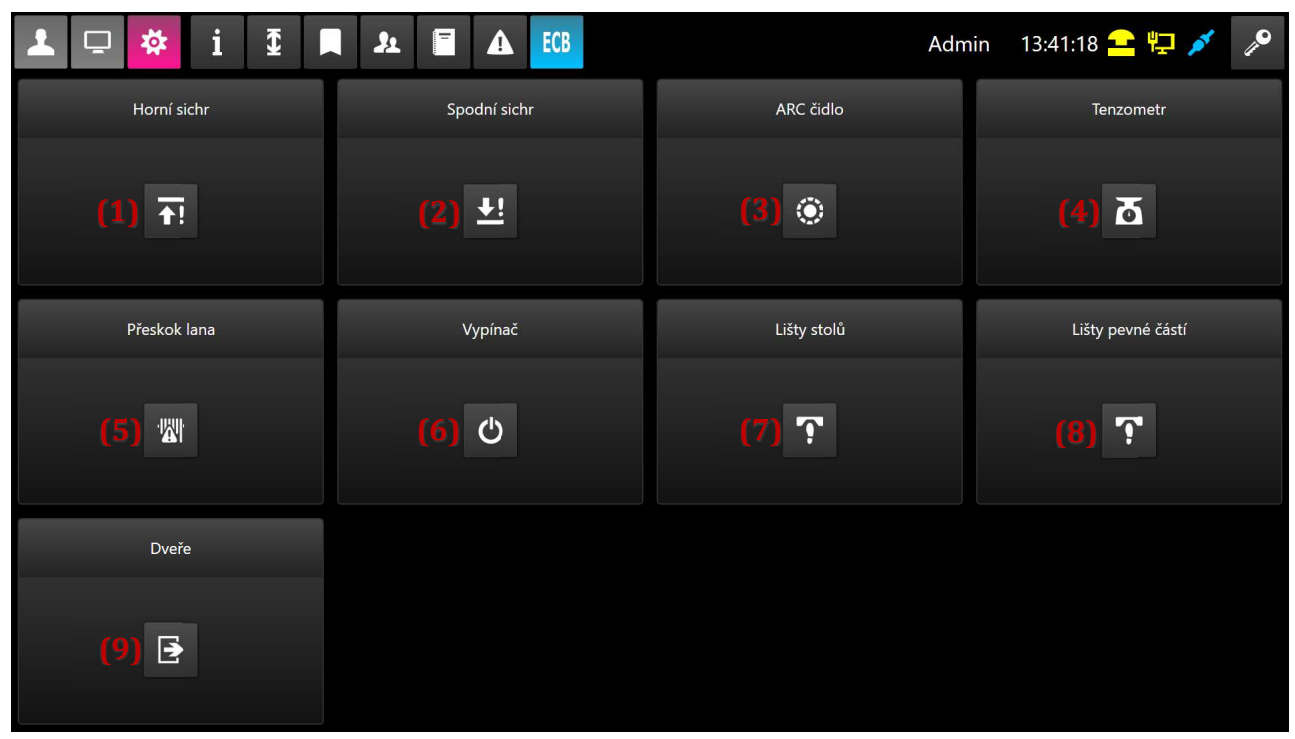

OBR. 62: FUNKCE NOUZOVÉHO OVLÁDÁNÍ

# 8.1 **Přístup k funkcím nouzového ovládání**

Použití funkcí nouzového ovládání vyžaduje zvýšenou opatrnost a není tedy přístupné pro každého uživatele. Uživatel musí mít k přístupu na obrazovku nouzových funkcí oprávnění. Toto oprávnění udělí nebo odebere zodpovědná osoba pomocí Správy uživatelů (viz kap. 7.6).

# 8.2 Aktivace funkce nouzového ovládání

Pro aktivaci funkce nouzového ovládání je nutné přepnout systém do nouzového režimu ovládání. To se provádí klíčkem Nouzové ovládání umístěným na rozvaděči X. Pokud systém pomocí klíčku do nouzového systému řízení nepřepneme, není uživateli dovoleno aktivovat žádnou z funkcí nouzového ovládání. Jestliže je systém přepnutý do nouzového ovládání, svítí v pravém horním rohu obrazovky ikonka ECB (Obr. 5 – (10)).

Poté se tlačítkem (Obr. 44 )přepneme na obrazovku s funkcemi nouzového ovládání (Obr. 62). K zobrazení obrazovky je nutné oprávnění viz kap. 0.

Na obrazovce kliknutím na příslušné tlačítko aktivujeme požadovanou funkci. Tlačítko aktivní funkce má modré podsvícení.

|         | iTEMS – touch panel – Návod pro obsluhu - Manuál | iTEMS | 67 |
|---------|--------------------------------------------------|-------|----|
| CONTROL | Sestavení: květen 2020                           | v1.3  | 07 |

Následně se přepneme do manuálního režimu. V pravé části Spodní lišty manuálního režimu (kap. 4.2) svítí ikony aktivních funkci nouzového ovládání (situace na Obr. 63 znázorňuje aktivaci funkce pro sjetí z horního bezpečnostního koncového spínače a deaktivaci tenzometru).

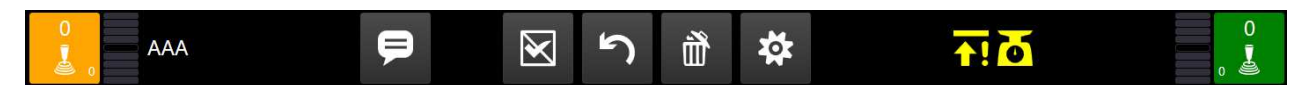

OBR. 63: SIGNALIZACE AKTIVNÍCH FUNKCÍ NOUZOVÉHO OVLÁDÁNÍ

# 8.3 Funkce sjetí z horního bezpečnostního koncového spínače

A

Pozor! Tyto funkce jsou určeny pro servisního operátora. Nesprávným používáním lze nenávratně poškodit zařízení jevištní techniky nebo způsobit zranění osobám přítomným v objektu.

Funkce slouží pro sjetí z horního bezpečnostního koncového spínače.

Funkci aktivujeme podle postupu v kapitole 8.2 tlačítkem (1) - Obr. 62.

V manuálním režimu běžným způsobem navolíme zařízení, se kterým chceme sjet z horního sichru, na joystick (kap. 4.3). Stiskneme tlačítko pro odstranění poruchy (4) - Obr. 2. Uzamkneme obrazovku (kap. 3.4) a stisknutím mrtvého muže joysticku a jeho vychýlením směrem dolů pomalou rychlostí sjedeme z bezpečnostního koncového spínače.

Funkci deaktivujeme podle postupu v kapitole 8.12.

# 8.4 Funkce sjetí z dolního bezpečnostního koncového spínače

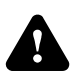

Pozor! Tyto funkce jsou určeny pro servisního operátora. Nesprávným používáním lze nenávratně poškodit zařízení jevištní techniky nebo způsobit zranění osobám přítomným v objektu.

Funkce slouží pro sjetí z dolního bezpečnostního koncového spínače.

Funkci aktivujeme podle postupu v kapitole 8.2 tlačítkem (2) - Obr. 62.

V manuálním režimu běžným způsobem navolíme zařízení, se kterým chceme sjet z dolního sichru, na joystick (kap. 4.3). Stiskneme tlačítko pro odstranění poruchy (4) - Obr. 2. Uzamkneme obrazovku (kap. 3.4) a stisknutím mrtvého muže joysticku a jeho vychýlením směrem horu pomalou rychlostí sjedeme z bezpečnostního koncového spínače.

Funkci deaktivujeme podle postupu v kapitole 8.12.

# 8.5 Funkce vypnutí jízdy podle polohového čidla

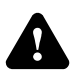

Pozor! Tyto funkce jsou určeny pro servisního operátora. Nesprávným používáním lze nenávratně poškodit zařízení jevištní techniky nebo způsobit zranění osobám přítomným v objektu.

Funkce slouží pro vypnutí jízdy podle polohového čidla. Např. když je nutné přesunout zařízení s poruchou polohového čidla.

Funkci aktivujeme podle postupu v kapitole 8.2 tlačítkem (3) - Obr. 62.

V manuálním režimu běžným způsobem navolíme zařízení, se kterým chceme pohybovat, na joystick (kap. 4.3). Stiskneme tlačítko pro odstranění poruchy (4) - Obr. 2. Uzamkneme obrazovku (kap. 3.4) a stisknutím mrtvého muže joysticku a jeho vychýlením některým směrem můžeme pomalou rychlostí pohybovat se zařízením. Jízda není ovlivňována polohovým čidle a nastavenými hranicemi pohybu. Proto je třeba jízdě se zařízením věnovat zvýšenou pozornost, aby nedošlo ke kolizi nebo úrazu.

|  | iTEMS – touch panel – Návod pro obsluhu - Manuál | iTEMS | 68 |
|--|--------------------------------------------------|-------|----|
|  | Sestavení: květen 2020                           | v1.3  |    |

Funkci deaktivujeme podle postupu v kapitole 8.12.

### 8.6 Funkce deaktivace tenzometru

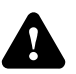

Pozor! Tyto funkce jsou určeny pro servisního operátora. Nesprávným používáním lze nenávratně poškodit zařízení jevištní techniky nebo způsobit zranění osobám přítomným v objektu.

Funkce slouží pro jízdu bez hlídání přetížení. Používá se například v případě, kdy je potřeba pohnout s přetížením zařízením tak, aby bylo možné odstranit přebytečnou zátěž.

Funkci aktivujeme podle postupu v kapitole 8.2 tlačítkem (4) - Obr. 62.

V manuálním režimu běžným způsobem navolíme zařízení, se kterým chceme pohybovat, na joystick (kap. 4.3). Stiskneme tlačítko pro odstranění poruchy (4) - Obr. 2. Uzamkneme obrazovku (kap. 3.4) a stisknutím mrtvého muže joysticku a jeho vychýlením některým směrem můžeme pomalou rychlostí pohybovat se zařízením. Přetížení zařízení není hlídáno tenzometrem. Proto je třeba jízdě se zařízením věnovat zvýšenou pozornost.

Funkci deaktivujeme podle postupu v kapitole 8.12.

## 8.7 Funkce deaktivace detekce přeskoku lana

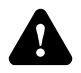

Pozor! Tyto funkce jsou určeny pro servisního operátora. Nesprávným používáním lze nenávratně poškodit zařízení jevištní techniky nebo způsobit zranění osobám přítomným v objektu.

Funkce slouží k deaktivaci detekce přeskoku lana. Používá se například v případě, kdy je potřeba pohnout se zařízením, u kterého se nesprávně navijí lano na buben.

Funkci aktivujeme podle postupu v kapitole 8.2 tlačítkem (5) - Obr. 62.

V manuálním režimu běžným způsobem navolíme zařízení, se kterým chceme pohybovat, na joystick (kap. 4.3). Stiskneme tlačítko pro odstranění poruchy (4) - Obr. 2. Uzamkneme obrazovku (kap. 3.4) a stisknutím mrtvého muže joysticku a jeho vychýlením některým směrem můžeme pomalou rychlostí pohybovat se zařízením. Během jízdy není hlídán přeskok lana. Proto je třeba jízdě se zařízením věnovat zvýšenou pozornost.

Funkci deaktivujeme podle postupu v kapitole 8.12.

## 8.8 Funkce klema vypínače zařízení

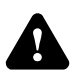

Pozor! Tyto funkce jsou určeny pro servisního operátora. Nesprávným používáním lze nenávratně poškodit zařízení jevištní techniky nebo způsobit zranění osobám přítomným v objektu.

Funkce klema vypínače zařízení dovoluje jízdu se zařízením, u kterého je porouchaný vypínač pohonu.

Funkci aktivujeme podle postupu v kapitole 8.2 tlačítkem (6) - Obr. 62.

V manuálním režimu běžným způsobem navolíme zařízení, se kterým chceme pohybovat, na joystick (kap. 4.3). Stiskneme tlačítko pro odstranění poruchy (4) - Obr. 2. Uzamkneme obrazovku (kap. 3.4) a stisknutím mrtvého muže joysticku a jeho vychýlením některým směrem můžeme pomalou rychlostí pohybovat se zařízením. Před jízdou je nutné prověřit, zda není vypínač z nějakého důvodu vypnutý schválně!

Funkci deaktivujeme podle postupu v kapitole 8.12.

|  | iTEMS – touch panel – Návod pro obsluhu - Manuál | items | 69 |
|--|--------------------------------------------------|-------|----|
|  | Sestavení: květen 2020                           | v1.3  |    |

## 8.9 Funkce deaktivace bezpečnostních lišty stolů

Pozor! Tyto funkce jsou určeny pro servisního operátora. Nesprávným používáním lze nenávratně poškodit zařízení jevištní techniky nebo způsobit zranění osobám přítomným v objektu.

Funkce slouží k deaktivaci bezpečnostních lišt stolů. Slouží například k umožnění odstranění překážky, která zapříčila sepnutí bezpečnostní lišty stolu.

Funkci aktivujeme podle postupu v kapitole 8.2 tlačítkem (7) - Obr. 62.

V manuálním režimu běžným způsobem navolíme zařízení, se kterým chceme pohybovat, na joystick (kap. 4.3). Stiskneme tlačítko pro odstranění poruchy (4) - Obr. 2. Uzamkneme obrazovku (kap. 3.4) a stisknutím mrtvého muže joysticku a jeho vychýlením některým směrem můžeme pomalou rychlostí pohybovat se zařízením. Během jízdy není hlídán přeskok lana. Proto je třeba jízdě se zařízením věnovat zvýšenou pozornost, aby nedošlo ke kolizi nebo úrazu.

Funkci deaktivujeme podle postupu v kapitole 8.12.

## 8.10 Funkce deaktivace bezpečnostních lišty pevné části

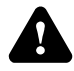

Pozor! Tyto funkce jsou určeny pro servisního operátora. Nesprávným používáním lze nenávratně poškodit zařízení jevištní techniky nebo způsobit zranění osobám přítomným v objektu.

Funkce slouží k deaktivaci bezpečnostních lišt pevné části jeviště. Umožňuje pohyb zařízení k odstranění překážky, která zapříčila sepnutí bezpečnostní lišty pevné části jeviště.

Funkci aktivujeme podle postupu v kapitole 8.2 tlačítkem (8) - Obr. 62.

V manuálním režimu běžným způsobem navolíme zařízení, se kterým chceme pohybovat, na joystick (kap. 4.3). Stiskneme tlačítko pro odstranění poruchy (4) - Obr. 2. Uzamkneme obrazovku (kap. 3.4) a stisknutím mrtvého muže joysticku a jeho vychýlením některým směrem můžeme pomalou rychlostí pohybovat se zařízením. Během jízdy není hlídán přeskok lana. Proto je třeba jízdě se zařízením věnovat zvýšenou pozornost, aby nedošlo ke kolizi nebo úrazu.

Funkci deaktivujeme podle postupu v kapitole 8.12.

## 8.11 Funkce deaktivace hlídání dveří a jejich zámků

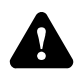

Pozor! Tyto funkce jsou určeny pro servisního operátora. Nesprávným používáním lze nenávratně poškodit zařízení jevištní techniky nebo způsobit zranění osobám přítomným v objektu.

Funkce deaktivuje hlídání otevření dveří a zamčení jejich zámků.

Funkci aktivujeme podle postupu v kapitole 8.2 tlačítkem (9) - Obr. 62.

V manuálním režimu běžným způsobem navolíme zařízení, se kterým chceme pohybovat, na joystick (kap. 4.3). Stiskneme tlačítko pro odstranění poruchy (4) - Obr. 2. Uzamkneme obrazovku (kap. 3.4) a stisknutím mrtvého muže joysticku a jeho vychýlením některým směrem můžeme pomalou rychlostí pohybovat se zařízením. Během jízdy není hlídáno otevření a uzamčení dveří. Proto je třeba jízdě se zařízením věnovat zvýšenou pozornost, aby nedošlo ke kolizi nebo úrazu.

Funkci deaktivujeme podle postupu v kapitole 8.12.

|  | iTEMS – touch panel – Návod pro obsluhu - Manuál | iTEMS | 70 |
|--|--------------------------------------------------|-------|----|
|  | Sestavení: květen 2020                           | v1.3  |    |

# 8.12 Deaktivace funkce nouzového ovládání

U deaktivace funkcí nouzového stavu postupuje obdobně jako u aktivace. Přepneme se na obrazovku funkci nouzového ovládání a stiskem tlačítka aktivované funkce (modré podsvícení) deaktivujeme. Barva podsvícení tlačítka se změní na šedou.

Dále nesmíme zapomenout na přepnutí systémů z nouzového režimu ovládání do režimu běžného. To provedeme přepnutím klíčku Nouzové ovládání na rozvaděči X.

Posledním krokem je uvedení celého systému do chodu pomocí stisku tlačítka pro odstranění poruchy (4) - Obr. 2.

| CONTRI |
|--------|

 iTEMS – touch panel – Návod pro obsluhu - Manuál
 iTEMS

 Sestavení: květen 2020
 v1.3

## 9. Dotyková gesta

Pro usnadnění ovládání je v řídicím systému Items implementováno několik Multi-Touch gest. Gesta jsou níže popsána a naznačena pomocí obrázku.

# 9.1 Přepínaní režimů ovládání

Režimy ovládání (kap. 3.3 a 3.6) lze kromě stisknutí tlačítek přepínat i pomocí pohybu dvou prstů vlevo nebo vpravo po dotykovém panelu (Obr. 64).

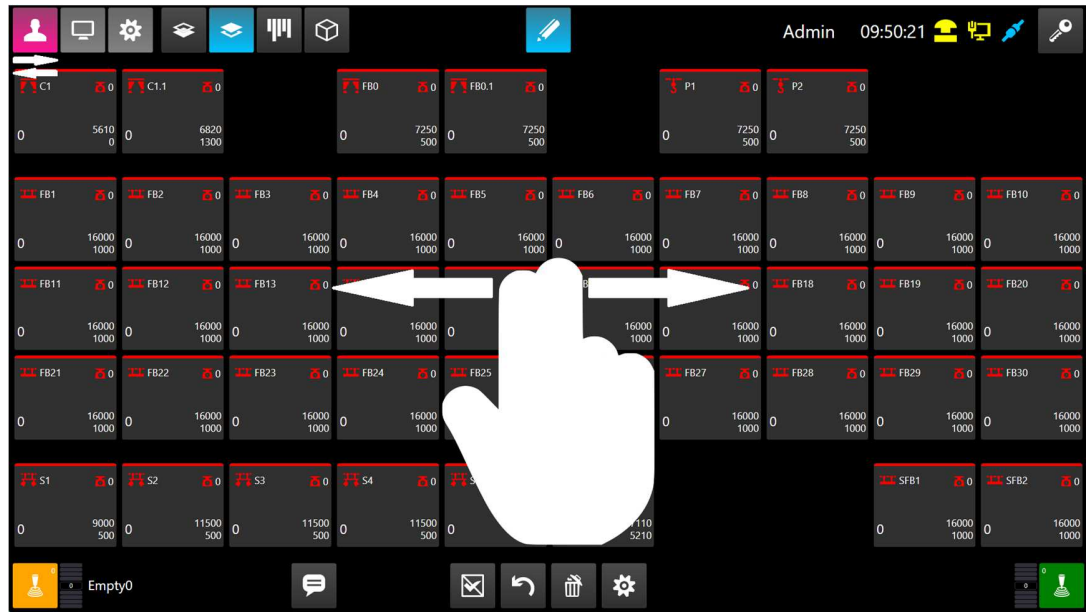

OBR. 64: Přepínaní režimu ovládání Multi-Touch gestem

# 9.2 Přepínání záložek Sub-menu

Pro přepínání záložek Sub-menu jednotlivých režimů (kap. 4.1, 5.1 a 7.1) lze použít Multi-Touch gesto využívající pohyb do stran jedním prstem ruky po dotykovém panelu ovládacího pultu (Obr. 65).

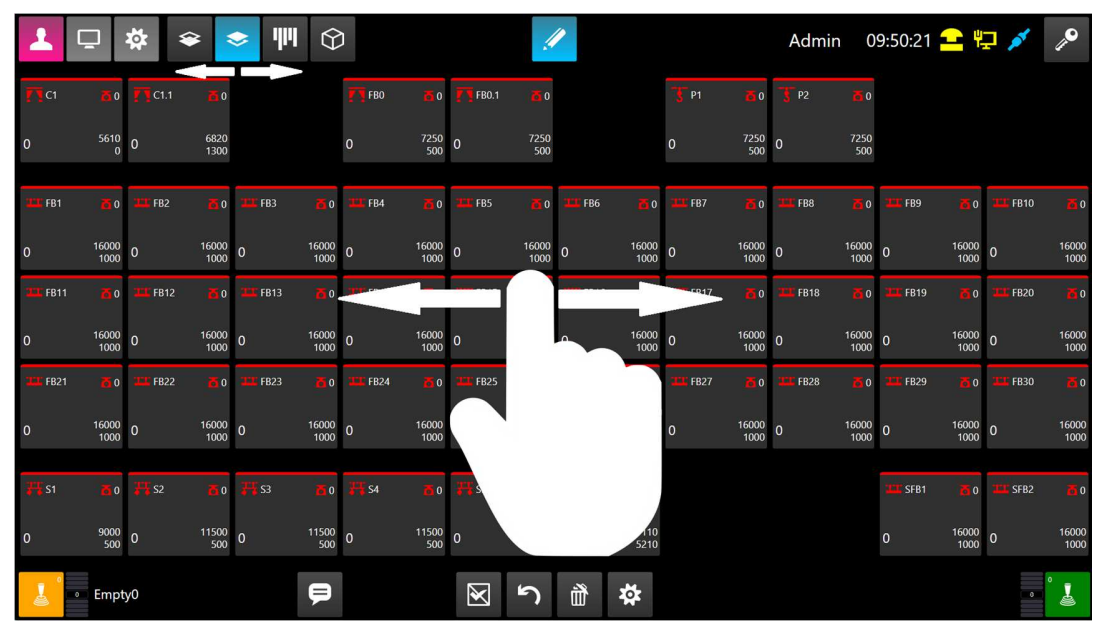

OBR. 65: Přepínaní záložek Sub-menu Multi-Touch gestem

Drivecontrol, s.r.o., Komenského 427, 66453 Újezd u Brna, Czech Republic, <u>www.drivecontrol.cz</u>, info@drivecontrol.cz

|  | iTEMS – touch panel – Návod pro obsluhu - Manuál | items | 72 |
|--|--------------------------------------------------|-------|----|
|  | Sestavení: květen 2020                           | v1.3  | /2 |

### 9.3 Editace polohy

Pokud máme otevřenou klávesnici pro editaci cílové polohy zařízení, je možné číselnou hodnotu měnit i gestem. Použijeme k tomu pohyb dvěma prsty nahoru/dolů. Během pohybu bude opakovaně narůstat/klesat hodnota (1) o zadaný krok (2).

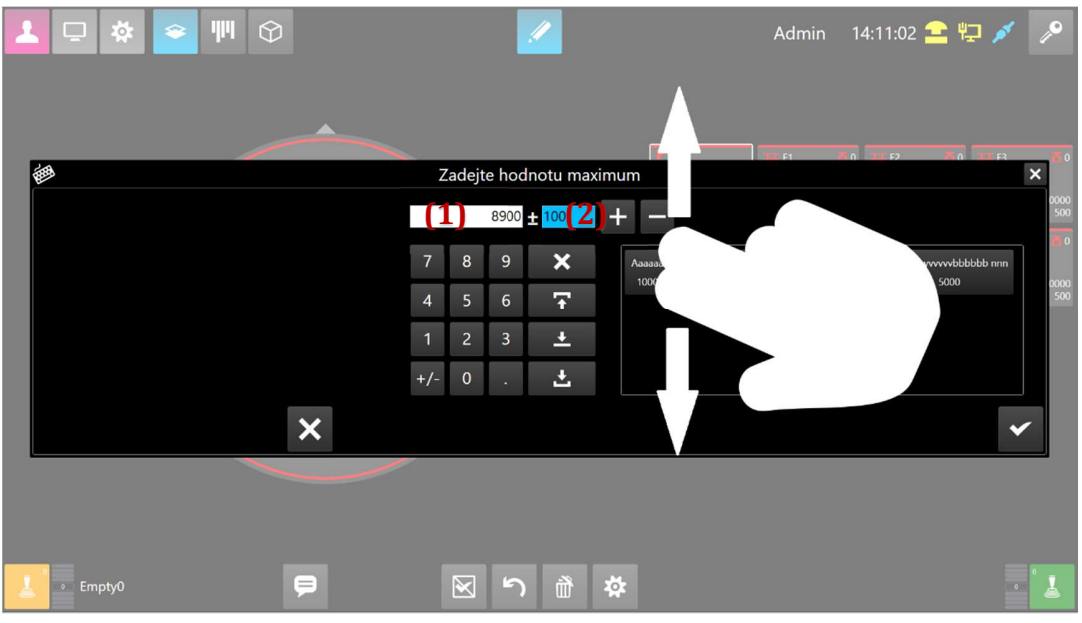

OBR. 66: GESTO PRO EDITACI POLOHY

## 9.4 **Zobrazení a funkce vysouvací lišty**

Z horní části dotykové obrazovky lze vytáhnout lištu, která obsahuje doplňkové funkce. Lištu zobrazíme posuvem jednoho prstu z vrchní části dotykové obrazovce směrem dolů viz Obr. 67.

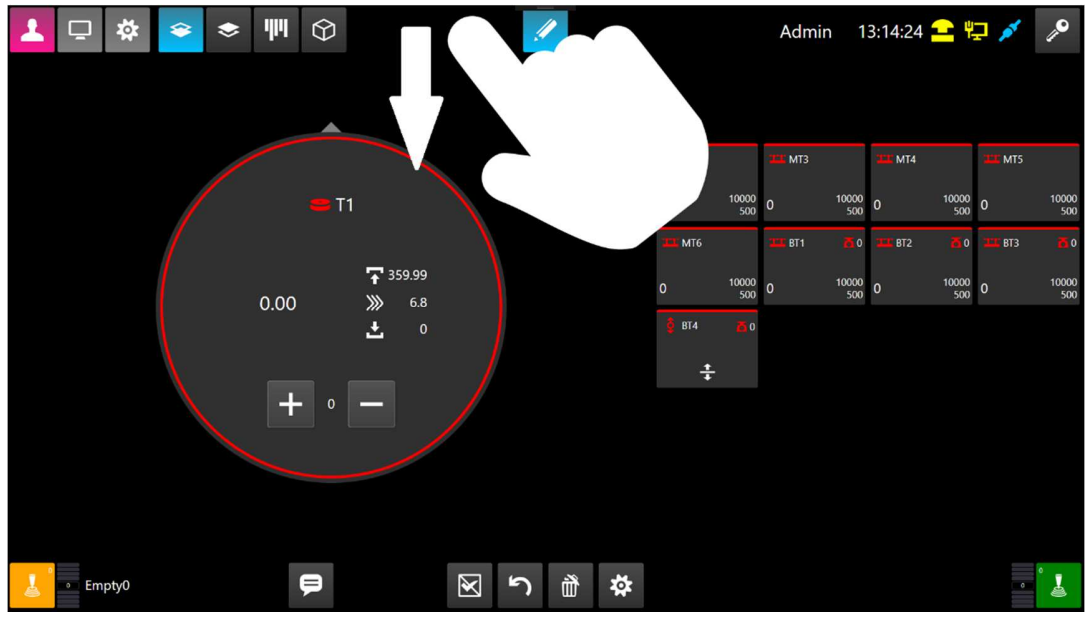

OBR. 67: GESTO PRO ZOBRAZENÍ HORNÍ VYSOUVACÍ LIŠTY
|  | iTEMS – touch panel – Návod pro obsluhu - Manuál | items | 73 |
|--|--------------------------------------------------|-------|----|
|  | Sestavení: květen 2020                           | v1.3  |    |

Po vykonání gesta dojde k zobrazení lišty (Obr. 68 – (1)). V případě nečinnosti se lišta automaticky schová. Jednotlivé funkce lišty jsou popsány v následujících podkapitolách.

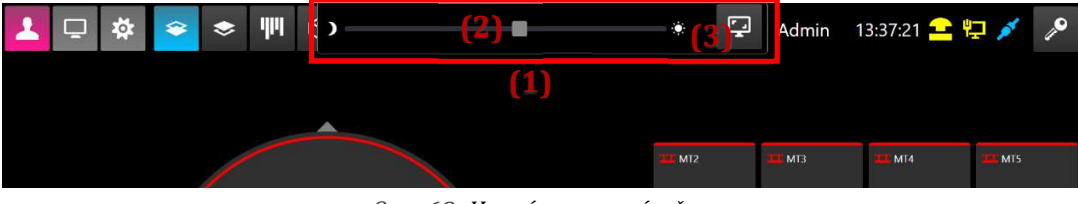

OBR. 68: HORNÍ VYSOUVACÍ LIŠTA

## 9.4.1 **Změna jasu displeje**

Lišta obsahuje posuvník pro změnu jasu displeje (Obr. 68 – (2)). Pohybem posuvníku vlevo se displej ztmavuje. Posunutím vpravo se jas přidává. Hodnota jasu se neukládá. Po opětovném spuštění dotykového panelu je jas nastavený na výchozí hodnotu.

## 9.4.2 Snímek obrazovky

Lišta umožňuje sejmout a uložit jako obrázek aktuální stav obrazovky. Snímek obrazovky se vyvolá stiskem tlačítka (3) - Obr. 68. Snímek obrazovky je obyčejně ukládán na zálohovací medium do složky s názvem "Screenshots". Název jednotlivých snímku tvoří slovo "image" doplněné o časový údaj okamžiku, ve kterém byl snímek pořízen.

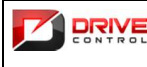

 iTEMS - touch panel - Návod pro obsluhu - Manuál
 iTEMS

 Sestavení: květen 2020
 v1.3

## 10.Dodatečné monitory

Software vizualizace umožňuje umístit některé z pohledů jednotlivých režimu na samostatné monitory.

Nejčastějším použitím je stavové zobrazení jednotlivých os, kdy je na jeden monitor přehledně seskládána celá sada všech instalovaných zařízení tak, aby obsluha měla neustálý přehled o stavu všech jednotlivých mechanizmů. Na obrázku (viz Obr. 69) je příklad takového stavového monitoru.

| Hale zrcad                 | M1<br><sup>Jlo</sup> | Uelke obdelnike            | M3<br>ove | ш                         | M5    | <u>111</u>                | M7    | ш                         | M9    |                           | M11   | <u></u>                   | M13   | m                         | M15   | ш                         | M17   |                           | M19   |
|----------------------------|----------------------|----------------------------|-----------|---------------------------|-------|---------------------------|-------|---------------------------|-------|---------------------------|-------|---------------------------|-------|---------------------------|-------|---------------------------|-------|---------------------------|-------|
| 15000                      |                      |                            |           | 17500                     |       | 17500                     |       | 17500                     |       | 17500                     |       | 17500                     |       | 17500                     |       | 17500                     |       | 1750                      | 0     |
| Cil: 15000<br>Start: 15000 | Ry: 0                | Cil: 14000<br>Start: 14000 | Ry: 0     | Cil: 17500<br>Start: 1500 | Ry: 0 | Cil: 17500<br>Start: 1500 | Ry: 0 | Cil: 17500<br>Start: 1500 | Ry: 0 | Cil: 17500<br>Start: 1500 | Ry: 0 | Cil: 17500<br>Start: 1500 | Ry: 0 | Cil: 17500<br>Start: 1500 | Ry: 0 | Cil: 17500<br>Start: 1500 | Ry: 0 | Cil: 17500<br>Start: 1500 | Ry: 0 |
| -3-                        | U1                   | 3                          | U2        | 3                         |       | 3                         | U4    | 3                         | U5    | 3                         | U6    | 3                         | U7    | 3                         | U8    | 3                         | U9    | 3                         | U10   |
| 17500                      | )                    | 17500                      |           | 17500                     |       | 17500                     |       | 17500                     |       | 17500                     |       | 17500                     |       | 17500                     |       | 17500                     |       | 1750                      | 0     |
| Cil: 17500<br>Start: 1000  | Ry: 0                | Cil: 17500<br>Start: 1000  | Ry: 0     | Cil: 17500<br>Start: 1000 | Ry: 0 | Cil: 17500<br>Start: 1000 | Ry: 0 | Cil: 17500<br>Start: 1000 | Ry: 0 | Cil: 17500<br>Start: 1000 | Ry: 0 | Cil: 17500<br>Start: 1000 | Ry: 0 | Cil: 17500<br>Start: 1000 | Ry: 0 | Cil: 17500<br>Start: 1000 | Ry: 0 | Cil: 17500<br>Start: 1000 | Ry: 0 |
| - <del>3</del> -           | U11                  | 3                          | U12       | 3                         | U13   |                           |       |                           |       | ш                         | N1    | ш                         | N2    |                           |       | <b>11</b>                 | B1    | <b>11</b>                 | B2    |
| 17500                      | )                    | 17500                      |           | 17500                     |       |                           |       |                           |       | 9100                      |       | 17500                     |       |                           |       | 15000                     |       | 1500                      | 0     |
| Cil: 17500<br>Start: 1000  | Ry: 0                | Cil: 17500<br>Start: 1000  | Ry: 0     | Cil: 17500<br>Start: 1000 | Ry: 0 |                           |       |                           |       | Cil: 9100<br>Start: 270   | Ry: 0 | Cil: 17500<br>Start: 1000 | Ry: 0 |                           |       | Cil: 15000<br>Start: 1200 | Ry: 0 | Cil: 15000<br>Start: 1200 | Ry: 0 |
| ш                          | E1                   | ш                          | E2        |                           |       |                           |       |                           |       |                           |       | 3                         | MT1   | 3                         | MT2   | -3-                       | MT3   | -3-                       | MT4   |
| 17000                      | )                    | 17000                      |           |                           |       | Vení :                    | za    | mčeno                     | С     | !                         |       | 13200                     |       | 13200                     |       | 13200                     |       | 1320                      | 0     |
| Cil: 17000<br>Start: 10000 | Ry: 0                | Cil: 17000<br>Start: 10000 | Ry: 0     |                           |       |                           |       |                           |       |                           |       | Cil: 13200<br>Start: 1000 | Ry: 0 | Cil: 13200<br>Start: 1000 | Ry: 0 | Cil: 13200<br>Start: 1000 | Ry: 0 | Cil: 13200<br>Start: 1000 | Ry: 0 |
| <u>-</u> §_                | R1                   | <u>-§</u> _                | R2        | 3                         | R3    | <u>-</u> §-               | R4    | <u>§</u>                  | R5    | <u>-</u> §_               | R6    | 3                         | R7    | <u>-§</u> _               | R8    |                           |       |                           |       |
| 15000                      | )                    | 15000                      |           | 15000                     |       | 15000                     |       | 15000                     |       | 15000                     |       | 15000                     |       | 15000                     |       |                           |       |                           |       |
| Cil: 15000<br>Start: 1200  | Ry: 0                | Cil: 15000<br>Start: 1200  | Ry: 0     | Cil: 15000<br>Start: 1200 | Ry: 0 | Cil: 15000<br>Start: 1200 | Ry: 0 | Cil: 15000<br>Start: 1200 | Ry: 0 | Cil: 15000<br>Start: 1200 | Ry: 0 | Cil: 15000<br>Start: 1200 | Ry: 0 | Cil: 15000<br>Start: 1200 | Ry: 0 |                           |       |                           |       |
| 1 - stavba : Stavba        |                      |                            |           |                           |       |                           |       |                           |       |                           |       |                           |       |                           |       |                           |       |                           |       |
|                            |                      |                            |           |                           |       |                           |       |                           |       |                           |       |                           |       |                           |       |                           |       |                           |       |
|                            |                      |                            |           |                           |       |                           |       |                           |       |                           |       |                           |       |                           |       |                           |       |                           |       |

OBR. 69: STAVOVÝ MONITOR

Druhým nejčastějším použitím externího monitoru je zobrazení 3D scény. Na obrázku (viz Obr. 70) je opět vidět příklad takového použití. Monitor 3D zobrazuje stejný pohled, jako 3D pohled přímo v aplikaci, ze které se nastavuje. Protože se jedná pouze o monitor, není zobrazení 3D vybaveno žádnými tlačítky pro dotek.

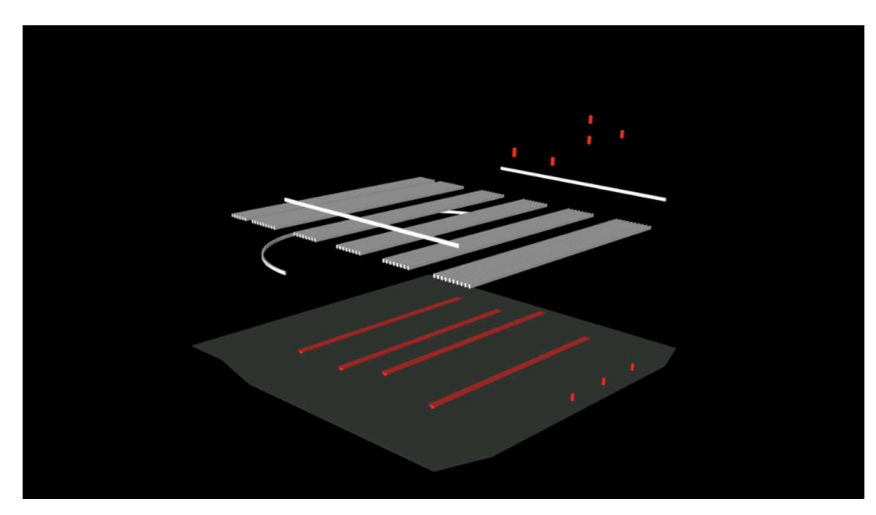

OBR. 70: 3D MONITOR

| DRIV  |
|-------|
| CONTR |

|                | iTEMS – touch panel – Návod pro obsluhu - Manuál   | i <mark>te</mark> ms | 75 |
|----------------|----------------------------------------------------|----------------------|----|
| CONTROL        | Sestavení: květen 2020                             | v1.3                 | /5 |
| 44.0           |                                                    |                      |    |
| 11.Sezn        | am obrazku                                         |                      |    |
| Obr. 1: Ovlád  | ací pult – celkový pohled                          |                      | 10 |
| Obr. 2: Ovlád  | ací pult – čelní pohled                            |                      | 11 |
| Obr. 3: Zadán  | í PINu uživatele                                   |                      | 14 |
| Obr. 4: Záklao | lní obrazovka                                      |                      | 15 |
| Obr. 5: Menu   | Info                                               |                      | 16 |
| Obr. 6: Menu   | Režim                                              |                      | 17 |
| Obr. 7: Menu   | Zámek                                              |                      | 17 |
| Obr. 8: Příkla | dy ikon                                            |                      | 19 |
| Obr. 9: Příkla | dy stavových tlačítek                              |                      | 20 |
| Obr. 10: Příkl | ady ne-stavových tlačítek                          |                      | 20 |
| Obr. 11: Kláv  | esnice                                             |                      | 22 |
| Obr. 12: Volb  | a ručního režimu                                   |                      | 23 |
| Obr. 13: Men   | u Dolní lišta v ručním režimu                      |                      | 24 |
| Obr. 14: Tlačí | tka s joysticky                                    |                      | 24 |
| Obr. 15: Výbě  | r zařízení                                         |                      | 25 |
| Obr. 16: přiřa | izení vybrané osy k Joysticku                      |                      | 25 |
| Obr. 17: signa | alizace počtu navolených os na joysticky           |                      | 26 |
| Obr. 18: Edita | ace parametrů zařízení                             |                      | 26 |
| Obr. 19: Popi  | s dlaždice manuálního režimu                       |                      | 28 |
| Obr. 20: Stisk | nutí mrtvého muže na joysticku a jízda             |                      | 29 |
| Obr. 21: 2D R  | ežim                                               |                      | 30 |
| Obr. 22: Ozna  | ičení zařízení složené komponenty                  |                      | 30 |
| Obr. 23: Volb  | a automatického režimu                             |                      | 31 |
| Obr. 24: Men   | u Dolní lišta v automatickém režimu                |                      | 31 |
| Obr. 25: Tlačí | tka s joysticky                                    |                      | 32 |
| Obr. 26: Výbě  | er zařízení v automatickém režimu                  |                      | 32 |
| Obr. 27: Signa | alizace počtu navolených os na joysticky           |                      | 33 |
| Obr. 28: Výbě  | er zařízení z tabulky                              |                      | 34 |
| Obr. 29: Horr  | í doplňková lišta                                  |                      | 34 |
| Obr. 30: Zkuš  | ební režim                                         |                      | 34 |
| Obr. 31: Potv  | rzovací dialog zkušebního režimu                   |                      | 35 |
| Obr. 32: Ručr  | í režim v automatickém režimu                      |                      | 35 |
| Obr. 33: Edita | ace představení                                    |                      | 36 |
| Obr. 34: Nast  | avení představení                                  |                      | 38 |
| Obr. 35: Scén  | a                                                  |                      | 39 |
| Obr. 36: Grafi | cký ukazatel průběhu scény                         |                      | 41 |
| Obr. 37: Vícel | krokový pohyb                                      |                      | 42 |
| Obr. 38: Okno  | ) nastavení pokročilých možností                   |                      | 44 |
| Obr. 39: Okno  | o nastavení Nakloněné roviny – objekt je v rovině  |                      | 46 |
| Obr. 40: Okno  | o nastavení Nakloněné roviny – objekt je naklopený |                      | 47 |
| Obr. 41: Dialo | og kopírování popisků                              |                      | 48 |
| Obr. 42: Pohl  | ed na všechny scény představení                    |                      | 48 |
| Obr. 43: 3D z  | obrazení scény                                     |                      | 49 |
| Obr. 44: Volb  | a servisního režimu z menu                         |                      | 51 |
| Obr. 45: Diag  | nostika                                            |                      | 52 |
| Obr. 46: Diag  | nostika systému řízení                             |                      | 52 |
| Obr. 47: Diag  | nostika řídícího počítače                          |                      | 54 |
| Obr. 48: Diag  | nostika zařízení                                   |                      | 54 |
| Obr. 49: Deta  | ilní Diagnostika zařízení                          |                      | 55 |

|                | iTEMS – touch panel – Návod pro obsluhu - Manuál iTEMS |      |    |  |  |  |  |
|----------------|--------------------------------------------------------|------|----|--|--|--|--|
| CONTROL        | Sestavení: květen 2020                                 | v1.3 | 70 |  |  |  |  |
| Obr. 50: Systé | mový log události zařízení                             |      | 56 |  |  |  |  |
| Obr. 51: Limit | y zařízení                                             |      | 57 |  |  |  |  |
| Obr. 52: Mark  | ery                                                    |      | 58 |  |  |  |  |
| Obr. 53: Sprá  | va uživatelů a práv                                    |      | 59 |  |  |  |  |
| Obr. 54: Sprá  | va uživatele                                           |      | 60 |  |  |  |  |
| Obr. 55: Systé | mový log událostí                                      |      | 61 |  |  |  |  |
| Obr. 56: Příkl | ad obrazovky pro kalibraci, testování a další funkce   |      | 62 |  |  |  |  |
| Obr. 57: Obra  | zovka pro zápis kalibrované polohy                     |      | 63 |  |  |  |  |
| Obr. 58: Tlačí | tko pro spuštění kalibrace                             |      | 63 |  |  |  |  |
| Obr. 59: Tlačí | tko pro obnovení databáze a Vytvoření zálohy           |      | 64 |  |  |  |  |
| Obr. 60: Sezn  | am záloh databáze                                      |      | 65 |  |  |  |  |
| Obr. 61: Prob  | íhá obnova databáze                                    |      | 65 |  |  |  |  |
| Obr. 62: Funk  | ce nouzového ovládání                                  |      | 66 |  |  |  |  |
| Obr. 63: Signa | ılizace aktivních funkcí nouzového ovládání            |      | 67 |  |  |  |  |
| Obr. 64: Přep  | ínaní režimu ovládání Multi-Touch gestem               |      | 71 |  |  |  |  |
| Obr. 65: Přep  | ínaní záložek Sub-menu Multi-Touch gestem              |      | 71 |  |  |  |  |
| Obr. 66: Geste | o pro editaci polohy                                   |      | 72 |  |  |  |  |
| Obr. 67: Geste | ) pro zobrazení horní vysouvací lišty                  |      | 72 |  |  |  |  |
| Obr. 68: Horn  | í vysouvací lišta                                      |      | 73 |  |  |  |  |
| Obr. 69: Stave | ový monitor                                            |      | 74 |  |  |  |  |
| Obr. 70: 3D m  | onitor                                                 |      | 74 |  |  |  |  |